# คู่มือการใช้งาน

# ระบบข้อมูลการวิจัยดิจิทัล วช. Digital Research Information Center สำหรับเจ้าหน้าที่

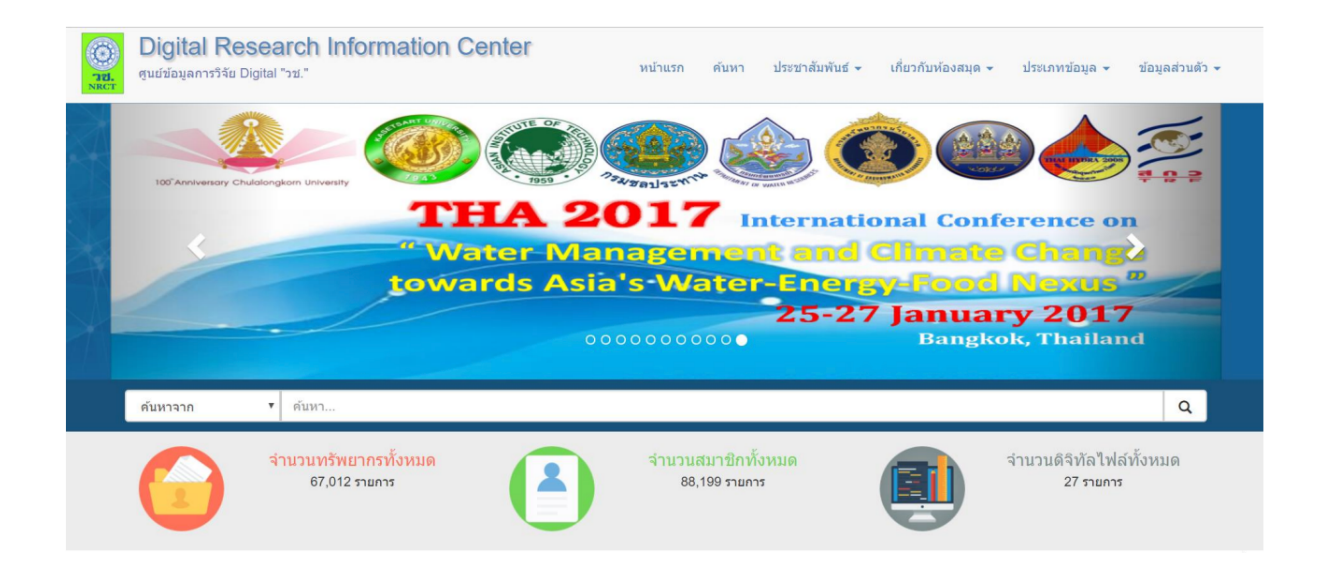

บริษัท ซิมพลี ไบรท์ ซิสเต็ม จำกัด

Simply Bright System Co., Ltd.

155 หมู่ 5 ต.หนองหอย

อ.เมือง จ.เชียงใหม่ 50000

โทร : 0-5380-0550, 0-5380-0551

โทรสาร : 0-5380-0552

## สารบัญ

| รายการ                                          | หน้า |  |  |  |  |
|-------------------------------------------------|------|--|--|--|--|
| บทที่ 1 หน้าหลัก                                | 1    |  |  |  |  |
| 1.1. แถบข้อมูลที่ท่านบันทึก                     | 1    |  |  |  |  |
| 1.2. แถบข้อมูลที่ท่านบันทึก                     | 2    |  |  |  |  |
| บทที่ 2 กำหนดรูปแบบการบันทึกทรัพยากรสารสนเทศ    |      |  |  |  |  |
| 2.1. จัดการกำหนดรูปแบบการบันทึกทรัพยากรสารสนเทศ | 3    |  |  |  |  |
| 2.2. งัดการ Tag OAI-PMH                         | 6    |  |  |  |  |
| บทที่ 3 รายการบรรณานุกรม                        | 8    |  |  |  |  |
| 3.1. บันทึกรายการบรรณานุกรม                     | 8    |  |  |  |  |
| 3.2. จัดการรายการบรรณานุกรม                     | 11   |  |  |  |  |
| 3.3. รายการบรรณานุกรมที่เผยแพร่แล้ว             | 13   |  |  |  |  |
| บทที่ 4 นำเข้าข้อมูลจาก DOI                     | 14   |  |  |  |  |
| 4.1. นำเข้าข้อมูลจาก DOI                        | 14   |  |  |  |  |
| บทที่ 5 รายการที่ตรวจสอบ                        | 18   |  |  |  |  |
| 5.1. รายการที่รอการตรวจสอบ                      | 18   |  |  |  |  |
| 5.2. รายการที่ท่านตรวจสอบ                       | 19   |  |  |  |  |
| บทที่ 6 สมาชิก                                  | 20   |  |  |  |  |
| 6.1. จัดการกลุ่มเจ้าหน้าที่                     | 20   |  |  |  |  |
| 6.2. จัดการเจ้าหน้าที่                          | 21   |  |  |  |  |
| 6.3. จัดการผู้ใช้                               | 23   |  |  |  |  |
| บทที่ 7 ข่าว                                    | 25   |  |  |  |  |
| 7.1. จัดการข่าวประชาสัมพันธ์                    | 25   |  |  |  |  |
| 7.2. จัดการข่าวกิจกรรม                          | 27   |  |  |  |  |
| บทที่ 8 สาระน่ารู้                              | 29   |  |  |  |  |
| 8.1. จัดการสาระน่ารู้                           | 29   |  |  |  |  |
| บทที่ 9 เกี่ยวกับ DRIC                          | 31   |  |  |  |  |
| 9.1. จัดการสาระน่ารู้                           | 31   |  |  |  |  |
| 9.2. นโยบาย                                     | 32   |  |  |  |  |
| 9.3. คณะทำงาน                                   | 33   |  |  |  |  |
| 9.4. งัดการ Footer                              | 35   |  |  |  |  |

# สารบัญ (ต่อ)

| รายการ                                                         | หน้า |
|----------------------------------------------------------------|------|
| บทที่ 10 ตั้งค่าหน้าต้อนรับ                                    | 36   |
| 10.1. จัดการสาระน่ารู้                                         | 36   |
| บทที่ 11 สไลด์โชว์                                             | 37   |
| 11.1. จัดการสไลด์โชว์                                          | 37   |
| บทที่ 12 สารสนเทศอื่นๆ                                         | 39   |
| 12.1. จัดการสารสนเทศอื่นๆ                                      | 39   |
| บทที่ 13 รายงานและสถิติต่างๆ                                   | 41   |
| 13.1. รายงานจำนวนรายการข้อมูลจำแนกตามประเภท                    | 41   |
| 13.2. รายงานจำนวนรายการข้อมูลจำแนกตามปีที่บันทึก               | 42   |
| 13.3. รายงานจำนวนเอกสารจำแนกตามเจ้าของผลงาน(ผู้แต่ง)           | 43   |
| 13.4. รายงานคำค้นที่พบบ่อยที่สุด 50 อันดับ จำแนกตามเดือน       | 44   |
| 13.5. รายงานแสดงจำนวนเอกสารทั้งหมดที่ถูกดาวน์โหลดจำแนกตามเดือน | 45   |
| 13.6. รายงานการเข้าใช้งานของผู้ใช้                             | 46   |
| 13.7. รายงานจำนวนเอกสารที่มีไฟล์ : Abstract                    | 47   |
| 13.8. รายงานจำนวนเอกสารที่มีไฟล์ : Full-Text                   | 48   |
| 13.9. รายงานจำนวนรายการข้อมูลจำแนกตามหน่วยงาน                  | 49   |
| 13.10. รายงานสถิติแสดงหน่วยงานผู้ใช้บริการ                     | 50   |
| บทที่ 14 กราฟสถิติต่างๆ                                        | 52   |
| 14.1. กราฟรายงานจำนวนรายการข้อมูลจำแนกตามประเภท                | 52   |
| 14.2. กราฟรายงานจำนวนรายการข้อมูลจำแนกตามปีที่บันทึก           | 53   |
| 14.3. กราฟรายงานจำนวนเอกสารจำแนกตามเจ้าของผลงาน(ผู้แต่ง)       | 54   |
| 14.4. กราฟรายงานคำค้นที่พบบ่อยที่สุด 50 อันดับ                 | 55   |
| 14.5. กราฟรายงานจำนวนเอกสารที่มีไฟล์ Abstract, Full-Text       | 56   |
| 14.6. กราฟรายงานจำนวนเอกสารทั้งหมดที่ถูกดาวน์โหลด              | 57   |
| บทที่ 15 กำหนดสิทธิ์                                           | 58   |
| 15.1. กำหนดสิทธิ์การเข้าใช้งานเจ้าหน้าที่                      | 58   |
| 15.2. กำหนดสิทธิ์การเข้าใช้งานกลุ่มเจ้าหน้าที่                 | 59   |

# บทที่ 1 หน้าหลัก

### 1. หน้าหลัก

้เมนู "หน้าหลัก" จะประกอบไปด้วยแถบเมนู ข้อมูลที่ท่านบันทึก และข้อมูลที่ถูกส่งกลับ

## 1.1. แถบข้อมูลที่ท่านบันทึก

เมนู "หน้าหลัก" เลือก แถบเมนูข้อมูลที่ท่านบันทึก

| ข้อมูลท์ | ้ท่านบันทึก ข้อมูลที่ถูกส่งกลับ                                                                                          |                     |    |
|----------|----------------------------------------------------------------------------------------------------|---------------------|----|
| ค้นหา    |                                                                                                    | Q คันหา 🛛 🕄 ล้างค่า |    |
| ลำดับ    | ชื่อเรื่อง                                                                                                    | วันที่สร้าง         | ¢° |
| 1        | แนวทางในการพัฒนา การท่องเที่ยวของเมืองพัทยาให้เป็นแหล่งท่องเที่ยวที่ได้รับการยอมรับและเป็นที่นิยมของบักท่องเที่ยวในอนาคด | 17 พ.ย. 2560        | 0  |
| 2        | ปรัชญาของเศรษฐกิจพอเพียงสู่การสอนกระบวนการคิด                                                                            | 14 w.u. 2560        | 0  |
| 3        | การศึกษาความสามารถในการดูดขับสารฟอร์โบดเอสเทอร์ในน้ำมันสปู่ดำ โดยเบนโทในด์                                               | 27 เม.ย. 2558       | 0  |
| 4        | การดึกษาองอ์ประกอบทางกายกาพของขบขบเพื่อเสริมสร้างดาวบเป็นเอกอักษณ์ของเมืองพัทยา /วสิษร พระบบเดร                          | 4 ส.ค. 2556         | Ø  |

รูป 1-001 เมนู "หน้าหลัก" เลือก แถบเมนูข้อมูลที่ท่านบันทึก

แถบเมนูข้อมูลที่ท่านบันทึก จะแสดงรายการบรรณานุกรมที่ผู้ใช้ได้ทำการบันทึก ผู้ใช้สามารถ ด้นหารายการบรรณานุกรมได้โดยการกรอกรายการที่ต้องการค้นหาจากนั้นคลิกปุ่ม "ค้นหา" เมื่อต้องการ ล้างการค้นหาให้คลิกปุ่ม "ล้างค่า" และสามารถดูประวัติสถานะได้โดยการคลิกปุ่ม "ประวัติสถานะ" <sup>0</sup>

| เพิ่มข้อมูล           |                                                                              |
|-----------------------|------------------------------------------------------------------------------|
| วันที่:               | 17 พ.ш. 2560 / 13:56 u.                                                      |
| ชื่อ-นามสกุล:         | admin ทดสอบ admin ทดสอบ                                                      |
| อนุมัติรายกา          | 15                                                                           |
| วันที่:               | 17 n.g. 2560 / 13:57 u.                                                      |
| ชื่อ-นามสกุล:         | admin ทดสอบ admin ทดสอบ                                                      |
| แก้ไขข้อมูล           |                                                                              |
| วันที่:               | 17 w.u. 2560 / 14:24 u.                                                      |
| ชื่อ-นามสกุล:         | admin ทดสอบ admin ทดสอบ                                                      |
| อนุมัติรายเ           | การ                                                                          |
| วันที่:               | 17 พ.ย. 2560 / 14:25 น.                                                      |
| ระดับการใช้เหตุผลเชิง | ประวัติสถานะ<br>วริทธรรมของผู้ผ้องข้อข้อระหว่าผิดเอ็มไหนแนะการแนระค์ สบาบหอง |
|                       | รูป 1-002 หน้าจอแสดงประวัติสถานะ                                             |

แสดงประวัติและรายละเอียดการกระทำของรายการบรรณานุกรม

## 1.2. แถบข้อมูลที่ท่านบันทึก

เมนู "หน้าหลัก" เลือก ข้อมูลที่ถูกส่งกลับ

| ค้นหา           |                                                                         |             | Q คันหา 🕄        | ส้างค่า |
|-----------------|-------------------------------------------------------------------------|-------------|------------------|---------|
| ลำดับ           | ชื่อเรื่อง                                                              | วันที่สร้าง | วันที่ถูกส่งกลับ | ¢       |
| 1 การศึกษาอิทธิ | พลของระบบการปลูกถั้วเหลืองร่วมกับข้าวฟ่างต่อผลผลิตของข้าวฟ่างในกระถาง / | 4 ส.ค. 2556 | 15 ธ.ค. 2560     | o 🖊     |

แถบเมนูข้อมูลที่ท่านบันทึก จะแสดงรายการบรรณานุกรมที่ผู้ใช้ได้ทำการบันทึกแต่ไม่อนุมัติให้ เผยแพร่ ผู้ใช้สามารถค้นหารายการบรรณานุกรมได้โดยการกรอกรายการที่ต้องการค้นหาจากนั้นคลิกปุ่ม "ค้นหา" เมื่อต้องการถ้างการค้นหาให้คลิกปุ่ม "ถ้างค่า" และสามารถดูประวัติสถานะได้โดยการคลิกปุ่ม "ประวัติสถานะ" <a> เมื่อต้องการแก้ไขให้คลิกปุ่ม "แก้ไข"</a> หรือลบให้คลิกปุ่ม "ลบ"

# บทที่ 2 กำหนดรูปแบบการบันทึกทรัพยากรสารสนเทศ

### 2. กำหนดรูปแบบการบันทึกทรัพยากรสารสนเทศ

เมนู "กำหนดรูปแบบการบันทึกทรัพยากรสารสนเทศ" จะประกอบไปด้วยเมนูย่อย จัดการกำหนด รูปแบบการบันทึกทรัพยากรสารสนเทศ และจัดการ Tag OAI-PMH

### 2.1. จัดการกำหนดรูปแบบการบันทึกทรัพยากรสารสนเทศ

เมนู "กำหนดรูปแบบการบันทึกทรัพยากรสารสนเทศ" เถือก จัดการกำหนดรูปแบบการบันทึก ทรัพยากรสารสนเทศ

| •                                                                                | กำหนดรูปแบบการบัน…≻     |  |  |  |  |
|----------------------------------------------------------------------------------|-------------------------|--|--|--|--|
|                                                                                  | จัดการกำหนดรูปแบบการบัน |  |  |  |  |
|                                                                                  | จัดการ Tag OAI-PMH      |  |  |  |  |
| รูป 2-001 เมนู "กำหนครูปแบบการบันทึกทรัพยากรสารสนเทศ" เลือก จัดการกำหนครูปแบบการ |                         |  |  |  |  |
| บ                                                                                | ันทึกทรัพยากรสารสนเทศ   |  |  |  |  |

เมนูจัดการกำหนดรูปแบบการบันทึกทรัพยากรสารสนเทศ ผู้ใช้สามารถจัดการรูปแบบการบันทึก ข้อมูลได้

| ลำดับ |                 | รูปแบบการบันทึกข้อมูล                 | •          |
|-------|-----------------|---------------------------------------|------------|
| 1     | รูปแบบทั่วไป    |                                       | 2          |
| 2     | หนังสือทั่วไป   |                                       |            |
| 3     | หนังสืออ้างอิง  |                                       |            |
| 4     | รายงานการวิจัย  |                                       | /          |
|       | รป 2-002 หบ้าจเ | าแสดงจัดการกำหนดรูปแบบการบันทึกทรัพยา | กรสารสนเทศ |

ให้คลิกปุ่ม "แก้ไข" 🔼 หรือลบให้คลิกปุ่ม "ลบ" 💼

### 2.1.1. เพิ่ม รูปแบบการบันทึกข้อมูล

| เพิ่มรูปแบบการบันทึก                     |                   |   |  |  |
|------------------------------------------|-------------------|---|--|--|
|                                          |                   |   |  |  |
| กำหนดรูปแบบสำหรับ :                      | ไม่พบข้อมูล       | T |  |  |
| ใช่โครงสร้างเบื้องต้นจาก :               | ຽປແນນທັ້ວໃນ       | T |  |  |
|                                          | 🗶 ยกเล็ก 🖹 บันทึก |   |  |  |
| รป 2-003 หน้าจอเพิ่ม รปแบบการบันทึกข้อมล |                   |   |  |  |

รูบ 2-003 หนาจอเพม รูบแบบการบนทกขอมูล ให้ผู้ใช้กรอกข้อมูลลงไปในแบบฟอร์มที่ปรากฏดังภาพ ก่อนคลิกปุ่ม "บันทึก" ระบบจะทำการ บันทึกข้อมูล หรือคลิกปุ่ม "ยกเลิก" ระบบจะย้อนกลับไปยังหน้าจัดการกำหนดรูปแบบการบันทึกทรัพยากร สารสนเทศ

2.1.2. แก้ไข รูปแบบการบันทึกข้อมูล

| 🕇 ເพື່ນກລຸ່ນ |              |                                                                | 🕈 ย้อนกลั                                                                                                    |
|--------------|--------------|----------------------------------------------------------------|----------------------------------------------------------------------------------------------------|
|              |              | อัพโหลด ✔ Abstract ✔ Fulltext ✔ D                              | ligitalFile                                                                                                    |
| ชื่อเรื่อง   |              |                                                                | 8                                                                                                    |
| # 1          | Tag/Subfield | ชื่อเขดข้อมูล                                                  | ต้องบันทึก 🕇                                                                                                    |
| ¢            | 245\$a       | 245 ชื่อเรื่อง                                                 | <ul> <li>Image: A state of the state of the state of</li></ul> |
| \$           | 245\$h       | 245 Medium                                                     | Image: A state of the state of the state          |
| ÷            | 245\$c       | 245 ส่วนแจ้งความรับผิดชอบ อาทิ บรรณาธิการ ผู้แปล ผู้รวบรวม ฯลฯ | 2                                                                                                    |
| \$           | 245\$s       | 245 Version                                                    |                                                                                                    |
| ÷            | 246\$a       | 246 ชื่อเรื่องรอง                                              | 2 8                                                                                                    |
| ชื่อกลุ่ม    | ม ชื่อเรื่อง |                                                                |                                                                                                    |
| ชุดข้อมูล    | ล            |                                                                |                                                                                                    |

หน้ากำหนดรูปแบบการบันทึกทรัพยากรสารสนเทศ ผู้ใช้สามารถเพิ่มกลุ่มได้โดยการคลิกปุ่ม "เพิ่ม กลุ่ม" หรือเพิ่มชื่อเขตข้อมูลได้โดยการคลิกปุ่ม "เพิ่ม" 🤸 เมื่อต้องการแก้ไขให้คลิกปุ่ม "แก้ไข" 🖌 หรือ ลบกลุ่มและชื่อเขตข้อมูลได้โดยการคลิกปุ่ม "ลบ" 💼

## 2.1.3. เพิ่มและแก้ไข Marc

หน้าเพิ่มและแก้ไข Marc เป็นหน้ากำหนดข้อมูล Marc ให้กับประเภททรัพยากร สารสนเทศ

| /su Marc           |                                    | ×      |  |
|--------------------|------------------------------------|--------|--|
| 852<br>Tag *       |                                    |        |  |
| 541<br>Subfield *  |                                    |        |  |
| Indicator 1<br>260 | Ν                                  |        |  |
| 260 Indicator 2    | Ν                                  |        |  |
| 300 เขตข้อมูล      |                                    |        |  |
| 300 ประเภทข้อมูล   | text                               | T      |  |
| 300                | 🔲 ต้องบันทึก                       |        |  |
| 856                |                                    | บันทึก |  |
|                    | รง  2.005 หน้าออเพิ่มและแอ้ไม Mara |        |  |

ให้ผู้ใช้กรอกข้อมูลลงไปในแบบฟอร์มที่ปรากฏดังภาพ ก่อนคลิกปุ่ม "บันทึก" ระบบจะทำการ บันทึกข้อมูล

2.1.4. ลบ รูปแบบการบันทึกข้อมูล

| จัดกา | รกำหนดรปแบบการบัน | dric.nrct.go.th says: ×<br>คุณต้องการกบุปแบบการบันทึกข้อมูลนี้ |                |                                                                                                    |
|-------|-------------------|----------------------------------------------------------------|----------------|----------------------------------------------------------------------------------------------------|
| ลำดับ | u                 | OK Cancel<br>รูปแบบการบัหทึกข่อมูล                             |                | •                                                                                                    |
| 1     | รูปแบบทั่วไป      |                                                                |                | <ul> <li>Image: A second second s</li></ul> |
| 2     | หนังสือทั่วไป     |                                                                |                | /                                                                                                    |
| 3     | หนังสืออ้างอิง    |                                                                |                |                                                                                                    |
| 4     | รายงานการวิจัย    |                                                                |                |                                                                                                    |
|       |                   | รูป 2-006 หน้าจอลบรูปแบบก                                      | ารบันทึกข้อมูล |                                                                                                    |

ผู้ใช้สามารถลบข้อมูล ฟิลค์ข้อมูลได้โดยคลิกปุ่ม "ลบ" 🔎 ในรายการนั้น ๆ และจะมีกล่อง โต้ตอบเพื่อยื่นยันการลบข้อมูล ให้คลิกปุ่ม "OK" เพื่อลบข้อมูล หรือคลิกปุ่ม "Cancel" เพื่อยกเลิกการลบ ข้อมูล

#### 2.2. จัดการ Tag OAI-PMH

เมนู "กำหนดรูปแบบการบันทึกทรัพยากรสารสนเทศ" เลือก จัดการ Tag OAI-PMH

|                             | ¢     | กำหนดรูปแบบการบัน…∽       |                         |
|-----------------------------|-------|---------------------------|-------------------------|
|                             |       | จัดการกำหนดรูปแบบการบัน   |                         |
|                             |       | จัดการ Tag OAI-PMH        |                         |
| รูป 2-008 เมนู "กำหนครูปแบบ | าการา | บันทึกทรัพยากรสารสนเทศ" เ | ลือก จัคการ Tag OAI-PMH |

#### 2.2.1. แก้ไข Tag OAI-PMH

เมนูจัดการ Tag OAI-PMH จะแสดงรายการประเภททรัพยากรสารสนเทศ ผู้ใช้สามารถ จัดการ Tag OAI-PMH ได้

| ลำดับ | ประเภททรัพยากรสารสนเทศ |   |
|-------|------------------------|---|
| 1     | บทดวาม                 |   |
| 2     | คลังเอกสาร             | 2 |
| 3     | วิทยานิพนธ์            |   |
| 4     | หนังสือทั้วไป          |   |

ผู้ใช้สามารถแก้ไข Tag OAI-PMH ได้โดยการคลิกปุ่ม "แก้ไข" 🚄

ในรายการประเภททรัพยากรสารสนเทศแต่ละประเภท จะประกอบไปด้วยชื่อฟิลด์, DC TAG และ ฟิลด์ที่เชื่อมโยง

|       |                   |             |                       | <table-cell-rows></table-cell-rows>                                                                                                    |
|-------|-------------------|-------------|-----------------------|----------------------------------------------------------------------------------------------------|
| ลำดับ | ชื่อฟิลด์         | DC TAG      | ฟิลด์ที่เชื่อมโยง     |                                                                                                    |
| 1     | ชื่อเรื่อง *      | title       | - ไม่มีการเชื่อมโยง - | 2                                                                                                    |
| 2     | นักวิจัย *        | creator     | - ไม่มีการเชื่อมโยง - | <ul> <li>Image: A set of the set of the</li></ul> |
| 3     | คำค้น             | subject     | - ไม่มีการเชื่อมโยง - | <ul> <li>Image: A set of the set of the</li></ul> |
| 4     | บทคัดย่อ/คำอธิบาย | description | - ไม่มีการเชื่อมโยง - | 2                                                                                                    |

ผู้ใช้สามารถเชื่อมโยงฟิลค์ได้โดยการคลิกปุ่ม "แก้ไข" 🧭 หรือคลิกปุ่ม "ย้อนกลับ" ระบบจะ ย้อนกลับไปยังหน้า ประเภททรัพยากรสารสนเทศ

## 2.2.2. เชื่อมโยง tag OAI-PMH ชื่อฟิลค์แต่ละตัวสามารถเชื่อมโยง tag OAI-PMH ได้

| เชื่อมโยง tag OAI-PMH |                                           |
|-----------------------|-------------------------------------------|
| OC Tag :              | creator                                   |
| เชื่อมโยง :           | 100 ผู้แต่ง(บุคคล)                        |
|                       | 🗙 ຍາເລົກ 🗧 ນັນກິກ                         |
|                       | รูป 2-010 หน้าจอแสคงเชื่อมโยง tag OAI-PMH |

ให้ผู้ใช้กรอกข้อมูลลงไปในแบบฟอร์มที่ปรากฏดังภาพ ก่อนคลิกปุ่ม "บันทึก" ระบบจะทำการ บันทึกข้อมูล หรือคลิกปุ่ม "ยกเลิก" ระบบจะย้อนกลับไปยังหน้าจัดการ tag OAI-PMH

# บทที่ 3 รายการบรรณานุกรม

#### 3. รายการบรรณานุกรม

เมนู "รายการบรรณานุกรม" จะประกอบไปด้วยเมนูย่อย บันทึกรายการบรรณานุกรม, จัดการ รายการบรรณานุกรม และรายการบรรณานุกรมที่เผยแพร่แล้ว

#### 3.1. บันทึกรายการบรรณานุกรม

เมนู "รายการบรรณานุกรม" เลือก บันทึกรายการบรรณานุกรม

|                    | 💷 รายการบรรณานุกรม 🗸                         |  |
|--------------------|----------------------------------------------|--|
|                    | บันทึกรายการบรรณานุกรม                       |  |
|                    | จัดการรายการบรรณานุกรม                       |  |
|                    | รายการบรรณานุกรมที่เผยแ                      |  |
| รูป 3-001 เมนู "รา | ยการบรรณานุกรม" เลือก บันทึกรายการบรรณานุกรม |  |

## 3.1.1. ตรวจสอบข้อมูลซ้ำ

### ก่อนการบันทึกรายการบรรณานุกรมสามารถตรวจรายการบรรณานุกรมซ้ำได้

| 1                | 2                | 3                       | 4                         |
|------------------|------------------|-------------------------|---------------------------|
| ตรวจสอบข้อมูลซ้ำ | บันทึกบรรณานุกรม | อัพโหลดเอกสารบรรณานุกรม | สัญญาอนุญาตครีเอทีฟคอมมอน |
|                  |                  |                         | + เพิ่มรายการใช           |
| ชื่อเรื่อง :     |                  |                         |                           |
| ชื่อผู้แต่ง :    |                  |                         |                           |
| ปีพิมพ์ :        |                  |                         |                           |
|                  | Q ศับ            | หาข้อมูลข้ำ             |                           |
|                  |                  | _                       |                           |
|                  |                  |                         | + เพิ่มรายการใ            |

ให้ผู้ใช้กรอกข้อมูลลงไปในแบบฟอร์มที่ปรากฏดังภาพ ก่อนคลิกปุ่ม "ค้นหาข้อมูลซ้ำ" ระบบจะทำ การค้นหารายการซ้ำ เมื่อต้องการเพิ่มรายการบรรณานุกรมให้คลิกปุ่ม "เพิ่มรายการใหม่"

### 3.1.2. บันทึกบรรณานุกรม

หน้าบันทึกบรรณานุกรมแสดงแบบฟอร์มกรอกข้อมูลตามรูปแบบการบันทึก ทรัพยากรสารสนเทศ

| 1                                                                       |               | 2                | 3                       | 4                           |
|-------------------------------------------------------------------------|---------------|------------------|-------------------------|-----------------------------|
| ตรวจสอบข้อมูลช้ำ                                                        |               | บันทึกบรรณานุกรม | อัพโหลดเอกสารบรรณานุกรม | สัญญาอนุญาตครีเอทีฟคอมมอนส์ |
|                                                                         |               |                  |                         | 🔇 ย้อนกลับ ถัดไป 🖸          |
| หมวดข้อมูล : 🦞                                                          | เนังสือทั่วไป |                  |                         | Ŧ                           |
| เลขทะเบียน : *                                                          |               |                  |                         |                             |
| มิติการใช้งาน : *                                                       | - กรุณาเลือก  |                  |                         | Ŧ                           |
| ยทธศาสตร์การวิจัย : * 🛛                                                 | - กรุณาเลือก  |                  |                         | T                           |
|                                                                         |               |                  |                         |                             |
| ิ่  ชื่อเรื่อง                                                          |               |                  |                         |                             |
| 245 ชื่อเรื่อง : *                                                      |               |                  |                         |                             |
| 245 Medium :                                                            |               |                  |                         |                             |
| 245 ส่วนแจ้งความรับผิดชอบ<br>อาทิ บรรณาธิการ ผู้แปล ผู้<br>รวบรวม ฯลฯ : |               |                  |                         |                             |
| 245 Version :                                                           |               |                  |                         |                             |
| 246 ชื่อเรื่องรอง :                                                     |               |                  |                         |                             |
|                                                                         |               |                  |                         |                             |
| 🗍 ຜູ້ແດ່งร่วม                                                           |               |                  |                         |                             |
| <b>≣</b> ผู้แต่งร่วม ชุดที่ 1                                           |               |                  |                         |                             |
| 700 ຜູ້ແຫ່ວร່ວນ (ນຸດຄລ) :                                               |               |                  |                         |                             |
|                                                                         |               | + oʻ             | ขึ้มชุดข้อมูล           |                             |
|                                                                         |               |                  |                         |                             |

รูป 3-003 หน้าจอแสดงการบันทึกบรรณานุกรม ให้ผู้ใช้กรอกข้อมูลลงไปในแบบฟอร์มที่ปรากฏดังภาพ ก่อนคลิกปุ่ม "ถัดไป" ระบบจะถัดไปยัง หน้าอัพโหลดเอกสารบรรณานุกรม หรือคลิกปุ่ม "ย้อนกลับ" ระบบจะย้อนกลับไปยังหน้าตรวจสอบข้อมูล ซ้ำ

### 3.1.3. อัพโหลดเอกสารบรรณานุกรม

หน้าอัพโหลดเอกสารบรรณานุกรม จะสามารถอัพโหลดเอกสารในรูปแบบ Abstract, Digital File และFull Text ตามรูปแบบของการบันทึกสารสนเทศที่ได้กำหนดไว้

| 1                                    | 2                                     | 3                                              | 4                                            |
|--------------------------------------|---------------------------------------|------------------------------------------------|----------------------------------------------|
| ตรวจสอบข้อมูลซ้ำ                     | บันทึกบรรณานุกรม                      | อัพโหลดเอกสารบรรณานุกรม                        | สัญญาอนุญาตครีเอทีฟคอมมอนส์                  |
|                                      |                                       |                                                | 🔇 ย้อนกลับ ถัดไป 오                           |
| <mark>เลือกเอกสารแนบ</mark> Abstract |                                       | เลือกเอกสารแนบ Digital File                    |                                              |
| 0% 🛃 เพิ่มเอกสาร                     | เลือก                                 | 0% 💽 เพิ่มเอกสาร                               | เลือก                                        |
|                                      | *อัทโหลดได้เฉพาะไฟล์ PDF<br>๋ อัทโหลด | *อัพโหลดได้เฉพาะไฟล์ jpg, jp<br>pttx, mp4, mp3 | beg, png, gif, doc, docx, pdf, xls, xlsx, pt |
| # ชื่อไฟล์                           | ประเภท                                | # สื่อไฟอ <i>์</i>                             | alerion.                                     |
|                                      | -ไม่มีรายการข้อมูล-                   | -ไม่มีราย                                      | าารข้อมูล-                                   |
| เลือกเอกสารแนบ Full Text             |                                       |                                                |                                              |
| 0% 🛃 เพิ่มเอกสาร                     |                                       |                                                |                                              |
|                                      | *อัพโหลดได้เฉพาะไฟล์ PDF 🔷 อัพโหลด    |                                                |                                              |
| # ชื่อไฟล์                           | ประเภท                                |                                                |                                              |
|                                      | -ไม่มีรายการข้อมูล-                   |                                                |                                              |
|                                      |                                       |                                                | <b>0</b> - T                                 |

รูบ 3-004 หนางอแสดงการอพ เหลดเอกสารบรรณานุกรม ให้ผู้ใช้อัพโหลด ไฟล์ที่ระบบได้กำหนดไว้โดยการคลิกปุ่ม "เลือก" เพื่อทำการเลือกไฟล์ที่ต้องการ อัพโหลด จากนั้นคลิกปุ่ม "อัพโหลด" เมื่ออัพโหลดเรียบร้อยให้คลิกปุ่ม "ถัดไป" ระบบจะถัดไปยังหน้า สัญญาอนุญาตครีเอทีฟคอมมอนส์ หรือคลิกปุ่ม "ย้อนกลับ" ระบบจะย้อนกลับไปยังหน้าอัพโหลดเอกสาร บรรณานุกรม

## 3.1.4. สัญญาอนุญาตกรีเอทีฟกอมมอนส์

ส่วนของสัญญาอนุญาตกรีเอทีฟกอมมอนส์เพื่อให้เจ้าของผลงานอันมีลิขสิทธิ์สามารถแสดง ข้อกวามอันอำนวยกวามสะดวกให้สาธารณชนรู้ถึงสิทธิ์ในผลงาน และทราบว่าจะนำงานอันมี ลิขสิทธ์ของตนไปใช้ได้โดยไม่ต้องขออนุญาตและไม่ถือว่าเป็นการละเมิคลิขสิทธิ์ โดยผู้ที่นำ ผลงานไปใช้ต้องปฏิบัติตามเงื่อนไขที่กำหนดไว้

| (1)                                                                                                    | 2                | 3                                                        | 4                                                    |
|----------------------------------------------------------------------------------------------------|------------------|----------------------------------------------------------|------------------------------------------------------|
| ตรวจสอบข้อมูลข้ำ                                                                                                    | บันทึกบรรณานุกรม | อัพโหลดเอกสารบรรณานุกรม                                  | สัญญาอนุญาตครีเอทีฟคอมมอนส์                          |
|                                                                                                    |                  |                                                          | 🔇 ย้อนกลับ 🖺 บันทึก                                  |
| <ul> <li> เผยแพร่ข้อมูลในรูปแบบของ OAI</li> <li> ไป</li> <li> ไป</li> </ul>                                                                                        | -PMH             |                                                          |                                                      |
| <ul> <li>สิขสิทธิ์ของสื่อ         <ul> <li>อนุญาดให้เผยแพร่</li> <li>อนุญาดให้เปลี่ยนแปลงเนื้อหาได้</li> <li>อนุญาดให้เปลี่ยนแปลงเนื้อหาได้</li> </ul> </li> </ul> |                  |                                                          |                                                      |
| <ul> <li>ไช่</li> <li>● ไช่ดราบเท่าที่ผู้อื่นอนุญาดแบบเดียวกัน</li> <li>■ ไม่</li> </ul>                                                                           | อน               | Aunbulon Non-Commercian                                  | ลา งาลเอ-มาหอ<br>ดราบเท่าที่ผู้อื่นอนุญาดแบบเดียวกัน |
| <ul> <li>&gt; อนุญาดให้นำงานของคุณไปใช้เพื่อ</li> <li>&gt; ไข่</li> </ul>                                                                                          | อการค้าหรือไม่?  |                                                          |                                                      |
| <ul> <li>เม</li> <li>สังกัดใบอนุญาด</li> <li>Thailand</li> </ul>                                                                                                   | is lic<br>•      | ensed under a Creative Commons Attribution-N<br>License. | onCommercial-ShareAlike 3.0 Thailand                 |
|                                                                                                    |                  |                                                          | 🛛 ย้อนกลับ                                           |

ผู้ใช้สามารถกำหนดสิทธิ์สัญญาอนุญาตกรีเอทีฟกอมมอนส์ได้ จากนั้นให้กลิกปุ่ม "บันทึก" เพื่อ บันทึกข้อมูล

### 3.2. จัดการรายการบรรณานุกรม

### เมนู "รายการบรรณานุกรม" เลือก จัดการรายการบรรณานุกรม

|                     | 📰 รายการบรรณานุกรม 🗸          |                |
|---------------------|-------------------------------|----------------|
|                     | บันทึกรายการบรรณานุกรม        |                |
|                     | จัดการรายการบรรณานุกรม        |                |
|                     | รายการบรรณานุกรมที่เผยแ       |                |
| รูป 3-005 เมนู "ราย | การบรรณานุกรม" เลือก จัดการรา | ยการบรรณานุกรม |

### เมนูจัดการรายการบรรณานุกรม ผู้ใช้สามารถจัดการรายการบรรณานุกรมได้

| ด้นหา |               |            | 🔍 คับหา 🛛 🞜 ล้างค่า   |
|-------|---------------|------------|-----------------------|
| ลำดับ |               | ชื่อเรื่อง | วันที่สร้าง 😋         |
| 1     | ปัญหาทางสังคม |            | 16 б.ค. 2560 📀 🖍      |
| 2     | ไทยแลนด์ 4.0  |            | 16 ສ.ค. 2560 <b>O</b> |

ผู้ใช้สามารถค้นหารายการได้โดยการกรอกรายการที่ต้องการค้นหาจากนั้นคลิกปุ่ม "ค้นหา" เมื่อ ต้องการล้างการค้นหาให้คลิกปุ่ม "ล้างค่า" และสามารถดูประวัติสถานะได้โดยการคลิกปุ่ม "ประวัติสถานะ" อิเมื่อต้องการแก้ไขให้คลิกปุ่ม "แก้ไข" 📿 หรือลบให้คลิกปุ่ม "ลบ" 💼

3.2.1. แก้ไขบรรณานุกรม

### หน้าแก้ไขบรรณานุกรมจะแสดงข้อมูลบรรณานุกรมเดิม

| 1                                       | 2                                              | 3                       | 4                           |
|-----------------------------------------|------------------------------------------------|-------------------------|-----------------------------|
| ดรวจสอบข้อมูลซ้ำ                        | บันทึกบรรณานุกรม                               | อัพโหลดเอกสารบรรณานุกรม | สัญญาอนุญาดครีเอทีฟคอมมอนส์ |
|                                         |                                                |                         | 🔇 ย้อนกลับ 🦷 ถัดไป 🛇        |
| หมวดข้อมูล :                            | รายงานการวิจัย                                 |                         | ×                           |
| เลขทะเบียน : *                          | abc900                                         |                         |                             |
| มิติการใช้งาน : *                       | มิดินโยบาย                                     |                         | •                           |
| ยุทธศาสตร์การวิจัย : *                  | ด้านการสร้างความเสมอภาคและเท่าเทียมกันทางสังคม |                         | •                           |
| 🛛 รายละเอียดอื่นๆ                       |                                                |                         |                             |
| 903 สาขา :                              |                                                |                         |                             |
| 536 หน่วยงานให้ทุน :                    |                                                |                         |                             |
| 536 ปีที่ใด้รับทุน :                    |                                                |                         |                             |
| 650 พื้นที่ทำวิจัย (ชุมชน ด่าบล)        |                                                |                         |                             |
| 651 พื้นที่ทำวิจัย (อำเภอ<br>จังหวัด) : |                                                |                         |                             |
| 260 สถานที่พิมพ์ :                      |                                                |                         |                             |
| 260 สำนักพิมพ์ :                        |                                                |                         |                             |
| 260 ปีที่พิมพ์ :                        |                                                |                         |                             |
|                                         |                                                |                         |                             |
|                                         |                                                |                         | 🔇 ย้อนกลับ 🛛 ถัดไป 🛇        |

ผู้ใช้สามารถทำการแก้ไขได้ ยกเว้นเลขทะเบียนที่ไม่สามารถแก้ไขได้

## 3.3. รายการบรรณานุกรมที่เผยแพร่แล้ว

ี เมนู "รายการบรรณานุกรม" เลือก รายการบรรณานุกรมที่เผยแพร่แล้ว

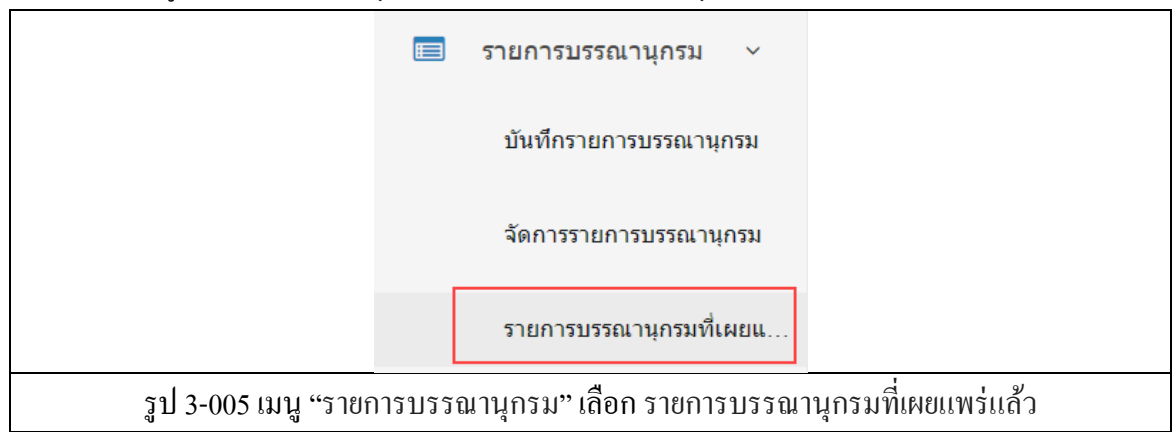

3.3.1. ยุติการเผยแพร่และลบรายการบรรณานุกรมที่เผยแพร่แล้ว

| ชื่อเรื่อ | งง ▼ ค้นหา                                                                                                    |                                 |             |               | 2ุดับหา | 😂 ล้างค่า           |   |
|-----------|----------------------------------------------------------------------------------------------------|---------------------------------|-------------|---------------|---------|---------------------|---|
|           |                                                                                                    |                                 | ດນรາງ       | ยการ          | Ŧ       | ทำกับรายการที่เลือเ | ก |
| ลำดับ     | ชื่อเรื่อง                                                                                                    | ผู้บันทึก                       | วันที่สร้าง | วันที่เผยแพร่ |         | ¢;                  |   |
| 1         | รายงานการสำรวจปริมาณการขนส่งทางถนน<br>ภายในโซน                                                                                                    | ผู้ดูแลระบบ ศูนย์ข้อมูลการวิจัย | 4 ส.ค. 2556 | 15 ธ.ค. 2560  | 0       | Q                   |   |
| 2         | กฎหมายไทย                                                                                                    | ผู้ดูแลระบบ ศูนย์ข้อมูลการวิจัย | 4 ส.ค. 2556 | 15 ธ.ค. 2560  | 0       | Ģ                   |   |
| 3         | การศึกษาอิทธิพลของระบบการปลูกถั่วเหลือง<br>ร่วมกับข้าวฟ่างต่อผลผลิตของข้าวฟ่างในกระถาง                                                                                               | ผู้ดูแลระบบ ศูนย์ข้อมูลการวิจัย | 4 ส.ค. 2556 | 15 ธ.ค. 2560  | 0       | Q                   |   |
| 4         | ดวามดาดหวังของเจ้าของสถานประกอบการและ<br>ครูข่างอุดสาหกรรมระดับมัธยมศึกษาตอนปลาย<br>ที่มีต่อการฝึกงานอาชีฟในสถานประกอบการของ<br>นักเรียนแผนการเรียนข่างอุดสาหกรรมใน<br>กระเเทพมหานคร | ผู้ดูแลระบบ ศูนย์ข้อมูลการวิจัย | 4 ส.ค. 2556 | 15 ธ.ค. 2560  | 0       | Ø                   |   |

ม 5-005 เมนู ว่าอาารบรรณานุกรม เดยกรายการบรรณานุกรมทเผยแพรแสร ผู้ใช้สามารถค้นหารายการได้โดยการกรอกรายการที่ต้องการค้นหาจากนั้นคลิกปุ่ม "ค้นหา" เมื่อ ต้องการล้างการค้นหาให้คลิกปุ่ม "ล้างค่า" และสามารถยุติการเผยแพร่และลบรายการบรรณานุกรมที่ เผยแพร่แล้วได้โดยการ เลือกการกระทำจากนั้นคลิกเลือกช่อง Check box หลังรายการที่ต้องการ แล้วคลิก ปุ่ม "ทำกับรายการที่เลือก" กรณียุติการเผยพร่สามารถทำได้โดยการคลิกปุ่ม "ยุติการเผยแพร่"

# บทที่ 4 นำเข้าข้อมูลจาก DOI

### 4. นำเข้าข้อมูลจาก DOI

เมนู "นำเข้าข้อมูลจาก DOI" จะประกอบไปด้วยเมนูย่อย นำเข้าข้อมูลจาก DOI

#### 4.1. นำเข้าข้อมูลจาก DOI

เมนู "นำเข้าข้อมูลจาก DOI" เลือก นำเข้าข้อมูลจาก DOI

|                    | ሴ นำเข้าข้อมูลจาก DOI 🗸            |              |
|--------------------|------------------------------------|--------------|
|                    | นำเข้าข้อมูลจาก DOI                |              |
| รูป 4-001 เมนู "น้ | ำเข้าข้อมูลจาก DOI" เลือก นำเข้าข้ | ้อมูลจาก DOI |

## 4.1.1. เลือกข้อมูล DOI

| 1622 122121         | มูลจาก DOI                                                                                                    | 2                                                              |                                              | 3<br>ล่าเร็จ                                                                                                    |          |
|---------------------|----------------------------------------------------------------------------------------------------|----------------------------------------------------------------|----------------------------------------------|----------------------------------------------------------------------------------------------------|----------|
| ค้นหา               |                                                                                                    |                                                                |                                              | Q คับหา 🛛 มี ด้างค่า                                                                                              |          |
|                     |                                                                                                    |                                                                |                                              | เลือกไปแล้ว <b>3</b> จากทั้งหมด 20                                                                                | ) รายการ |
|                     |                                                                                                    |                                                                |                                              |                                                                                                    |          |
| ลาดับ               | ชื่อเรื่อง                                                                                                    | ผู้แต่ง                                                        | ปีพิมพ์                                      | เลข DOI                                                                                                    |          |
| ลาดบ<br>1           | ชื่อเรื่อง<br>การคัดเลือกเชื้อ Bacillus sp. ที่มีผลกระทบต่อปริมาณสารกาบาไนเมล็ดข่าว<br>กล่องงอก และการเข้าทำลายของโรคไบขีดโปร่งแสง                                                                                                    | ผู้แต่ง<br>นิภาพร ดวงแก้ว                                      | ปีพิมพ์<br>2557                              | ເຄ2 DOI<br>10.14457/TU.the.2014.2                                                                                 | V        |
| ลาดบ<br>1<br>2      | ชื่อเรื่อง<br>การคัดเลือกเชื้อ Bacillus sp. ที่มีผลกระทบต่อปริมาณสารกาบาไนเมล็ดข้าว<br>กล้องงอก และการเข้าทำลายของโรคไบชีดโปร่งแสง<br>การทัฒนาเทคนิคการออกแบบเครือข่ายตรวจรู้ไร้สาย (Development of<br>wireless sensor network design techniques)                                                                                                    | ผู้แต่ง<br>นิภาพร ดวงแก้ว<br>ปุติมา พรหมมาก                    | <b>ปีพิมพ์</b><br>2557<br>2556               | Laz DOI           10.14457/TU.the.2014.2           10.14455/NRCT.res.2013.65                                      | ×        |
| ลาดบ<br>1<br>2<br>3 | ชื่อเรื่อง<br>การ์ดัดเลือกเชื้อ Bacillus sp. ที่มีผลกระทบต่อปริมาณสารกาบาในเมล็ดข่าว<br>กล้องงอก และการเข้าทำลายของโรคใบชีดโปร่งแสง<br>การพัฒนาเทคนิคการออกแบบเครือข่ายตรวจรู้ไร้สาย (Development of<br>wireless sensor network design techniques)<br>การพัฒนาโปรแกรมบริหารงานพัสดุ สำหรับโรงเรียนมัธยมศึกษาในจังหวัด<br>พระแครศรีอยุธยาและอ่างหอง Program Development of Supply<br>Denotment for Secondary School in Awuthava | ผู้แต่ง<br>บิภาพร ดวงแก้ว<br>ชุติมา พรหมมาก<br>ศักดา จับทราศรี | <mark>ปีพิมพ์</mark><br>2557<br>2556<br>2553 | Lanz DOI           10.14457/TU.the.2014.2           10.14455/NRCT.res.2013.65           10.14455/NRCT.res.2010.10 | ¥<br>¥   |

ผู้ใช้สามารถค้นหารายการได้โดยการกรอกรายการที่ต้องการค้นหาจากนั้นคลิกปุ่ม "ค้นหา" เมื่อ ต้องการล้างการค้นหาให้คลิกปุ่ม "ล้างค่า" ในการเลือกข้อมูล DOI สามารถเลือกได้โดยการคลิกช่อง Check box หลังรายการที่ต้องการ จากนั้นคลิกปุ่ม "ตรวจสอบซ้ำ"

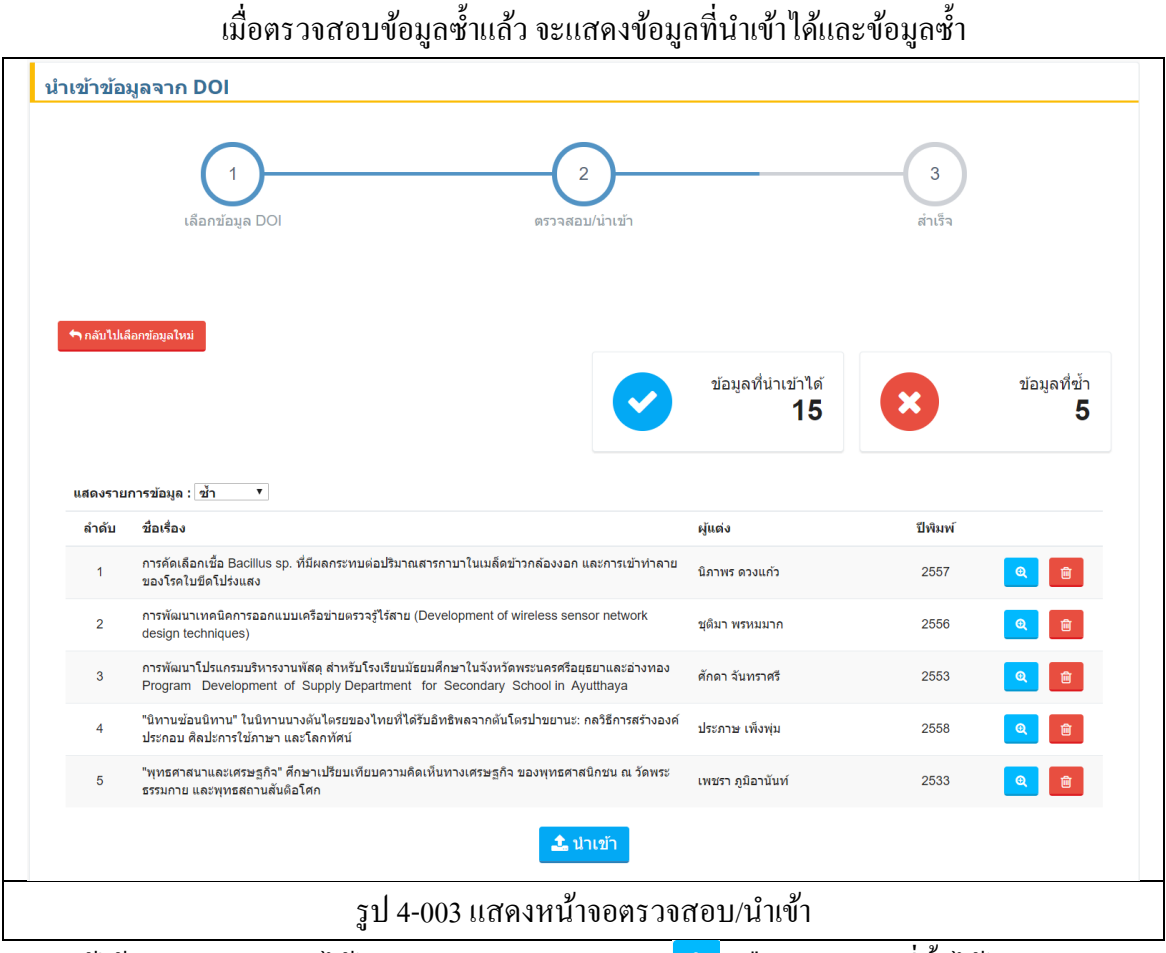

4.1.2. ตรวจสอบ/นำเข้า

ผู้ใช้สามารถดูรายการได้โดยการคลิกปุ่ม "ดูรายการ" <sup>(2)</sup> หรือลบรายการที่ซ้ำได้โดยคลิกปุ่ม "ลบ" อากนั้นให้คลิกปุ่ม "นำเข้า" เพื่อนำเข้าข้อมูล หรือคลิกปุ่ม "กลับไปเลือกข้อมูลใหม่" เมื่อดูรายการ จะแสดงข้อมูลเพื่อตรวจสอบรายการ

| รวจสอบรายก                                  | าร            |                                                                                                    | ×    |
|---------------------------------------------|---------------|----------------------------------------------------------------------------------------------------|------|
| ชื่อเรือ                                    | ง: กา<br>ทำ   | รคัดเลือกเชื้อ Bacillus sp. ที่มีผลกระทบต่อปริมาณสารกาบาในเมล็ดข้าวกล้องงอก และการเข้า<br>เลายของโรคใบขีดโปร่งแสง |      |
| ผู้แต่                                      | ง: นิภ        | าพร ดวงแก้ว                                                                                                    |      |
| ปีพิมา                                      | wí: 25        | 57                                                                                                    |      |
| เลข DC                                      | <b>DI:</b> 10 | .14457/TU.the.2014.2                                                                                              |      |
|                                             |               |                                                                                                    |      |
| DOI DF                                      | RIC           |                                                                                                    |      |
| รายการ MAR                                  | C จาก D       |                                                                                                    |      |
| เขตข้อมูล                                   | MARC          | ด่า                                                                                                    |      |
| 245 ชื่อ<br>เรื่อง                          | 245\$a        | การคัดเลือกเชื้อ Bacillus sp. ที่มีผลกระทบต่อปริมาณสารกาบาในเมล็ดข้าวกล้องงอก และการเข้าทำลาย<br>ใบขีดโปร่งแสง    | ของ' |
| 100 ผู้<br>แต่ง(บุคคล)                      | 100\$a        | นิภาพร ดวงแก้ว                                                                                                    |      |
| 260 สำนัก<br>พิมพ์                          | 260\$b        | มหาวิทยาลัยธรรมศาสตร์                                                                                             |      |
| 010 Field<br>link and<br>sequence<br>number | 010\$8        | 883                                                                                                    |      |
|                                             |               | "luie                                                                                                    | ťn   |
|                                             |               |                                                                                                    |      |

ผู้ใช้สามารถเลือกรายนี้ให้เป็นรายการที่ไม่ซ้ำได้โดยการคลิกปุ่ม "ไม่ซ้ำ"

4.1.3. ถบรายการซ้ำ

|             | ป้า<br>เลือกข้อมูล DOI                                                                                                    | ancel                         | 3<br>สำเร็จ |                          |
|-------------|----------------------------------------------------------------------------------------------------|-------------------------------|-------------|--------------------------|
| 🕈 ກລັນໃນໄລ້ | มือกข้อมูลใหม่                                                                                                    | ข่อมูลที่น่าเข้าได้<br>16     | ×           | ข้อมูลที่ข้ำ<br><b>4</b> |
| แสดงรายเ    | การข้อมูล : [ช้า ▼                                                                                                    |                               |             |                          |
| ลำดับ       | ชื่อเรื่อง                                                                                                    | ผู้แต่ง                       | ปีพิมพ์     |                          |
| 1           | การทัฒนาเทคนิคการออกแบบเครือข่ายตรวจรู้ใร้สาย (Development of wireless sensor net<br>design techniques)                                                       | work ชุดีมา พรหมมาก           | 2556        |                          |
| 2           | การทัฒนาโปรแกรมบริหารงานพัสดุ สำหรับโรงเรียบมัธยมศึกษาในจังหวัดพระบดรศรีอยุธยาแล<br>Program Development of Supply Department for Secondary School in Ayutthay | ะอ่างทอง ศักดา จันทราศรี<br>a | 2553        | Q 💼                      |
|             | รูป 4-005 แสดงหน้าจ                                                                                                    | อลบรายการซ้ำ                  |             |                          |

ผู้ใช้สามารถลบได้โดยคลิกปุ่ม "ลบ" 🔎 ในรายการนั้น ๆ และจะมีกล่องโต้ตอบเพื่อยื่นยันการ ลบข้อมูล ให้คลิกปุ่ม "OK" เพื่อลบข้อมูล หรือคลิกปุ่ม "Cancel" เพื่อยกเลิกการลบข้อมูล

เมื่อนำเข้าข้อมูลจาก DOI สำเร็จ จะแสดงข้อความว่า สำเร็จ! ท่านได้นำเข้าข้อมูลจาก DOI เรียบร้อย

| นำเข้าข้อมูล | ลจาก DOI                                                                |                      |  |
|--------------|-------------------------------------------------------------------------|----------------------|--|
|              | ู่<br>เลือกข้อมูล DOI                                                   | 2<br>ดรวจสอบ/น่าเข้า |  |
|              | สำเร็จ! ท่านได้น่าเข้าเข้ามูลจาก DOI เรื่อ<br>กลับไปเลือกข้อมูลอีกครั้ง | วบร้อยแล้ว           |  |

ผู้ใช้สามารถกลับไปเลือกข้อมูลนำเข้าอีกครั้งได้โดยการคลิกปุ่ม "กลับไปเลือกข้อมูลอีกครั้ง"

# บทที่ 5 รายการที่ตรวจสอบ

## 5. รายการที่ตรวจสอบ

เมนู "รายการที่ตรวจสอบ" จะประกอบไปด้วยเมนูย่อย รายการที่รอการตรวจสอบ และรายการที่ ท่านตรวจสอบ

### 5.1. รายการที่รอการตรวจสอบ

เมนู "รายการที่ตรวจสอบ" เลือก รายการที่รอการตรวจสอบ

|                  | 🔲 รายการที่ตรวจสอบ 🗸                          |
|------------------|-----------------------------------------------|
|                  | รายการที่รอการตรวจสอบ                         |
|                  | รายการที่ท่านตรวจสอบ                          |
| รูป 5-001 เมนู " | รายการที่ตรวจสอบ" เลือก รายการที่รอการตรวจสอบ |

## เมนูรายการที่รอการตรวจสอบ ผู้ใช้สามารถจัดการรายการที่รอการตรวจสอบได้

| ค้นหา |                                                                                                    | Q คันหา 🛛 🕄 ล้า | งคำ |
|-------|----------------------------------------------------------------------------------------------------|-----------------|-----|
| ลำดับ | ชื่อเรื่อง                                                                                                    | วันที่สร้าง     |     |
| 1     | ปัญหาทางสังคม                                                                                                 | 16 ธ.ค. 2560    | Q   |
| 2     | การละลายของกรดแกลลิกและพาราเชตามอลในคาร์บอนไดออกไขด์ เหนือวิกฤดและดัวทำละลายร่วม                              | 19 พ.ค. 2559    | ଭ   |
| 3     | การแยกแยะทำทางของมนุษย์โดยใช้กล้อง Kinect                                                                     | 16 พ.ค. 2559    | ଭ   |
| 4     | Development of laboratory creping on tissue paper for evaluation the quality of industrial pulp raw materials | 12 พ.ค. 2559    | ଭ   |
| 5     | การเตรียมความพร้อมด้านความร่วมมือทางทหารในงานกิจกรรมพลเรือนของกองทับบกเพื่อการเข้าสู่ประชาคมอาเซียน           | 10 พ.ค. 2559    | Q   |

ผู้ใช้สามารถค้นหารายการได้โดยการกรอกรายการที่ต้องการค้นหาจากนั้นคลิกปุ่ม "ค้นหา" เมื่อ ต้องการถ้างการค้นหาให้คลิกปุ่ม "ถ้างก่า" และสามารถดูรายละเอียคได้โดยการคลิกปุ่ม "รายละเอียด" 5.1.1. อนุมัติและ ไม่อนุมัติรายการที่รอการตรวจสอบ

| รายละเอียด      | ข้อมูลที่รอการตรวจสอบ   |                          |
|-----------------|-------------------------|--------------------------|
| ชื่อเรื่อง      | ปัญหาทางสังคม           | ไฟล์ Abstract            |
| ผู้แต่ง         | รักชาติ                 | ไฟส์ที่ 1                |
| ดำดัน           |                         | ไฟล์ Full Text           |
| วันเวลาที่สร้าง | 16 ธ.ค. 2560            | ไฟล์ที่ 1                |
| ประวัติสถานะ    | 0                       | ไฟล์ Digital File        |
|                 |                         | ไฟล์ที่ 1                |
|                 | 🗙 "biaqu                | < อนมัติ                 |
|                 | G                       | ข้อมกลับ                 |
|                 | รูป 5-003 แสดงหน้าจอจัด | าารรายการที่รอการตรวจสอบ |

ผู้ใช้สามารถตรวจสอบรายละเอียดและกำหนดได้ว่าจะให้รายการบรรณานุกรมนี่เผยแพร่หรือไม่ ถ้า ต้องการเผยแพร่ให้คลิกปุ่ม "อนุมัติ" หรือไม่ต้องการเผยแพร่ให้คลิกปุ่ม "ไม่อนุมัติ" เมื่อรายการ บรรณานุกรมใดมีไฟล์ Abstract, Full Text และ Digital File ยังสามารถดาวน์โหลดได้

## 5.2. รายการที่ท่านตรวจสอบ

เมนู "รายการที่ตรวจสอบ" เลือก รายการที่ท่านตรวจสอบ

|                   | 📰 รายการที่ตรวจสอบ 🗸                         |  |
|-------------------|----------------------------------------------|--|
|                   | รายการที่รอการตรวจสอบ                        |  |
|                   | รายการที่ท่านตรวจสอบ                         |  |
| รูป 5-004 เมนู "ร | รายการที่ตรวจสอบ" เลือก รายการที่ท่านตรวจสอบ |  |

## หน้ารายการที่ท่านตรวจสอบ จะแสดงรายการบรรณานุกรมที่ถูกตรวจสอบแล้ว

| ค้นหา |                                                                                                    |              | 🔍 ค้บหา 🛛 🞜 ล้างค่า    |  |
|-------|----------------------------------------------------------------------------------------------------|--------------|------------------------|--|
| ลำดับ | ชื่อเรื่อง                                                                                                    | วันที่สร้าง  | วันที่ตรวจสอบ          |  |
| 1     | ไทยแลนด์ 4.0                                                                                                    | 16 ธ.ค. 2560 | 18 ธ.ค. 2560 🧕 🧿       |  |
| 2     | ปัญหาทางสังคม                                                                                                    | 16 ธ.ค. 2560 | 16 <b>ธ</b> .ค. 2560 🥑 |  |
| 3     | การจัดการคุณภาพน้ำผิวดินบริเวณลำปะโดง เพื่อการเกษตรและการอุปโภคบริโภค ตำบลบางนางสั่<br>อำเภออัมพวา จังหรัดสมุทรสงคราม             | 4 ธ.ค. 2560  | 16 т.ค. 2560 О         |  |
| 4     | การพัฒนาแหล่งห่องเที่ยวบนฐานเศรษฐกิจสร้างสรรค์ และการมีส่วนร่วมของชุมชนอย่างยั่งยืน กรณี<br>ศึกษา ด.คลองโคน อ.เมือง จ.สมหารสงคราม | 4 ธ.ค. 2560  | 16 ธ.ค. 2560 🧕 🧿       |  |

ผู้ใช้สามารถค้นหารายการได้โดยการกรอกรายการที่ต้องการค้นหาจากนั้นคลิกปุ่ม "ค้นหา" เมื่อ ต้องการถ้างการค้นหาให้คลิกปุ่ม "ถ้างก่า" และสามารถดูประวัติได้โดยการคลิกปุ่ม "ประวัติสถานะ"

# บทที่ 6 สมาชิก

### 6. สมาชิก

เมนู "สมาชิก" จะประกอบไปด้วยเมนูย่อย จัดการกลุ่มเจ้าหน้าที่, จัดการเจ้าหน้าที่ และจัดการผู้ใช้

## 6.1. จัดการกลุ่มเจ้าหน้าที่

เมนู "สมาชิก" เลือก จัดการกลุ่มเจ้าหน้าที่

|         | 4       | สมาชิก                 | ~         |           |
|---------|---------|------------------------|-----------|-----------|
|         |         | จัดการกลุ่มเจ้าหน้าที่ |           |           |
|         |         | จัดการเจ้าหน้าที่      |           |           |
|         |         | จัดการผู้ใข้           |           |           |
| รูป 6-0 | 01 เมนู | "สมาชิก" เลือก จัดการ  | รกลุ่มเจ้ | ้ำหน้าที่ |

## เมนูจัดการกลุ่มเจ้าหน้าที่ ผู้ใช้สามารถจัดการกลุ่มเจ้าหน้าที่ได้

| ค้นหา 🤤 ค้นหา 🖉 ด้างค |             |           |              | ล้างค่า               |
|-----------------------|-------------|-----------|--------------|-----------------------|
| ลำดับ                 |             | ชื่อกลุ่ม | วันที่สร้าง  | +                     |
| 1                     | ผู้บริหาร   |           | 17 w.u. 2560 | <ul> <li>â</li> </ul> |
| 2                     | ผู้เผยแพร่  |           | 24 ธ.ค. 2559 | e 🖉                   |
| 3                     | ผู้ตรวจสอบ  |           | 24 ธ.ค. 2559 | <b>/</b>              |
| 4                     | ผู้ดูแลระบบ |           | 24 ธ.ค. 2559 | <ul> <li>â</li> </ul> |

รูป 6-002 แสดงหน้าจองัดการกลุ่มเจ้าหน้าที่ ผู้ใช้สามารถค้นหารายการได้โดยการกรอกรายการที่ต้องการค้นหาจากนั้นคลิกปุ่ม "ค้นหา" เมื่อ ต้องการถ้างการค้นหาให้คลิกปุ่ม "ถ้างค่า" และสามารถทำการเพิ่มกลุ่มเจ้าหน้าที่ได้โดยการคลิกปุ่ม "เพิ่ม"

📩 เมื่อต้องการแก้ไขให้คลิกปุ่ม "แก้ไข" 🗹 หรือลบให้คลิกปุ่ม "ลบ" 💼

## 6.1.1. เพิ่มและแก้ไขกลุ่มเจ้าหน้าที่

| เพิ่มกลุ่มเจ้าหน้าที่ |                                                   |  |
|-----------------------|---------------------------------------------------|--|
| ชื่อกลุ่มข้อมูล ∶ *   | นี้อกลุ่ม                                         |  |
|                       | 🛪 ยกเลิก 📙 บันทึก                                 |  |
|                       | รูป 6-003 แสดงหน้าจอเพิ่มและแก้ไขกลุ่มเจ้าหน้าที่ |  |

ให้ผู้ใช้กรอกข้อมูลลงไปในแบบฟอร์มที่ปรากฏดังภาพ ก่อนคลิกปุ่ม "บันทึก" ระบบจะทำการ บันทึกข้อมูล หรือคลิกปุ่ม "ยกเลิก" ระบบจะย้อนกลับไปยังหน้าจัดการกลุ่มเจ้าหน้าที่

6.1.2. ลบกลุ่มเจ้าหน้าที่

| จัดการกลุ่มเจ้าหน้าที่ | dric.nrct.go.th says: ×<br>คุณฟอนการอยู่ปัญญี |                                |
|------------------------|-----------------------------------------------|--------------------------------|
| ค้นหา                  | OK Cancel                                     | <mark>Q ตับหา</mark> 🞜 ล้างค่า |
| ลำดับ                  | ชื่อกลุ่ม                                     | วันที่สร้าง                    |
| 1 ผู้บริหาร            |                                               | 17 พ.ш. 2560 🥒 💼               |
| 2 ผู้เผยแพร่           |                                               | 24 б.ค. 2559 🥒 💼               |
|                        | รูป 6-004 แสดงหน้าจอลบกล                      | ลุ่มเจ้าหน้าที่                |

ผู้ใช้สามารถลบได้โดยคลิกปุ่ม "ลบ" 🔎 ในรายการนั้น ๆ และจะมีกล่องโต้ตอบเพื่อยื่นยันการ ลบข้อมูล ให้คลิกปุ่ม "OK" เพื่อลบข้อมูล หรือคลิกปุ่ม "Cancel" เพื่อยกเลิกการลบข้อมูล

## 6.2. จัดการเจ้าหน้าที่

เมนู "สมาชิก" เลือก จัคการเจ้าหน้าที่

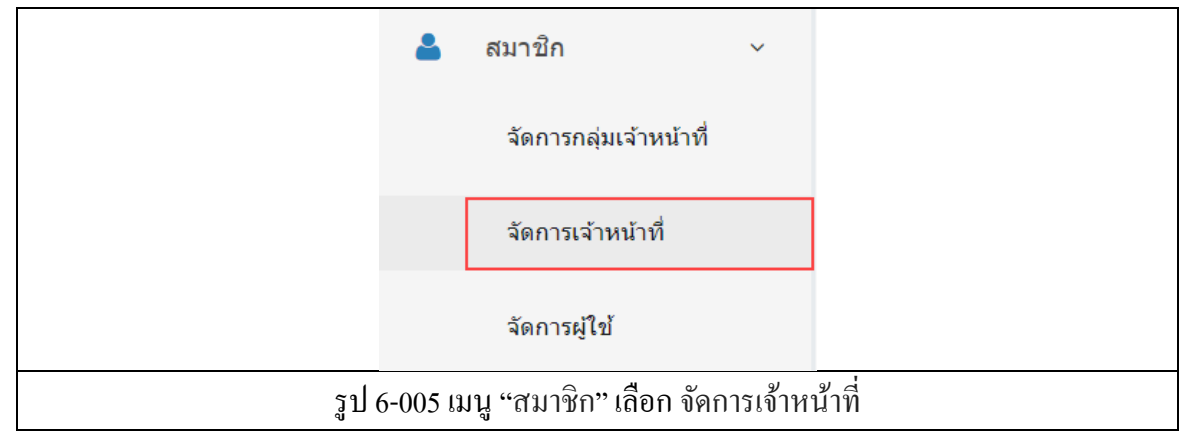

เมนูจัดการจัดการเจ้าหน้าที่ ผู้ใช้สามารถจัดการเจ้าหน้าที่ได้

| ค้นหา |                        |                | เลือกทั้งหมด | ▼ Q ดับหา     | 🔁 ล้างค่า             |
|-------|------------------------|----------------|--------------|---------------|-----------------------|
| ลำดับ |                        | ชื่อ - นามสกุล | กลุ่มสมาชิก  | วันที่สร้าง   | •                     |
| 1     | อุบลประเสริฐ วิลาวัลย์ | ผู้ตรวจสอบ     |              | 6 มิ.ย. 2559  |                       |
| 2     | รักษ์ชัยภูมิ คมเนตร    | ผู้เผยแพร่     |              | 6 มิ.ย. 2559  |                       |
| 3     | โชรัมย์ พชรวรรณ        | ผู้เผยแพร่     |              | 6 มิ.ย. 2559  |                       |
| 4     | จิตต์มั่นคงกุล วรรณี   | ผู้เผยแพร่     |              | 6 ນີ້.ຍ. 2559 |                       |
| 5     | ผลเกลี้ยง อาภรณ์       | ผู้เผยแพร่     |              | 6 มิ.ย. 2559  | <ul> <li>â</li> </ul> |

ผู้ใช้สามารถค้นหารายการได้โดยการกรอกรายการที่ต้องการค้นหาจากนั้นคลิกปุ่ม "ค้นหา" เมื่อ ต้องการล้างการค้นหาให้คลิกปุ่ม "ล้างค่า" และสามารถทำการเพิ่มเจ้าหน้าที่ ได้โดยการคลิกปุ่ม "เพิ่ม" 🛨 เมื่อต้องการแก้ไขให้คลิกปุ่ม "แก้ไข" 📿 หรือลบให้คลิกปุ่ม "ลบ" 💼

## 6.2.1. เพิ่มและแก้ไบเจ้าหน้าที่

| เพิ่มเจ้าหน้าที่            |                                              |
|-----------------------------|----------------------------------------------|
| บัญขึผู้ใช้∶ <mark>*</mark> | มัญชัญไช<br>                                 |
| รหัสผ่าน∶ <sup>*</sup>      | รหัสผ่าน                                     |
| ยืนยันรหัสผ่าน∶*            | ยืนยันรหัสผ่าน                               |
| ชื่อ : <b>*</b>             | นื่อ                                         |
| นามสกุล∶ <sup>*</sup>       | นามสกุด                                      |
| กลุ่มสมาขิก∶*               | กรุณาเดือก 🔻                                 |
|                             | 🗙 แกเล็ก 📴 บันทึก                            |
|                             | รูป 6-007 แสดงหน้าจอเพิ่มและแก้ไขเจ้าหน้าที่ |

ให้ผู้ใช้กรอกข้อมูลลงไปในแบบฟอร์มที่ปรากฏดังภาพ ก่อนคลิกปุ่ม "บันทึก" ระบบจะทำการ บันทึกข้อมูล หรือคลิกปุ่ม "ยกเลิก" ระบบจะย้อนกลับไปยังหน้าจัดการเจ้าหน้าที่

### 

| <b>้เดการ</b><br>คันหา | เจ้าหน้าที่            | dric.nrct.go.th says:<br>ดุณฟองการอบข้อมูลนี้ | OK Cancel   | - เลือกทั้งหมด | • Q คับหา <i>2</i> | ่ ล้างค่า                                                                                                    |
|------------------------|------------------------|-----------------------------------------------|-------------|----------------|--------------------|----------------------------------------------------------------------------------------------------|
| ลำดับ                  | ź                      | ชื่อ - นามสกุล                                | กลุ่มสมาชิ  | n              | วันที่สร้าง        | •                                                                                                    |
| 1                      | อุบลประเสริฐ วิลาวัลย์ |                                               | ผู้ตรวจสอบ  |                | 6 มิ.ย. 2559       | /                                                                                                    |
| 2                      | รักษ์ชัยภูมิ คมเนตร    |                                               | ผู้เผยแพร่  |                | 6 มิ.ย. 2559       | <ul> <li>â</li> </ul>                                                                                                    |
| 3                      | โชรัมย์ พชรวรรณ        |                                               | ผู้เผยแพร่  |                | 6 มิ.ย. 2559       | <ul> <li>1</li> <li>1</li></ul> |
| 4                      | จิตต์มั่นคงกุล วรรณี   |                                               | ผู้เผยแพร่  |                | 6 มิ.ย. 2559       | <ul> <li>1</li> <li>1</li></ul> |
|                        |                        | รูป 6-008 แ                                   | สดงหน้าจอลา | บเจ้าหน้าที่   |                    |                                                                                                    |

ผู้ใช้สามารถลบได้ โดยกลิกปุ่ม "ลบ" 🧰 ในรายการนั้น ๆ และจะมีกล่อง โต้ตอบเพื่อยื่นยันการ ลบข้อมูล ให้กลิกปุ่ม "OK" เพื่อลบข้อมูล หรือกลิกปุ่ม "Cancel" เพื่อยกเลิกการลบข้อมูล

### 6.3. จัดการผู้ใช้

| เมนู "สมาชิก" เถือก จัด | าการผู้ใช้                |              |
|-------------------------|---------------------------|--------------|
|                         | 💄 สมาชิก                  | ~            |
|                         | จัดการกลุ่มเจ้าหน้าที่    |              |
|                         | จัดการเจ้าหน้าที่         |              |
|                         | จัดการผู้ใข้              |              |
| <u></u> रुग             | 6-009 เมนู "สมาชิก" เลือก | จัดการผู้ใช้ |

## เมนูจัดการจัดการผู้ใช้ แสดงรายชื่อผู้ใช้ทั้งหมด และสามารถจัดการผู้ใช้ได้

| ด้นหา            |           | 📿 คัมหา 📿 ล่ | ้างคำ                 |
|------------------|-----------|--------------|-----------------------|
| จำดับ            | ชื่อกลุ่ม | วันที่สร้าง  | +                     |
| 1 วริษฐา ปีมปา   |           | 14 พ.ย. 2560 | <ul> <li></li></ul>   |
| 2 วันวิเศษ พรหม  | วงค์      | 7 w.u. 2560  | <ul> <li></li></ul>   |
| 3 วินัยชมบุตร    |           | 4 ม.ค. 2560  |                       |
| 4 พิชามญชุ์ กองเ | เก้ว      | 4 ม.ค. 2560  | <ul> <li>â</li> </ul> |

ผู้ใช้สามารถค้นหารายการได้โดยการกรอกรายการที่ต้องการค้นหาจากนั้นคลิกปุ่ม "ค้นหา" เมื่อ ต้องการถ้างการค้นหาให้คลิกปุ่ม "ถ้างค่า" และสามารถทำการผู้ใช้ ได้โดยการคลิกปุ่ม "เพิ่ม" 🛨 เมื่อ ต้องการแก้ไขให้คลิกปุ่ม "แก้ไข" 📿 หรือลบให้คลิกปุ่ม "ลบ" 💼

## 6.3.1. เพิ่มและแก้ไขผู้ใช้

| ัดการ | ผู้ใข้            |                          |                   |                       |
|-------|-------------------|--------------------------|-------------------|-----------------------|
| ค้นหา |                   |                          | Q คับหา           | 🕃 ล้างค่า             |
| ลำดับ |                   | ชื่อกลุ่ม                | วันที่สร้าง       | +                     |
| 1     | วริษฐา ปีมปา      |                          | 14 พ.ย. 2560      | <ul> <li></li></ul>   |
| 2     | วันวิเศษ พรหมวงค์ |                          | 7 พ.ย. 2560       | <ul> <li>â</li> </ul> |
| 3     | วินัย ชมบุตร      |                          | 4 ม.ค. 2560       | <ul> <li></li></ul>   |
| 4     | พิชามญชุ์ กองแก้ว |                          | 4 ม.ค. 2560       |                       |
|       |                   | รูป 6-011 แสดงหน้าจอเพื่ | ุ่มและแก้ไขผู้ใช้ |                       |

ให้ผู้ใช้กรอกข้อมูลลงไปในแบบฟอร์มที่ปรากฏดังภาพ ก่อนคลิกปุ่ม "บันทึก" ระบบจะทำการ บันทึกข้อมูล หรือคลิกปุ่ม "ยกเลิก" ระบบจะย้อนกลับไปยังหน้าจัดการผู้ใช้

| 6.3.2. ลบผู้        | ใช้                                             |                   |
|---------------------|-------------------------------------------------|-------------------|
| จัดการผู้ใช้        | dric.nrct.go.th says: ×<br>คุณฟองการอบซ้อมูลนี้ |                   |
| คันหา               | OK Cancel                                       | 🔍 คับหา 🤁 ล้างค่า |
| ลำดับ               | ชื่อกลุ่ม                                       | วันที่สร้าง 🛨     |
| 1 วริษฐา ปีมปา      |                                                 | 14 w.u. 2560      |
| 2 วันวิเศษ พรหมวงค์ |                                                 | 7 w.u. 2560       |
| 3 วินัย ชมบุตร      |                                                 | 4 ม.ศ. 2560 👘     |
| 4 พิชามญชุ์ กองแก้ว |                                                 | 4 ม.ค. 2560 🔹     |
|                     | รูป 6-012 แสดงหน้าจออ                           | ถบผู้ใช้          |

ผู้ใช้สามารถลบได้โดยคลิกปุ่ม "ลบ" 💼 ในรายการนั้น ๆ และจะมีกล่องโต้ตอบเพื่อยื่นยันการ ลบข้อมูล ให้คลิกปุ่ม "OK" เพื่อลบข้อมูล หรือคลิกปุ่ม "Cancel" เพื่อยกเลิกการลบข้อมูล

# บทที่ 7 ข่าว

### 7. ข่าว

เมนู "ข่าว" จะประกอบไปด้วยเมนูย่อย จัดการข่าวประชาสัมพันธ์ และจัดการข่าวกิจกรรม

### 7.1. จัดการข่าวประชาสัมพันธ์

เมนู "ข่าว" เลือก จัดการข่าวประชาสัมพันธ์

|          | ł        | ข่าว ~                                   |            |
|----------|----------|------------------------------------------|------------|
|          |          | จัดการข่าวประชาสัมพันธ์                  |            |
|          |          | จัดการข่าวกิจกรรม                        |            |
| รูป 7-00 | 1 ເມນູ ' | ·ข่าว" เ <mark>ลือก</mark> จัดการข่าวประ | ชาสัมพันธ์ |

เมนูจัคการข่าวประชาสัมพันธ์ จะแสดงรายการข่าวประชาสัมพันธ์ทั้งหมด ผู้ใช้สามารถจัดการข่าว ประชาสัมพันธ์ได้

| ค้นหา |                                                                                                    |              | Q ดับหา 😅 ล้างค่า   |
|-------|----------------------------------------------------------------------------------------------------|--------------|---------------------|
| ลำดับ | รายการ                                                                                                    | วันที่ประกาศ | ลำดับในหน้าแรก 🔸    |
| 1     | Industry Academia Partnership Programme (IAPP) - Thailand Request for Proposal                               | 16 พ.ย. 2559 | ไม่กำหนดลำดับ 🔻 🧷 💼 |
| 2     | รองนายกฯย้ำทำงบวิจัยยึดกรอบยุทธศาสตร์ชาติ 6 ด้าน                                                             | 14 พ.ย. 2559 | ไม่กำหนดลำดับ 🔻 🧖 💼 |
| 3     | ประกาศสำนักงานคณะกรรมการวิจัยแห่งชาติ การรับข้อเสนอการวิจัย กลุ่มเรื่องข้าว รอบที่ ๒<br>ประจำปึงบประมาณ ๒๕๖๐ | 10 พ.ย. 2559 | ไม่กำหนดลำดับ 🔻 🦯 💼 |
| 4     | ทุนการศึกษา Orange Tulip Scholarship                                                                         | 7 พ.ย. 2559  | ไม่กำหนดลำดับ 🔻 🦯 💼 |

ผู้ใช้สามารถค้นหารายการได้โดยการกรอกรายการที่ต้องการค้นหาจากนั้นคลิกปุ่ม "ค้นหา" เมื่อ ต้องการล้างการค้นหาให้คลิกปุ่ม "ล้างค่า" และสามารถทำการเพิ่มข่าวประชาสัมพันธ์ได้โดยการคลิกปุ่ม "เพิ่ม" <sup>•</sup> เมื่อต้องการแก้ไขให้คลิกปุ่ม "แก้ไข" <mark>/</mark> หรือลบให้คลิกปุ่ม "ลบ" รายการข่าวประชาสัมพันธ์แสดงลำคับในหน้าแรกได้

## 7.1.1. เพิ่มและแก้ใบข่าวประชาสัมพันธ์

| พิ่มข่าวประชาสัมพัท | เธ์                                               |
|---------------------|---------------------------------------------------|
| หัวเรื่อง ∶*        | หัวเรื่อง                                         |
| รูปภาพ :            | 0% 🗈 เพิ่มรูปภาพ เดือก 🗅 อัทโหลด                  |
| File ▼ Ed           | it ▼ Insert ▼ View ▼ Format ▼ Tools ▼             |
| * *                 | B I U E E E E ■ Ø A · E E E Upload                |
|                     |                                                   |
| р                   | 4                                                 |
|                     | 🗙 ยกเล็ก 🖹 บันทึก                                 |
|                     | รป 7-003 แสดงหน้าจอเพิ่มและแก้ใจข่าวประชาสัมพันธ์ |

ให้ผู้ใช้กรอกข้อมูลลงไปในแบบฟอร์มที่ปรากฏดังภาพ ก่อนคลิกปุ่ม "บันทึก" ระบบจะทำการ บันทึกข้อมูล หรือคลิกปุ่ม "ยกเลิก" ระบบจะย้อนกลับไปยังหน้าจัดการข่าวประชาสัมพันธ์

7.1.2. ลบข่าวประชาสัมพันธ์

| ค้นหา |                                                     | คุณต้องการลบข้อมูลนี้<br>OK                                | Cancel       | Q คันหา 🛛 🕄 ล้างค่า |                       |
|-------|-----------------------------------------------------|------------------------------------------------------------|--------------|---------------------|-----------------------|
| ลำดับ |                                                     | รายการ                                                     | วันที่ประกาศ | ลำดับในหน้าแรก      | +                     |
| 1     | Industry Academia Partnership                       | p Programme (IAPP) - Thailand Request for Proposal         | 16 พ.ย. 2559 | ไม่กำหนดลำดับ ▼     | /                     |
| 2     | รองนายกฯย้ำทำงบวิจัยยึดกรอบยุ                       | เทธศาสตร์ชาติ 6 ด้าน                                       | 14 พ.ย. 2559 | ไม่กำหนดลำดับ ▼     |                       |
| 3     | ประกาศสำนักงานคณะกรรมการวิจ<br>ประจำปังบประมาณ ๒๙๖๐ | รัยแห่งชาติ การรับข้อเสนอการวิจัย กลุ่มเรื่องข้าว รอบที่ ๒ | 10 พ.ย. 2559 | ไม่กำหนดลำดับ ▼     |                       |
| 4     | ทุนการศึกษา Orange Tulip Sch                        | olarship                                                   | 7 w.u. 2559  | ไม่กำหนดลำดับ ▼     | <ul> <li>â</li> </ul> |

ผู้ใช้สามารถลบได้โดยคลิกปุ่ม "ลบ" 💼 ในรายการนั้น ๆ และจะมีกล่องโต้ตอบเพื่อยื่นยันการ ลบข้อมูล ให้คลิกปุ่ม "OK" เพื่อลบข้อมูล หรือคลิกปุ่ม "Cancel" เพื่อยกเลิกการลบข้อมูล

#### 7.2. จัดการข่าวกิจกรรม

#### เมนู "ข่าว" เลือก จัดการข่าวกิจกรรม

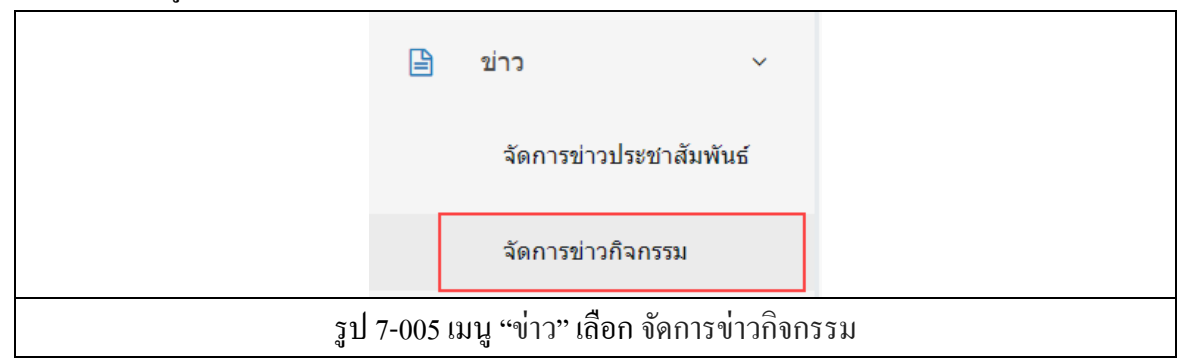

## เมนูจัดการข่าวกิจกรรม จะแสดงรายการข่าวกิจกรรมทั้งหมด ผู้ใช้สามารถจัดการข่าวกิจกรรมได้

| ด้นหา |                                                                                                    | Q ค้มหา 🤁 ล้างค่า |                                                                                                    |
|-------|----------------------------------------------------------------------------------------------------|-------------------|----------------------------------------------------------------------------------------------------|
| ลำดับ | รายการ                                                                                                    | วันที่ประกาศ      | +                                                                                                    |
| 1     | ก.วิทย์ฯ สวทช. จับมือ กลุ่มเมกเกอร์ไทย สร้าง "ประทีปดีจิทัล" แปรอักษร เทิดพระเกียรดิ "พระราชินี"                     | 24 เม.ย. 2560     |                                                                                                    |
| 2     | ขอเชิญผู้สนใจร่วมงานประชุมวิชาการนานาชาติ Nano Thailand 2016                                                         | 16 w.u. 2559      | <ul> <li>â</li> </ul>                                                                                                    |
| 3     | ITAP สวทช. ภาคเหนือ หนุน SMEs พัฒนาสูตรไอศกรีมใหม่สร้างมูลค่าเพิ่มจากข้าวกล้องงอกด้วยงานวิจัยและพัฒนา                | 14 พ.ย. 2559      | <ul> <li>1</li> <li>1</li></ul> |
| 4     | ก.วิทย์ฯ สวทช. หนุน สมาคมอาร์เอฟไอดี โชว์เทคโนโลยี "RFID" ระบบจำแนกวัตถุอัตโนมัติ ยกระดับการแข่งขันภาค<br>อุตสาหกรรม | 10 พ.ย. 2559      | <ul> <li>â</li> </ul>                                                                                                    |

ผู้ใช้สามารถค้นหารายการ ได้โดยการกรอกรายการที่ต้องการค้นหาจากนั้นคลิกปุ่ม "ค้นหา" เมื่อ ต้องการถ้างการค้นหาให้คลิกปุ่ม "ถ้างค่า" และสามารถทำการเพิ่มข่าวกิจกรรมได้โดยการคลิกปุ่ม "เพิ่ม" іมื่อต้องการแก้ไขให้คลิกปุ่ม "แก้ไข" 🧹 หรือลบให้คลิกปุ่ม "ลบ" 💼

### 7.2.1. เพิ่มและแก้ไขข่าวกิจกรรม

| เพิ่มข่าวก็ | วิจกรรม                                        |  |
|-------------|------------------------------------------------|--|
|             | <b>หัวเรื่อง</b> ∶* ทัวเรื่อง                  |  |
|             | รูปภาพ : 0% 🛃 เพิ่มรูปภาพ เลือก 🕰 อัพโหลด      |  |
|             | File • Edit • Insert • View • Format • Tools • |  |
|             |                                                |  |
|             |                                                |  |
|             |                                                |  |
|             |                                                |  |
|             |                                                |  |
|             |                                                |  |
|             |                                                |  |
|             |                                                |  |
|             |                                                |  |
|             |                                                |  |
|             | pA                                             |  |
|             | 🛪 ยกเล็ก 📴 บันทึก                              |  |
|             | รูป 7-007 แสดงหน้าจอเพิ่มและแก้ไขข่าวกิจกรรม   |  |

ให้ผู้ใช้กรอกข้อมูลลงไปในแบบฟอร์มที่ปรากฏดังภาพ ก่อนคลิกปุ่ม "บันทึก" ระบบจะทำการ บันทึกข้อมูล หรือคลิกปุ่ม "ยกเลิก" ระบบจะย้อนกลับไปยังหน้าจัดการข่าวกิจกรรม

#### 7.2.2. ลบข่าวกิจกรรม

| <b>้ดการข่าวกิจกรรม</b><br><sup>ดับหา</sup> | dric.nrct.go.th says: ×<br>คุณมังมารถมายังมูลนี้<br>OK Cancel                     | <mark>Q. ศันหา</mark> 🖉 ด้างศา |   |
|---------------------------------------------|-----------------------------------------------------------------------------------|--------------------------------|---|
| ลำดับ                                       | รายการ                                                                            | วันที่ประกาศ                   | • |
| 1 ก.วิทย์ฯ สวทช. จับมือ ก                   | ลุ่มเมกเกอร์ไทย สร้าง "ประทีปดิจิทัล" แปรอักษร เทิดพระเกียรดิ "พระราชินี"         | 24 เม.ย. 2560                  | / |
| 2 ขอเชิญผู้สนใจร่วมงานป                     | ระชุมวิชาการนานาชาติ Nano Thailand 2016                                           | 16 พ.ย. 2559                   | / |
| 3 ITAP สวทช. ภาดเหนือ                       | หนุน SMEs พัฒนาสูตรไอศกรีมใหม่สร้างมูลค่าเพิ่มจากข้าวกล้องงอกด้วยงานวิจัยและพัฒนา | 14 พ.ย. 2559                   |   |
| ก.วิทย์ฯ สวทช. หนุน สม<br>อุตสาหกรรม        | าคมอาร์เอฟไอดี โชว์เทคโนโลยี "RFID" ระบบจำแนกวัดถูอัดโนมัติ ยกระดับการแข่งขันภาค  | 10 พ.ย. 2559                   | / |
|                                             | รูป 7-008 แสคงหน้าจอลบข่าวกิจ                                                     | กรรม                           |   |

ผู้ใช้สามารถลบได้โดยคลิกปุ่ม "ลบ" 🔎 ในรายการนั้น ๆ และจะมีกล่องโต้ตอบเพื่อยื่นยันการ ลบข้อมูล ให้คลิกปุ่ม "OK" เพื่อลบข้อมูล หรือคลิกปุ่ม "Cancel" เพื่อยกเลิกการลบข้อมูล

# บทที่ 8 สาระน่ารู้

8. สาระน่ารู้

เมนู "สาระน่ารู้" จะประกอบไปด้วยเมนูย่อย จัดการสาระน่ารู้

8.1. จัดการสาระน่ารู้

เมนู "สาระน่ารู้" เลือก จัคการสาระน่ารู้

| E         | สาระน่ารู้                  | ~      |         |
|-----------|-----------------------------|--------|---------|
|           | จัดการสาระน่ารู้            |        |         |
| รูป 8-001 | เมนู "สาระน่ารู้" เลือก จัด | การสาร | ะน่ารู้ |

เมนูจัดการสาระน่ารู้ จะแสดงรายการสาระน่ารู้ทั้งหมด ผู้ใช้สามารถจัดการสาระน่ารู้ได้

| ค้นหา |                                                     | Q ดันหา 🛛 ฉ้างค่า |
|-------|-----------------------------------------------------|-------------------|
| ลำดับ | รายการ                                              | วันที่ประกาศ 🗕 🕈  |
| 1     | ดูแลดนเองอย่างไร เมื่อสภาพอากาศเปลี่ยนแปลง          | 30 ө.ө. 2560 🥢 📋  |
| 2     | ปลายฝนตันหนาว เลี้ยงโรคผิวหนังจากเสื้อผ่าหนา-รัดรูป | 19 ө.ө. 2560 🥒 💼  |
| 3     | 5 เทคนิคง่ายๆ กินคลีนยังไงให้ได้ผล                  | 16 ө.ө. 2560 🥒 💼  |
| 4     | "ตาแห้ง" อย่ามองข้าม สัญญาณอันตรายถึงขั้น "ตาบอด"   | 12 ด.ค. 2560 🥒 💼  |

ผู้ใช้สามารถค้นหารายการได้โดยการกรอกรายการที่ต้องการค้นหาจากนั้นคลิกปุ่ม "ค้นหา" เมื่อ ต้องการล้างการค้นหาให้คลิกปุ่ม "ล้างค่า" และสามารถทำการเพิ่มสาระน่ารู้ได้โดยการคลิกปุ่ม "เพิ่ม" <sup>+</sup> เมื่อต้องการแก้ไขให้คลิกปุ่ม "แก้ไข" <mark>/</mark> หรือลบให้คลิกปุ่ม "ลบ" <sup>=</sup>

| เพิ่มข่าวสาระน่ารู้ | Vieg                                                                        |  |
|---------------------|-----------------------------------------------------------------------------|--|
| หัวเรื่อง           | ง * หัวเรื่อง                                                               |  |
| รูปภา               | <b>เพ</b> : 0% ๋ 2ํ เพิ่มรูปภาพ เดียก ๋ ๋ ๋ ๋ ํ ํ ํ ํ ํ ํ ํ ํ ํ ํ ํ ํ ํ ํ ํ |  |
| File -              | Edit - Insert - View - Format - Tools -                                     |  |
| ( to   c)           |                                                                             |  |
|                     |                                                                             |  |
|                     |                                                                             |  |
|                     |                                                                             |  |
|                     |                                                                             |  |
|                     |                                                                             |  |
|                     |                                                                             |  |
|                     |                                                                             |  |
|                     |                                                                             |  |
|                     |                                                                             |  |
| P                   | 4                                                                           |  |
|                     | 🗶 ແກເລັກ 🖹 ນັ້ນທີ່ກ                                                         |  |
|                     | รป 8-003 แสดงหน้าจอเพิ่มและแก้ไขสาระน่าร้                                   |  |

ให้ผู้ใช้กรอกข้อมูลลงไปในแบบฟอร์มที่ปรากฏดังภาพ ก่อนคลิกปุ่ม "บันทึก" ระบบจะทำการ บันทึกข้อมูล หรือคลิกปุ่ม "ยกเลิก" ระบบจะย้อนกลับไปยังหน้าจัดการสาระน่ารู้

8.1.2. ลบข่าวสาระน่ารู้

| <b>ัดการสาระน่ารู้</b>          | คุณต่องการลบข้อมูลนี้<br>OK () | Cancel             |
|---------------------------------|--------------------------------|--------------------|
| ด้นหา                           |                                | 🤍 คับหา 🔁 ล้างค่า  |
| ลำดับ                           | รายการ                         | วันที่ประกาศ 🗧 🕈   |
| 1 ดูแลดนเองอย่างไร เมื่อสภาพอ   | ากาศเปลี่ยนแปลง                | 30 я.я. 2560 🥢 💼   |
| 2 ปลายฝนดันหนาว เสี่ยงโรคผิวา   | หนังจากเสื้อผ้าหนา-รัดรูป      | 19 ค.ศ. 2560 🏼 🧭 💼 |
| 3 5 เทคนิคง่ายๆ กินคลีนยังไงให้ | ได้ผล                          | 16 м.ค. 2560 🥒 🧰   |
| 4 "ตาแห้ง" อย่านองข้าน สัญญาย   | แอันดรายถึงขั้น "ดาบอด"        | 12 ต.ศ. 2560 🥒 💼   |

ผู้ใช้สามารถลบได้โดยคลิกปุ่ม "ลบ" 💼 ในรายการนั้น ๆ และจะมีกล่องโต้ตอบเพื่อยื่นยันการ ลบข้อมูล ให้คลิกปุ่ม "OK" เพื่อลบข้อมูล หรือคลิกปุ่ม "Cancel" เพื่อยกเลิกการลบข้อมูล

# บทที่ 9 เกี่ยวกับ DRIC

## 9. เกี่ยวกับ DRIC

เมนู "เกี่ยวกับ DRIC" จะประกอบไปด้วยเมนูย่อย ติดต่อสอบถาม, นโยบาย, คณะทำงาน และ จัดการ Footer

### 9.1. จัดการสาระน่ารู้

เมนู "เกี่ยวกับ DRIC" เลือก ติดต่อสอบถาม

|           | 릗 เกี่ยวกับ DRIC 🗸 🗸               |         |
|-----------|------------------------------------|---------|
|           | ดิดต่อสอบถาม                       |         |
|           | นโยบาย                             |         |
|           | คณะทำงาน                           |         |
|           | จัดการ Footer                      |         |
| รูป 9-001 | เมนู "เกี่ยวกับ DRIC" เลือก ติดต่อ | าสอบถาม |

## 9.1.1. เพิ่มและแก้ไขติดต่อสอบถาม

| <br>Digital Research Information Center                                                                                                    |
|----------------------------------------------------------------------------------------------------|
| รูปภาพ : 0% 🗈 เพิ่มรูปภาพ เดือก 🗅 อัทโบเลด                                                                                                    |
| File - Edit - Insert - View - Format - Tools -                                                                                                    |
| S P B I U E E E E E Ø A ▼ E E E Upload                                                                                                    |
| เวลาทำการ จัมหรั-ศกุ 08.30-16.30 น. (เริ่มรับหลุดรายการ)<br>ถึงเล่ สุทธ์การสาย<br>สำนักงารตรณาสถารรับ (สส.)<br>สำนักงารตรณาธาราชาวิตประชาติ (วน.)<br>196 ก.ทพงโอโมนตรงสายสายสายสายสายสายสาย<br>1978 สาย 0.2579 3402, 0.2579 6382                                                                           |
| Office Hours Monday-Friday 8.30 a.m 4.30 p.m. (Closed : Public Holidays)<br>Contact Research Information and Data Center (RUC)<br>National Research Courcil of Thaland (NRCT)<br>196 Phaholyothin Rd., Chatuchak, Bangkok 10900, Thailand.<br>Tel +66 2579 3402, +66 2579 6382<br>URL http://dnc.nct.go.th |
|                                                                                                    |
| p                                                                                                    |
| 🗙 แกเล็ก 🔡 มันทัก                                                                                                    |
|                                                                                                    |

ให้ผู้ใช้กรอกข้อมูลลงไปในแบบฟอร์มที่ปรากฏดังภาพ ก่อนคลิกปุ่ม "บันทึก" ระบบจะทำการ บันทึกข้อมูล หรือคลิกปุ่ม "ยกเลิก" ระบบจะไม่บันทึกข้อมูล

#### **9.2.** นโยบาย

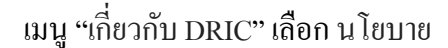

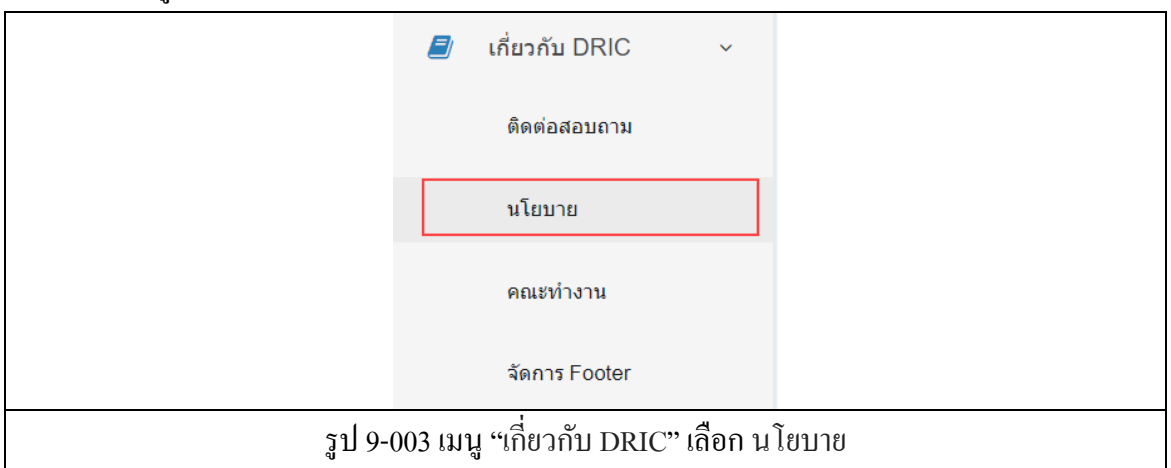

9.2.1. เพิ่มและแก้ไขนโยบาย

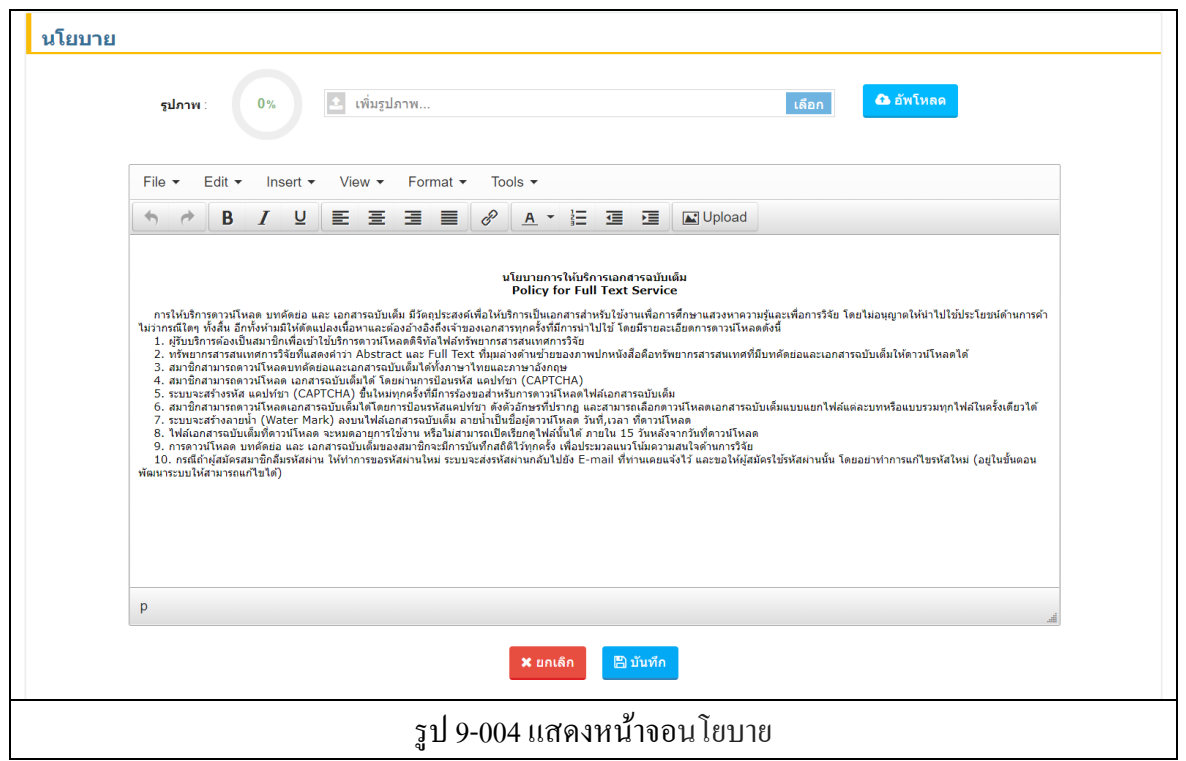

ให้ผู้ใช้กรอกข้อมูลลงไปในแบบฟอร์มที่ปรากฏดังภาพ ก่อนคลิกปุ่ม "บันทึก" ระบบจะทำการ บันทึกข้อมูล หรือคลิกปุ่ม "ยกเลิก" ระบบจะไม่บันทึกข้อมูล

### 9.3. คณะทำงาน

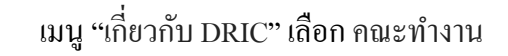

|          |         | เกี่ยวกับ DRIC   | ~         |        |
|----------|---------|------------------|-----------|--------|
|          |         | ดิดต่อสอบถาม     |           |        |
|          |         | นโยบาย           |           |        |
|          |         | คณะทำงาน         |           |        |
|          |         | จัดการ Footer    |           |        |
| รูป 9-00 | )5 เมนู | "เกี่ยวกับ DRIC" | เลือก คณะ | ะทำงาน |

## เมนูจัดการกณะทำงาน จะแสดงรายชื่อกณะทำงานทั้งหมด ผู้ใช้สามารถจัดการกณะทำงานได้

| ประจำปี 2560                                                  |        |                                      |   |  |
|---------------------------------------------------------------|--------|--------------------------------------|---|--|
| ลำดับ                                                         | รูปภาพ | ชื่อหามสกุด                          | • |  |
| 785<br>NICT<br>1<br>785<br>NICT<br>785<br>NICT<br>785<br>NICT |        | นายอเนก ปารุงกิจ                     |   |  |
|                                                               |        | รูป 9-006 แสดงหน้าจอจัดการสาระน่ารู้ |   |  |

"แก้ไข" 🖊 หรือลบให้คลิกปุ่ม "ลบ" 💼

### 9.3.1. เพิ่มและแก้ไขคณะทำงาน

| พิ่มคณะทำงาน DR   | IC                      |              |             |                     |          |         |        |             |     |  |
|-------------------|-------------------------|--------------|-------------|---------------------|----------|---------|--------|-------------|-----|--|
| ชื่อ - นามสกุล ∶* | ชื่อ - นามสกุล          | ٩            |             |                     |          |         |        |             |     |  |
| รูปภาพ :          | 0%                      | ᆂ เพิ่มรูปภา | w           |                     |          |         | เลือก  | \rm อัพโหลด |     |  |
| File - Ec         | dit <del>•</del> Insert | ✓ View ✓     | Format 👻 To | ols 🗸               |          |         |        |             |     |  |
|                   | B <i>I</i> ⊻            | EE           | ∃ ∎ 8       | <u>A</u> - <u>]</u> |          | Upload  |        |             |     |  |
|                   |                         |              |             |                     |          |         |        |             |     |  |
|                   |                         |              |             |                     |          |         |        |             |     |  |
|                   |                         |              |             |                     |          |         |        |             |     |  |
|                   |                         |              |             |                     |          |         |        |             |     |  |
|                   |                         |              |             |                     |          |         |        |             |     |  |
|                   |                         |              |             |                     |          |         |        |             |     |  |
|                   |                         |              |             |                     |          |         |        |             |     |  |
|                   |                         |              |             |                     |          |         |        |             |     |  |
| D                 |                         |              |             |                     |          |         |        |             |     |  |
| 4                 |                         |              |             |                     |          |         |        |             | ih. |  |
|                   |                         |              |             | 🗙 ยกเลิก            | 🖺 บันทึก |         |        |             |     |  |
|                   |                         | รูป 9-00     | 7 แสดงห     | าน้ำจอเพื่          | ່ານແລະ   | แก้ไขคณ | ะทำงาน | ļ           |     |  |

์ให้ผู้ใช้กรอกข้อมูลลงไปในแบบฟอร์มที่ปรากฏดังภาพ ก่อนคลิกปุ่ม "บันทึก" ระบบจะทำการ บันทึกข้อมูล หรือคลิกปุ่ม "ยกเลิก" ระบบจะย้อนกลับไปยังหน้าจัดการคณะทำงาน

- 9.3.2. dric.nrct.go.th says: คณะทำงาน คุณต้องการลบข้อมูลนี้ Cancel + ลำดับ รูปภาพ ชื่อนามสกุล 그러 78. นายอเนก บ่ารงกิจ 1 รูป 9-008 แสดงหน้าจอลบคณะทำงาน
- ลบคณะทำงาน

้ผู้ใช้สามารถลบได้โดยคลิกปุ่ม "ลบ" 🔎 ในรายการนั้น ๆ และจะมีกล่องโต้ตอบเพื่อยื่นยันการ ลบข้อมูล ให้คลิกปุ่ม "OK" เพื่อลบข้อมูล หรือคลิกปุ่ม "Cancel" เพื่อยกเลิกการลบข้อมูล

#### 9.4. จัดการ Footer

เมนู "เกี่ยวกับ DRIC" เลือก จัดการ Footer

| 6             | l เกี่ยวกับ DRIC        | ~               |     |  |
|---------------|-------------------------|-----------------|-----|--|
|               | ติดต่อสอบถาม            |                 |     |  |
|               | นโยบาย                  |                 |     |  |
|               | คณะทำงาน                |                 |     |  |
| [             | จัดการ Footer           |                 |     |  |
| รูป 9-009 เมน | มู "เกี่ยวกับ DRIC" เลื | ลือก จัดการ Foo | ter |  |

### 9.4.1. เพิ่มและแก้ไข Footer

| ดการ Footer                                    |  |
|------------------------------------------------|--|
| File ▼ Edit ▼ Insert ▼ View ▼ Format ▼ Tools ▼ |  |
|                                                |  |
|                                                |  |
|                                                |  |
|                                                |  |
|                                                |  |
|                                                |  |
|                                                |  |
|                                                |  |
|                                                |  |
|                                                |  |
| p                                              |  |
| 🗙 ยกเล็ก 📙 ปันทึก                              |  |
| รูป 9-010 แสคงหน้าจอจัคการ Footer              |  |

ให้ผู้ใช้กรอกข้อมูลลงไปในแบบฟอร์มที่ปรากฏดังภาพ ก่อนคลิกปุ่ม "บันทึก" ระบบจะทำการ บันทึกข้อมูล หรือคลิกปุ่ม "ยกเลิก" ระบบจะไม่บันทึกข้อมูล

# บทที่ 10 ตั้งค่าหน้าต้อนรับ

## 10. ตั้งค่าหน้าต้อนรับ

เมนู "ตั้งก่าหน้าต้อนรับ" จะประกอบไปด้วยเมนูย่อย จัดการตั้งก่าต้อนรับ

### 10.1. จัดการสาระน่ารู้

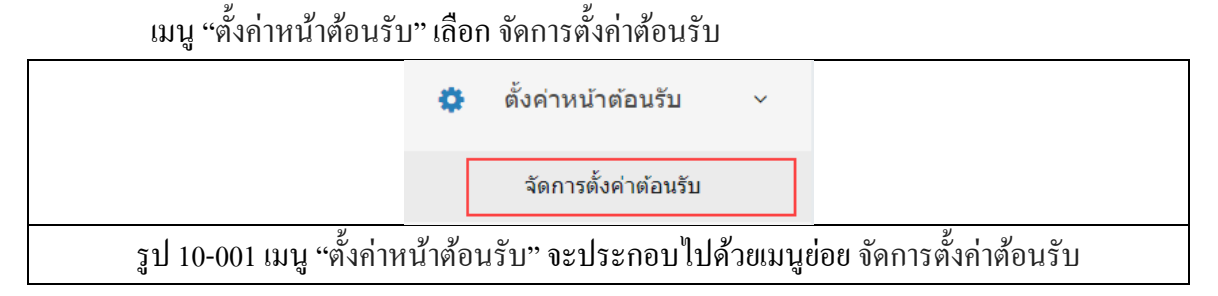

10.1.1. จัดการตั้งค่าต้อนรับ

| งัดการตั้งค่าต้อนรับ |                                                                                                    |
|----------------------|----------------------------------------------------------------------------------------------------|
| เชื่อมโยงรูปภาพ :    | ⊚ เปิด ๏ ปิด                                                                                                    |
| รูปภาพ :             | 0% 🗈 เพิ่มรูปภาพ เลือก                                                                                                    |
|                      | Adver<br>Adverse<br>Adverse<br>Adver |
| สีพื้นหลัง :         | #003366                                                                                                    |
| ข้อความ :            | เข้าสู่เว็บไซต์ ศูนย์ข้อมูลการวิจัยดิจิหัล DRIC                                                                                                    |
| สีข้อความ :          | #ccffff                                                                                                    |
| ขนาดข้อความ ∶        | 30                                                                                                    |
| Link :               | http://dric.nrct.go.th/dric2                                                                                                    |
| แสดง page :          | 🖲 แสดง 🔘 ไม่แสดง                                                                                                    |
|                      | 🗙 ยกเล็ก 🖹 บับทึก                                                                                                    |
|                      | รป 10-009 แสดงหน้าจอจัดการตั้งอ่าต้อนรับ                                                                                                    |

ให้ผู้ใช้กรอกข้อมูลลงไปในแบบฟอร์มที่ปรากฏดังภาพ ก่อนคลิกปุ่ม "บันทึก" ระบบจะทำการ บันทึกข้อมูล หรือคลิกปุ่ม "ยกเลิก" ระบบจะไม่บันทึกข้อมูล

# บทที่ 11 สไลด์โชว์

## 11. สไลด์โชว์

เมนู "สไลด์โชว์" จะประกอบไปด้วยเมนูย่อย จัดการสไลด์โชว์

### 11.1. จัดการสไลด์โชว์

เมนู "สไลค์โชว์" เลือก จัคการสไลค์โชว์

|           | 🎦 สไลด์โชว์              | ~       |          |
|-----------|--------------------------|---------|----------|
|           | จัดการสไลด์โชว์          |         |          |
| รูป 11-00 | 1 เมนู "สไลค์โชว์" เลือก | จัดการส | ไลค์โชว์ |

เมนูจัดการสไลด์โชว์ จะแสดงรายการสไลด์โชว์ทั้งหมด ผู้ใช้สามารถจัดการสไลด์โชว์ได้

| <b>íดการ</b> ส | สไลด์โชว์                                                                                                    |                 |                   |                                |                          |
|----------------|----------------------------------------------------------------------------------------------------|-----------------|-------------------|--------------------------------|--------------------------|
| ลำดับ          | รูปภาพ                                                                                                    | การเชื่อมโยง    | แสดงในหน้า<br>แรก | URL                            | •                        |
| 1              | EXPLORE Asseptivities research                                                                                                    | เชื่อมโยงภายนอก |                   | http://www.thai-explore.net/   | <b>/</b>                 |
| 2              | All consumption of the Constant of the Constant of the Constan | เชื่อมโยงภายนอก | 2                 | http://goo.gl/forms/gTz8ZySI4O | <ul> <li>â</li> </ul>    |
|                |                                                                                                    |                 |                   |                                | บันทึกการจัดลำดับ ยกเลิก |
|                |                                                                                                    | รูป 11-002      | 2 แสดงหน          | <b>เ</b> ้างองัคการสไลค์โชว์   |                          |

ผู้ใช้สามารถทำการเพิ่มสไลด์โชว์ได้โดยการคลิกปุ่ม "เพิ่ม" 📩 เมื่อต้องการแก้ไขให้คลิกปุ่ม "แก้ไข" 🛹 หรือลบให้คลิกปุ่ม "ลบ" 🧰 เมื่อต้องการให้สไลด์โชว์แสดงในหน้าแรกให้คลิกช่อง Check box หลังรายการที่ต้องการ

## 11.1.1. เพิ่มและแก้ไขสไลด์โชว์

| เพิ่มสไลด์โชว์                                                            |
|---------------------------------------------------------------------------|
| รูปภาพ∶* 0% เพิ่มรูปภาพ เดือก ังกับหลด<br>* รูปภาพขนาดที่เหมาะ 1170 x 290 |
| แสดงในหน้าแรก :                                                           |
| เชื่อมโยงรูปภาพ : 💌 ไม่เชื่อมโยง 🔘 เชื่อมโยงภายนอก 🔘 เชื่อมโยงภายใน       |
| Uri (เชื่อมโยงกายนอก): http://www.example.com                             |
| ข้อความ (เชื่อมโยงภายใน)                                                  |
| File ▼ Edit ▼ Insert ▼ View ▼ Format ▼ Tools ▼                            |
| · ↑ / B I U E E E E E ■ / A · 注 E E E Upload                              |
|                                                                           |
| P                                                                         |
| × ยกเล็ก 🕒 มันทึก                                                         |
| รป 11-003 แสดงหน้าจอเพิ่มและแก้ไขสไลด์โชว์                                |

ให้ผู้ใช้กรอกข้อมูลลงไปในแบบฟอร์มที่ปรากฏดังภาพ ก่อนคลิกปุ่ม "บันทึก" ระบบจะทำการ บันทึกข้อมูล หรือคลิกปุ่ม "ยกเลิก" ระบบจะย้อนกลับไปยังหน้าจัดการสไลด์โชว์

### 11.1.2. ลบสไลด์โชว์

| จัดการ | รสไลด์โชว์                                                                                                    | dric.nrct.go.th says:<br>คุณต้องการลบข้อมูลนี้ |        | ×                              |   |
|--------|----------------------------------------------------------------------------------------------------|------------------------------------------------|--------|--------------------------------|---|
| ลำดับ  | รูปภาพ                                                                                                    | កា ចេសរា សេ                                    |        | Cancel                         | • |
| 1      | EXPLORE Assessments of the second second sec                                                                                                    | เชื่อมโยงภายนอก                                | ×      | http://www.thai-explore.net/   |   |
| 2      | adirectoredary of a state<br>distribution of a state<br>construction of another<br>another another<br>another<br>another another<br>another<br>anot | เชื่อมโยงภายนอก<br>*                           | ۲      | http://goo.gl/forms/gTz8ZySI4O | Î |
|        |                                                                                                    | รูป 11-0                                       | 04 แสด | งหน้าจอลบสไลด์โชว์             |   |

ผู้ใช้สามารถลบได้โดยคลิกปุ่ม "ลบ" 💼 ในรายการนั้น ๆ และจะมีกล่องโต้ตอบเพื่อยื่นยันการ ลบข้อมูล ให้คลิกปุ่ม "OK" เพื่อลบข้อมูล หรือคลิกปุ่ม "Cancel" เพื่อยกเลิกการลบข้อมูล

# บทที่ 12 สารสนเทศอื่น ๆ

## 12. สารสนเทศอื่นๆ

เมนู "สารสนเทศอื่นๆ" จะประกอบไปด้วยเมนูย่อย จัดการสารสนเทศอื่นๆ

## 12.1. จัดการสารสนเทศอื่นๆ

เมนู "สารสนเทศอื่นๆ" เลือก จัดการสารสนเทศอื่นๆ

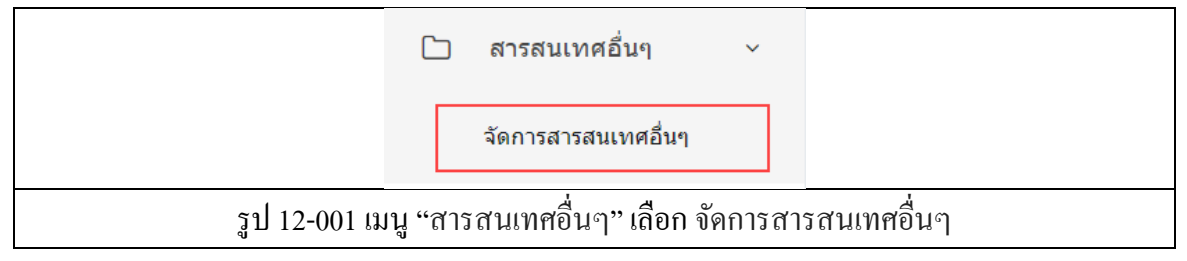

เมนูจัดการสารสนเทศอื่นๆ จะแสดงรายการสารสนเทศอื่นๆทั้งหมด ผู้ใช้สามารถจัดการสารสนเทศ

## อื่นๆได้

| ลำดับ | รูปภาพ                                                                                      | การเชื่อมโยง    | แสดงในหน้า<br>แรก | URL                            | •                       |
|-------|---------------------------------------------------------------------------------------------|-----------------|-------------------|--------------------------------|-------------------------|
| 1     | EXPLORE respiration research                                                                | เชื่อมโยงภายนอก | ×                 | http://www.thai-explore.net/   |                         |
| 2     | etilectanovities y vetiles<br>(defension of)<br>meanswithing exercision<br>(18 walk was A a | เชื่อมโยงภายนอก | ×                 | http://goo.gl/forms/gTz8ZySI4O | <b>/</b>                |
|       |                                                                                             |                 |                   |                                | บันทึกการจัดลำดับ ยกเลิ |
|       |                                                                                             | รูป 12-002 แ    | สดงหน้าจ          | องัดการสารสนเทศอื่นๆ           |                         |

ผู้ใช้สามารถทำการเพิ่มสารสนเทศอื่นๆ ได้โดยการคลิกปุ่ม "เพิ่ม" 📩 เมื่อต้องการแก้ไขให้คลิกปุ่ม "แก้ไข" 🕜 หรือลบให้คลิกปุ่ม "ลบ" 🧰 เมื่อต้องการให้สไลด์โชว์แสดงในหน้าแรกให้คลิกช่อง Check box หลังรายการที่ต้องการ

## 12.1.1. เพิ่มและแก้ใบสารสนเทศอื่นๆ

| เพิ่มสารสนเทศอื่นๆ |                                                                 |  |
|--------------------|-----------------------------------------------------------------|--|
| หัวเรื่อง ∶*       | ทัวเรื่อง                                                       |  |
| Url : *            | http://www.example.com                                          |  |
| รูปภาพ :*          | 0% เพิ่มรูปภาพ เดือก 🗘 อัทโหลด<br>* รูปภาพขนาดที่เหมาะ 260 x 80 |  |
|                    | 🗙 ยกเล็ก 📙 บันทึก                                               |  |
|                    | รูป 12-003 แสคงหน้าจอเพิ่มและแก้ไขสารสนเทศอื่นๆ                 |  |

ให้ผู้ใช้กรอกข้อมูลลงไปในแบบฟอร์มที่ปรากฏดังภาพ ก่อนคลิกปุ่ม "บันทึก" ระบบจะทำการ บันทึกข้อมูล หรือคลิกปุ่ม "ยกเลิก" ระบบจะย้อนกลับไปยังหน้าจัดการสารสนเทศอื่นๆ

### 12.1.2. ลบสารสนเทศอื่นๆ

| จัดการสารสนเทศอื่นๆ                | dric.nrct.go.th says: ×<br>ดูณต้องการอบข้อมูลนี้ |   |
|------------------------------------|--------------------------------------------------|---|
| ลำดับ รูปภาพ                       | OK Cancel                                        | • |
| 1                                  | http://www.nrct.go.th/th/                        | 2 |
| 2 Thai-EXP<br>เห็องสมุดบามาีอัยสำเ | http://www.thai-explore.net/                     |   |
|                                    | รูป 12-004 แสดงหน้าจอลบสารสนเทศอื่นๆ             |   |

ผู้ใช้สามารถลบได้โดยคลิกปุ่ม "ลบ" 💼 ในรายการนั้น ๆ และจะมีกล่องโต้ตอบเพื่อยื่นยันการ ลบข้อมูล ให้คลิกปุ่ม "OK" เพื่อลบข้อมูล หรือคลิกปุ่ม "Cancel" เพื่อยกเลิกการลบข้อมูล

# บทที่ 13 รายงานและสถิติต่าง ๆ

#### 13. รายงานและสถิติต่างๆ

เมนู "รายงานและสถิติต่างๆ" จะประกอบไปด้วยเมนูย่อย รายงานจำนวนรายการข้อมูลจำแนกตาม ประเภท, รายงานจำนวนรายการข้อมูลจำแนกตามปีที่บันทึก, รายงานจำนวนเอกสารจำแนกตามเจ้าของ ผลงาน(ผู้แต่ง), รายงานกำค้นที่พบบ่อยที่สุด 50 อันดับ จำแนกตามเดือน, รายงานแสดงจำนวนเอกสาร ทั้งหมดที่ถูกดาวน์โหลดจำแนกตามเดือน, รายงานการเข้าใช้งานของผู้ใช้, รายงานจำนวนเอกสารที่มี ไฟล์ : Abstract, รายงานจำนวนเอกสารที่มีไฟล์ : Full-Text, รายงานจำนวนรายการข้อมูลจำแนกตาม หน่วยงาน และรายงานสถิติแสดงหน่วยงานผู้ใช้บริการ

### 13.1. รายงานจำนวนรายการข้อมูลจำแนกตามประเภท

เมนู "รายงานและสถิติต่างๆ" เลือก รายงานจำนวนรายการข้อมูลจำแนกตามประเภท

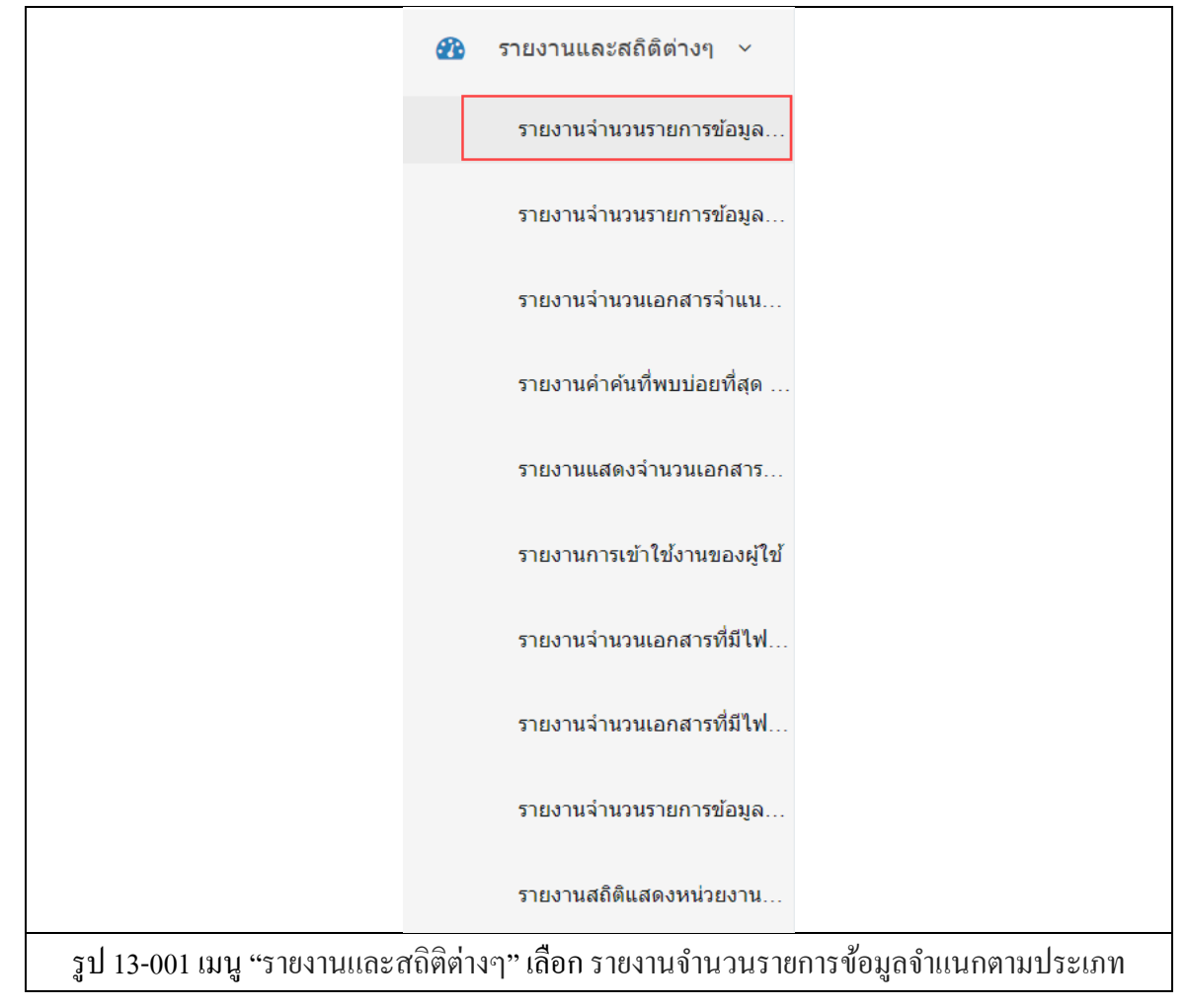

เมนูรายงานจำนวนรายการข้อมูลจำแนกตามประเภท จะแสดงรายการข้อมูลจำแนกตามประเภท ทั้งหมด

| ปีพิมพ์   | ปีพิมพ์ทั้งหมด 🔹 🭳 ดับหา 😂 ล้างค่า |             |
|-----------|------------------------------------|-------------|
| ลำดับ     | ชื่อประเภท                         | จำนวนข้อมูล |
| 1 หนังสื  | เท้วไป                             | 39,561      |
| 2 หนังสื  | เอ้างอิง                           | 0           |
| 3 รายงา   | มการวิจัย                          | 50,624      |
| 4 วิทยา   | พนธ์                               | 163,117     |
| 5 สือโส   | เท้ศน์วัสดุอุปกรณ์                 | 77          |
| 6 วัสดุย่ | ส่วน                               | 21,607      |
| 7 คลังเส  | กสาร                               | 11,436      |

ผู้ใช้สามารถค้นหารายการตามปีพิมพ์ได้จากนั้นคลิกปุ่ม "ค้นหา" เมื่อต้องการล้างการค้นหาให้คลิก ปุ่ม "ล้างค่า" และสามารถดูรายการบรรณานุกรมของแต่ละประเภทได้โดยการคลิกที่จำนวนข้อมูล หรือออก รายงานเป็นไฟล์ CSV ได้โดยการคลิกปุ่ม 🖻

## 13.2. รายงานจำนวนรายการข้อมูลจำแนกตามปีที่บันทึก

### เมนู "รายงานและสถิติต่างๆ" เลือก รายงานจำนวนรายการข้อมูลจำแนกตามปีที่บันทึก

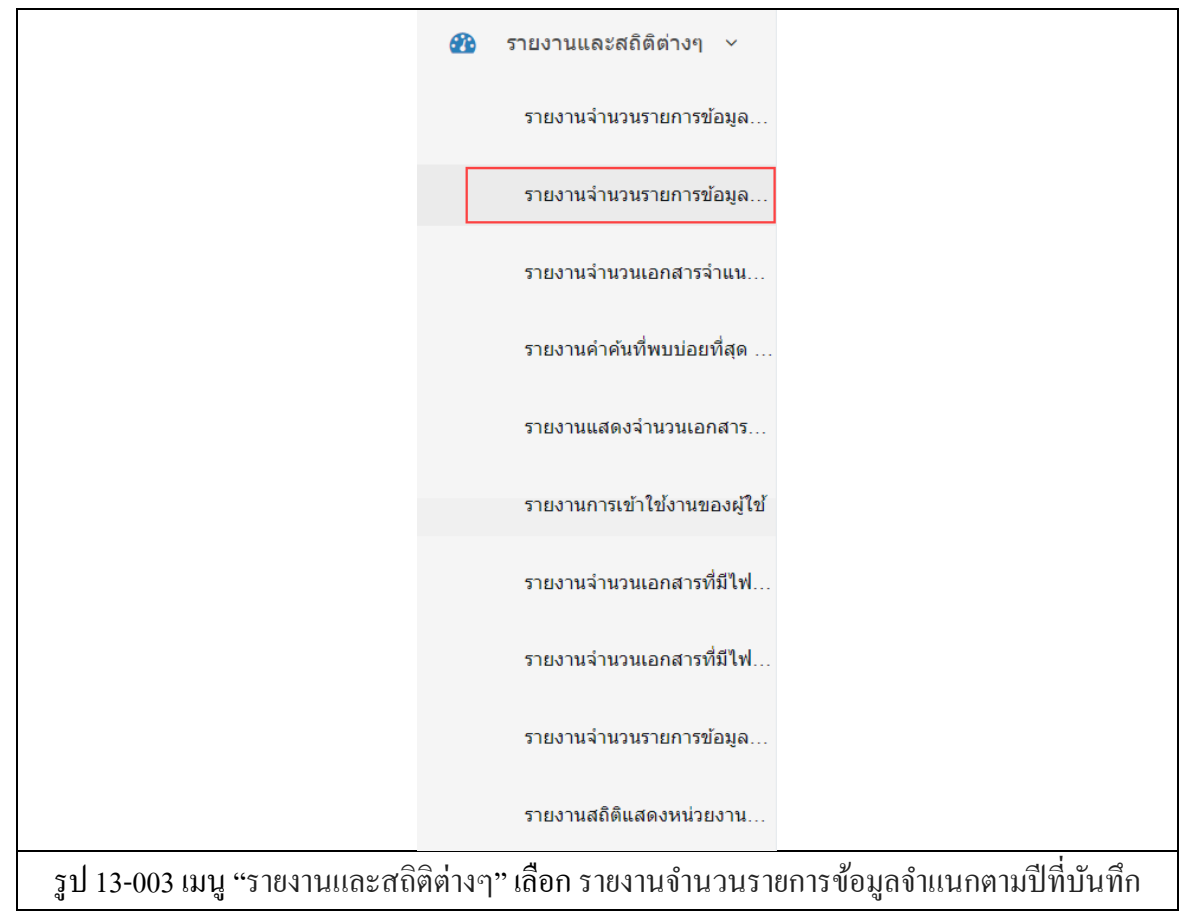

รายงานจำนวนรายการข้อมูลจำแนกตามปีที่บันทึก ข่วงเวลา : m ถึงเวลา ลำดับ ป จำนวนข้อมูล 2,394 2560 2559 6.094 5,964 2558 2557 7,147 2556 269.037 290.636 รวม

้เมนูรายงานจำนวนรายการข้อมูลจำแนกตามปีที่บันทึก จะแสดงข้อมูลจำแนกตามปีที่บันทึกทั้งหมด

รูป 13-004 แสดงหน้าจอรายงานจำนวนรายการข้อมูลจำแนกตามปีที่บันทึก

ผู้ใช้สามารถค้นหารายการตามช่วงเวลาได้จากนั้นคลิกปุ่ม "ก้นหา" เมื่อต้องการล้างการค้นหาให้ คลิกปุ่ม "ถ้างค่า" และสามารถดูรายการบรรณานุกรมของแต่ละปีได้โดยการคลิกที่จำนวนข้อมูล หรือออก รายงานเป็นไฟล์ CSV ได้โดยการคลิกปุ่ม 🖻

#### รายงานจำนวนเอกสารจำแนกตามเจ้าของผลงาน(ผู้แต่ง) 13.3.

เมนู "รายงานและสถิติต่างๆ" เลือก รายงานจำนวนเอกสารจำแนกตามเจ้าของผลงาน(ผู้

แต่ง)

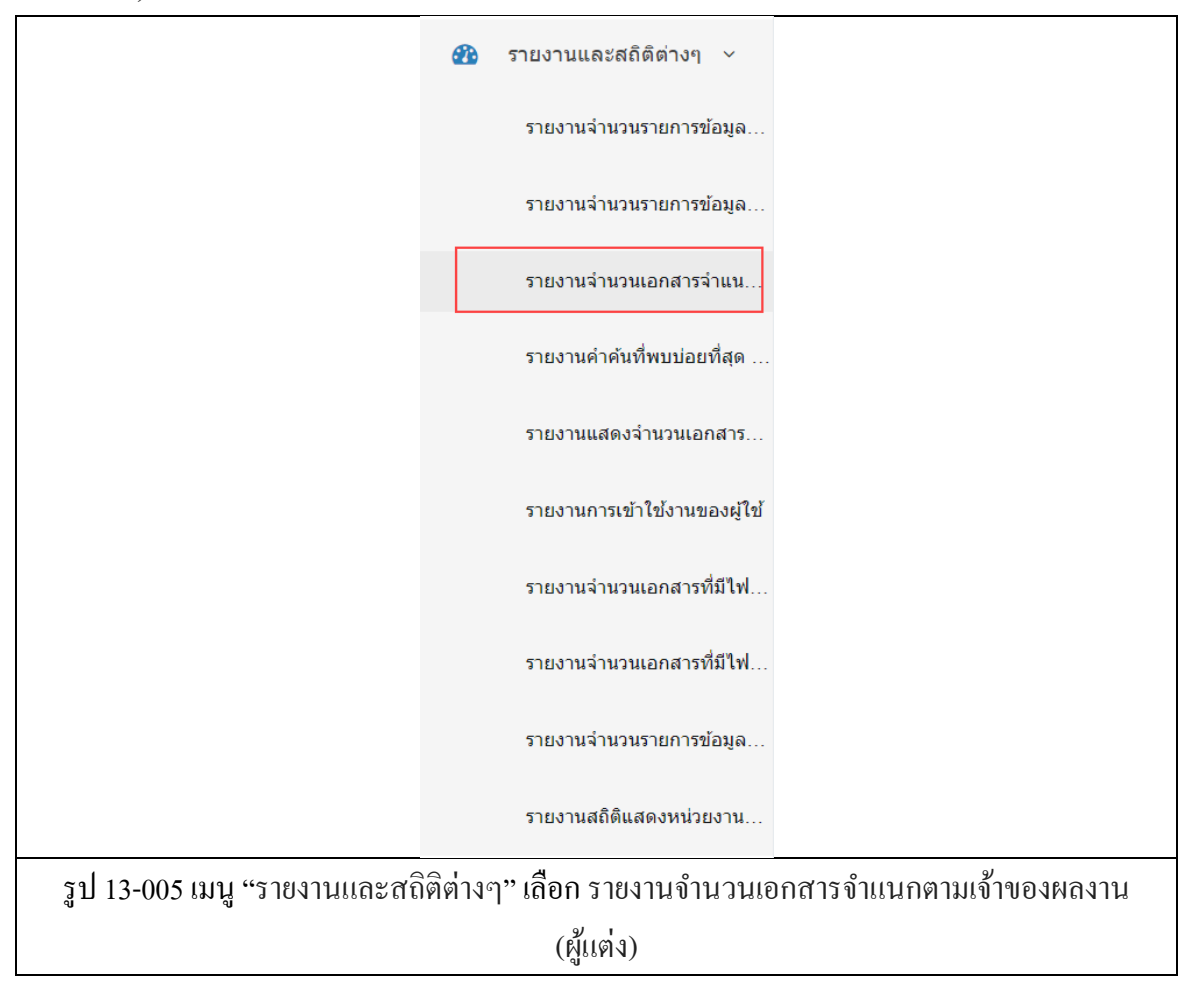

เมนูรายงานจำนวนเอกสารจำแนกตามเจ้าของผลงาน(ผู้แต่ง) จะแสคงชื่อเจ้าของผลงานทั้งหมด

| ค้น  | หา: Q ดับหา 2 ด้                                   | ้างค่า      |
|------|----------------------------------------------------|-------------|
| ำดับ | ชื่อเจ้าของผลงาน(ผู้แต่ง)                          | จำนวนเอกสาร |
| 1    | ส่านักงานคณะกรรมการวิจัยแห่งชาติ                   | 151         |
| 2    | กองทะเบียนการวิจัย สำนักงานคณะกรรมการวิจัยแห่งชาติ | 51          |
| 3    | ส่านักวิจัยเศรษฐกิจการเกษตร                        | 38          |
| 4    | อภิชัย พันธเสน                                     | 36          |
| 5    | กิดดิเทพ เฟื่องขจร                                 | 33          |

ผู้ใช้สามารถค้นหารายการ ได้โดยการกรอกรายการที่ต้องการค้นหาจากนั้นคลิกปุ่ม "ค้นหา" เมื่อ ต้องการถ้างการค้นหาให้คลิกปุ่ม "ถ้างค่า" และสามารถดูรายการบรรณานุกรมของผู้แต่งแต่ละ ได้โดยการ คลิกที่จำนวนเอกสาร หรือออกรายงานเป็นไฟล์ CSV ได้โดยการคลิกปุ่ม 🖻

## 13.4. รายงานคำค้นที่พบบ่อยที่สุด 50 อันดับ จำแนกตามเดือน

เมนู "รายงานและสถิติต่างๆ" เลือก รายงานกำค้นที่พบบ่อยที่สุด 50 อันดับ จำแนกตาม

| เดือน                         |                                                               |
|-------------------------------|---------------------------------------------------------------|
|                               | 🔁 รายงานและสถิติต่างๆ 🗸                                       |
|                               | รายงานจำนวนรายการข้อมูล…                                      |
|                               | รายงานจำนวนรายการข้อมูล…                                      |
|                               | รายงานจำนวนเอกสารจำแน                                         |
|                               | รายงานคำคันที่พบบ่อยที่สุด                                    |
|                               | รายงานแสดงจำนวนเอกสาร                                         |
|                               | รายงานการเข้าใช้งานของผู้ใช้                                  |
|                               | รายงานจำนวนเอกสารที่มีไฟ                                      |
|                               | รายงานจำนวนเอกสารที่มีไฟ                                      |
|                               | รายงานจำนวนรายการข้อมูล…                                      |
|                               | รายงานสถิติแสดงหน่วยงาน                                       |
| รูป 13-007 เมนู "รายงานและสล์ | ìติต่างๆ" เลือก รายงานคำค้นที่พบบ่อยที่สุด 50 อันดับ จำแนกตาม |
|                               | เดือน                                                         |

เมนูรายงานกำก้นที่พบบ่อยที่สุด 50 อันดับ จำแนกตามเดือน จะแสดงกำก้นที่พบบ่อยที่สุด 50 อันดับ จำแนกตามเดือนทั้งหมด

| เดือน :  | ธันวาคม            | •     | <b>ป</b> : 2560 | ▼ Q ค้บหา | 🔁 ล้างค่า          |
|----------|--------------------|-------|-----------------|-----------|--------------------|
| ลำดับ    |                    | ดำคัน |                 |           | จำนวนครั้งที่ดันหา |
| 1 ករ្យអរ | มาย                |       |                 |           | 2                  |
| 2 การท่  | า่องเที่ยว         |       |                 |           | 2                  |
| 3 บัญชี  |                    |       |                 |           | 2                  |
| 4 การค   | าวบคุมภายใน        |       |                 |           | 1                  |
| 5 การจั  | <b>ดการความร</b> ั |       |                 |           | 1                  |

ผู้ใช้สามารถก้นหากำกันตามเดือนและปีได้ จากนั้นกลิกปุ่ม "ก้นหา" เมื่อต้องการถ้างการก้นหาให้ กลิกปุ่ม "ถ้างก่า" และสามารถออกรายงานเป็นไฟล์ CSV ได้โดยการกลิกปุ่ม 🖻

# 13.5. รายงานแสดงจำนวนเอกสารทั้งหมดที่ถูกดาวน์โหลดจำแนกตามเดือน

เมนู "รายงานและสถิติต่างๆ" เลือก รายงานแสดงจำนวนเอกสารทั้งหมดที่ถูกคาวน์โหลด จำแนกตามเดือน

|                                 | <b>3</b> | รายงานและสถิติต่างๆ ∨        |                              |
|---------------------------------|----------|------------------------------|------------------------------|
|                                 |          | รายงานจำนวนรายการข้อมูล      |                              |
|                                 |          | รายงานจำนวนรายการข้อมูล      |                              |
|                                 |          | รายงานจำนวนเอกสารจำแน        |                              |
|                                 |          | รายงานคำค้นที่พบบ่อยที่สุด   |                              |
|                                 |          | รายงานแสดงจำนวนเอกสาร        |                              |
|                                 |          | รายงานการเข้าใข้งานของผู้ใข้ |                              |
|                                 |          | รายงานจำนวนเอกสารที่มีไฟ     |                              |
|                                 |          | รายงานจำนวนเอกสารที่มีไฟ     |                              |
|                                 |          | รายงานจำนวนรายการข้อมูล      |                              |
|                                 |          | รายงานสถิติแสดงหน่วยงาน      |                              |
| รูป 13-009 เมนู "รายงานและสถิติ | ์ต่างๆ"  | ' เลือก รายงานแสดงจำนวเ      | แอกสารทั้งหมดที่ถูกดาวน์โหลด |
|                                 |          | จำแนกตามเดือน                |                              |

เมนูรายงานแสดงจำนวนเอกสารทั้งหมดที่ถูกดาวน์โหลดจำแนกตามเดือน จะแสดงเอกสารทั้งหมด ที่ถูกดาวน์โหลด

| เดือน :                                                         | ธันวาคม                                                                                                    | Ŧ          | 11 : | 2560 | T Q | ลันหา 🛛 🞜 ล้างค่า      |
|-----------------------------------------------------------------|----------------------------------------------------------------------------------------------------|------------|------|------|-----|------------------------|
| ลำดับ                                                           |                                                                                                    | ชื่อเรื่อง |      |      |     | จำนวนครั้งที่ดาวน์โหลด |
| 1 แรงจูงใจในการทำงานและการลาออกจากงานของผู้แทนยาในประเทศไทย 170 |                                                                                                    |            |      |      |     |                        |
| 2 ความ:                                                         | ความชุกของภาวะขึ้มเศร้าและปัจจัยที่เกี่ยวข้อง ในเยาวชนที่กระทำผิดกฎหมายและไม่ได้กระทำผิดกฎหมาย ในจังหวัดอุบลราชธานี 148 |            |      |      |     |                        |
| 3 การใช                                                         | 3 การใช้ประโยชน์จากสาหร่ายเดาเพื่อใช้ในผลิตภัณฑ์อาหารเสริมสุขภาพและเวชภัณฑ์แบบครบวงจร 125                               |            |      |      |     |                        |
| 4 วัฒนธรรมอาหารของชาวมัง : อดีตและปัจจุบัน                      |                                                                                                    |            |      |      | 101 |                        |

รูป 13-010 แสดงหน้าจอรายงานแสดงจำนวนเอกสารทั้งหมดที่ถูกดาวน์โหลดจำแนกตามเดือน

ผู้ใช้สามารถค้นหารายการตามเดือนและปีได้ จากนั้นคลิกปุ่ม "ค้นหา" เมื่อต้องการล้างการค้นหาให้ คลิกปุ่ม "ล้างค่า" และสามารถออกรายงานเป็นไฟล์ CSV ได้โดยการคลิกปุ่ม 🖻

#### 13.6. รายงานการเข้าใช้งานของผู้ใช้

เมนู "รายงานและสถิติต่างๆ" เลือก รายงานการเข้าใช้งานของผู้ใช้

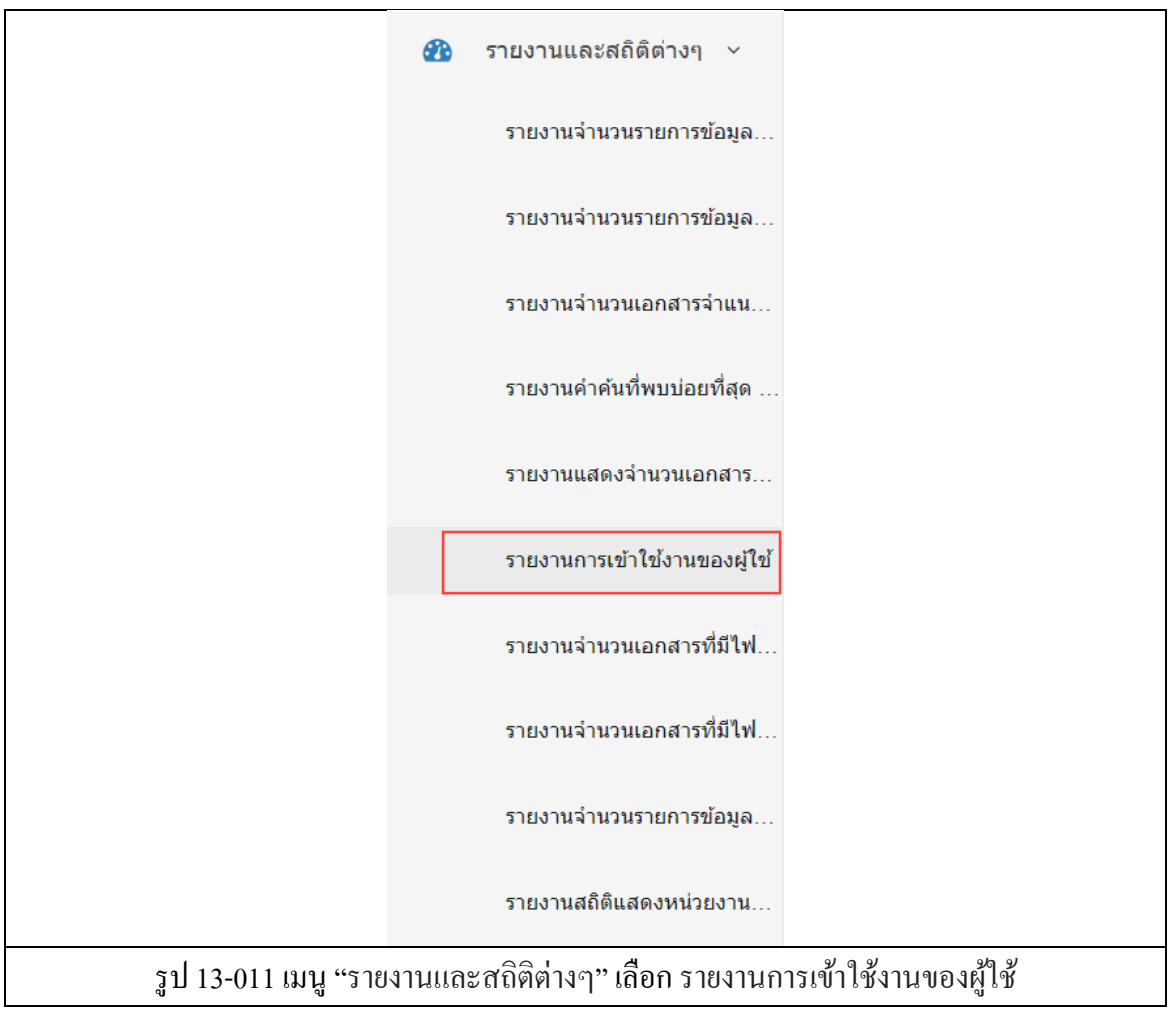

| ายงานก | ารเข้าใช้งาน     | ของผู้ใช้ 🔳           |             |            |             |            |                 |
|--------|------------------|-----------------------|-------------|------------|-------------|------------|-----------------|
|        | ชื่อ - นามสกุล : | ทั้งหมด               | •           | การกระทำ : | ทั้งหมด     | T          |                 |
|        | ข่วงเวลา :       | <b> </b>              |             | ถึงเวลา :  | 6           | Q คับ      | เหา 🛛 🞜 ล้างค่า |
| ลำดับ  | วันที่เวลา       |                       | ผู้ใช้      |            | การกระทำ    | ชื่อเรื่อง | IP ADDRESS      |
| 1      | 19 ธ.ค. 2560     |                       |             |            | เข้าสู่ระบบ |            | 115.31.135.187  |
| 2      | 19 ธ.ค. 2560     |                       |             |            | เข้าสู่ระบบ |            | 184.22.160.176  |
| 3      | 18 ธ.ค. 2560     | ผู้ดูแลระบบ ศูนย์ข้อ: | มูลการวิจัย |            | เข้าสู่ระบบ |            | 115.31.135.187  |
| 4      | 18 ธ.ค. 2560     | ผู้ดูแลระบบ ศูนย์ข้อ: | มูลการวิจัย |            | เข้าสู่ระบบ |            | 115.31.135.187  |
| 5      | 18 ธ.ค. 2560     |                       |             |            | เข้าสู่ระบบ |            | 115.31.135.187  |

เมนูรายงานการเข้าใช้งานของผู้ใช้ จะแสดงรายงานการกระทำของผู้ใช้งานทั้งหมด

ผู้ใช้สามารถค้นหารายชื่อและการกระทำตามช่วงเวลาได้ จากนั้นคลิกปุ่ม "ค้นหา" เมื่อต้องการล้าง การค้นหาให้คลิกปุ่ม "ล้างค่า" และสามารถออกรายงานเป็นไฟล์ CSV ได้โดยการคลิกปุ่ม 📧

## 13.7. รายงานจำนวนเอกสารที่มีไฟล์ : Abstract

เมนู "รายงานและสถิติต่างๆ" เลือก รายงานจำนวนเอกสารที่มีไฟล์ : Abstract

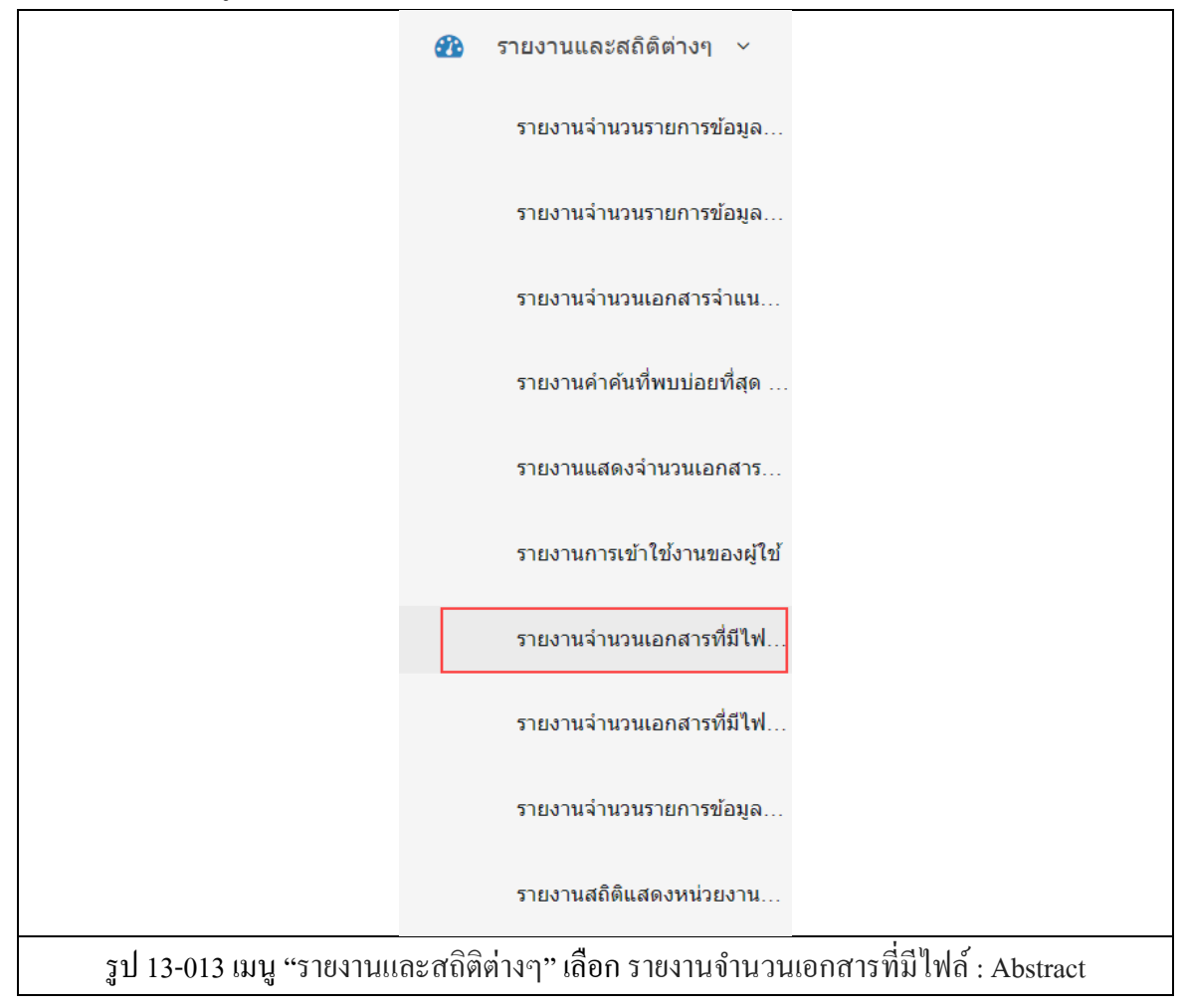

เมนูรายงานจำนวนเอกสารที่มีไฟล์ : Abstract จะแสดงรายงานจำนวนเอกสารที่มีไฟล์ : Abstract ทั้งหมด

| ค้เ   | ראו :                                                                                     | ปี ปีพิมพ์ทั้งหมด ▼<br>พิมพ์ | Q คับหา 🛛 🞜 ล้างค่า       |         |
|-------|-------------------------------------------------------------------------------------------|------------------------------|---------------------------|---------|
| ลำดับ | ชื่อเรื่อง                                                                                |                              | ชื่อเจ้าของผลงาน(ผู้แต่ง) | ปีพิมพ์ |
| 1     | ไทยแลนด์ 4.0                                                                              |                              | น้ำฝน ทองดันไดรย์         | 2557    |
| 2     | กลัยโคไซด์จากสมุนไพรและอนุพันธ์อะมิโนไซคลิทอลที่มีถุทธิ์ยับยั้งเอน                        | เไซม์อัลฟากลูโคซิเดส         | ปรีชา ภูวไพรศิริศาล       | 2556    |
| 3     | วิจัยและพัฒนาการผลิตพืชไร่และพืชทดแทนพลังงาน ในภาวะการเปลี่ยน                             | นแปลงภูมิอากาศ               | พรพรรณ สุทธิแย้ม          | 2559    |
| 4     | 4 การศึกษาผลกระทบที่เกิดจากการเปลี่ยนแปลงสภาพภูมิอากาศ ต่อการผลิตพืชไร่และพืชทดแทนพลังงาน |                              | พรพรรณ สุทธิแย้ม          | 2560    |
| 5     | เครื่องมือศึกษาทางแสงเกี่ยวกับเลนส์และกระจกโค้ง                                           |                              | หะหรุม หีมสุหรี           | 2555    |

ผู้ใช้สามารถค้นหารายการตามช่วงเวลาได้ จากนั้นคลิกปุ่ม "ค้นหา" เมื่อต้องการล้างการค้นหาให้ คลิกปุ่ม "ล้างค่า" และสามารถออกรายงานเป็นไฟล์ CSV ได้โดยการคลิกปุ่ม 🖻

## 13.8. รายงานจำนวนเอกสารที่มีไฟล์ : Full-Text

เมนู "รายงานและสถิติต่างๆ" เลือก รายงานจำนวนเอกสารที่มีไฟล์ : Full-Text

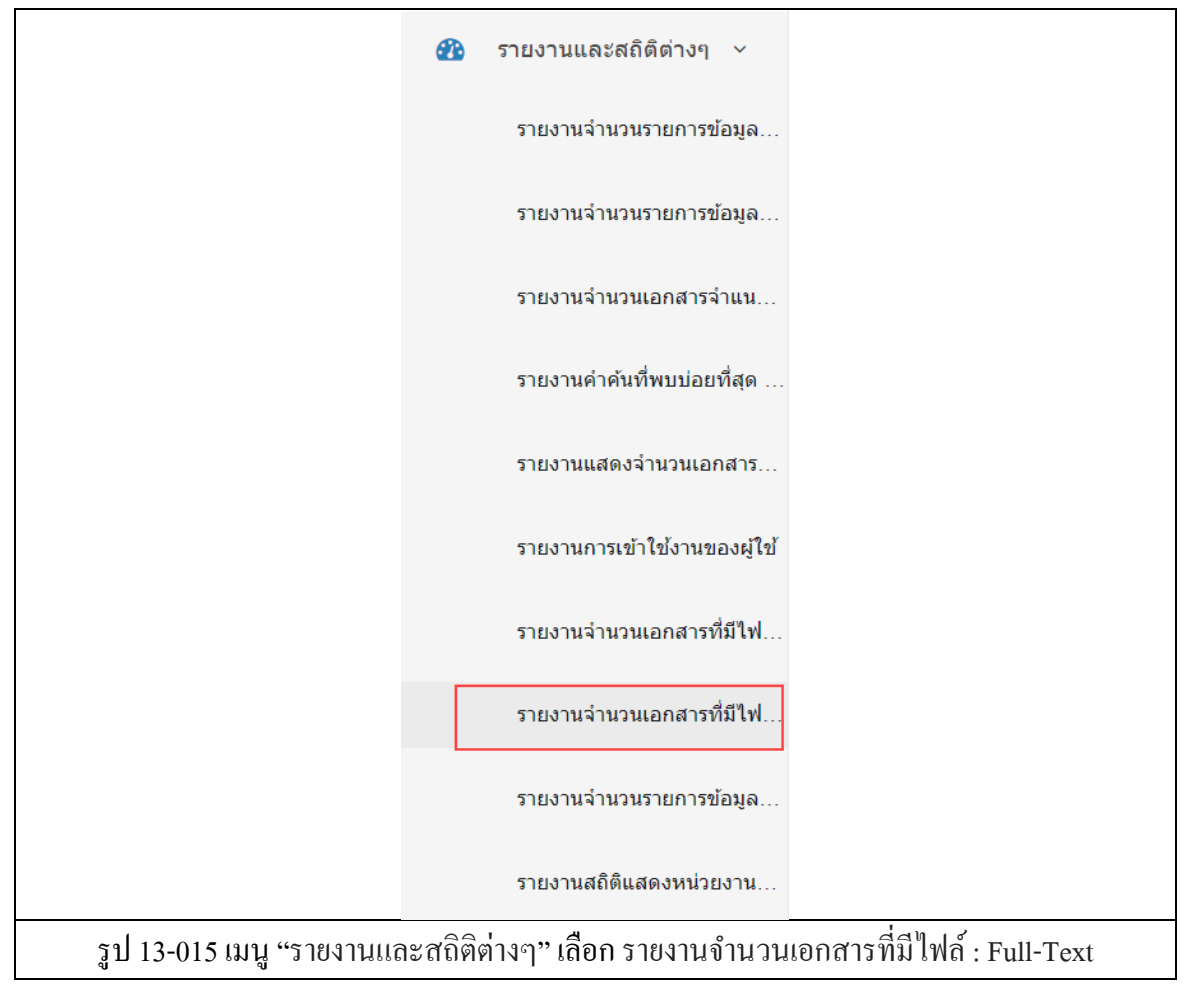

เมนูรายงานจำนวนเอกสารที่มีไฟล์ : Full-Text จะแสดงรายงานจำนวนเอกสารที่มีไฟล์ : Full-Text ทั้งหมด

| ค้เ   | มหา :<br>พิม                                                                                                    | ปีพิมพ์ทั้งหมด ▼<br>ม <b>พ์</b>   | <mark>Q คับหา</mark> 📿 ล้างค่า |         |
|-------|----------------------------------------------------------------------------------------------------|-----------------------------------|--------------------------------|---------|
| ลำดับ | ชื่อเรื่อง                                                                                                    |                                   | ชื่อเจ้าของผลงาน(ผู้แต่ง)      | ปีพิมพ์ |
| 1     | ไทยแลนด์ 4.0                                                                                                    |                                   | น้าฝน ทองดันไตรย์              | 2557    |
| 2     | ภาพของสารสกัดจากแก่นดันสาเกต่อการพื้นฟูการสร้างคอลลาเจนในเชลล์ไฟโบรบลาสต์จากผิวหนังมนุษย์ที่ถูกรังสียูรีบี และกลไกที่<br>เชื่อง |                                   | จารุภา วิโยชน์                 | 2555    |
| 3     | ฤทธิ์ด้านเบาหวาน และลดความอ้วน ของสารสกัดเหง้าขิง และ สารประกอบหลัก                                                             | กุสุมาลย์ น้อยผา                  | 2556                           |         |
| 4     | การศึกษาฤทธิ์ทางเภลัชจลนศาสตร์และเภลัชพลศาสตร์ของโกฐเขมาด้วยเทคนิค                                                              | ดุลยากร เปล่งสุริยการ             | 2558                           |         |
| 5     | ฤทธิ์ของสารสกัดจากผลส้มโอพันธ์ทับทิมสยาม พันธ์ทองดี และพันธ์ขาวน้ำผึ้งต่อ                                                       | มภาวะความจำบกพร่องและความซึมเศร้า | เยาวเรศ ชลิขิด                 | 2559    |

ผู้ใช้สามารถค้นหารายการตามช่วงเวลาได้ จากนั้นคลิกปุ่ม "ค้นหา" เมื่อต้องการล้างการค้นหาให้ คลิกปุ่ม "ล้างค่า" และสามารถออกรายงานเป็นไฟล์ CSV ได้โดยการคลิกปุ่ม 🖻

#### 13.9. รายงานจำนวนรายการข้อมูลจำแนกตามหน่วยงาน

เมนู "รายงานและสถิติต่างๆ" เลือก รายงานจำนวนรายการข้อมูลจำแนกตามหน่วยงาน

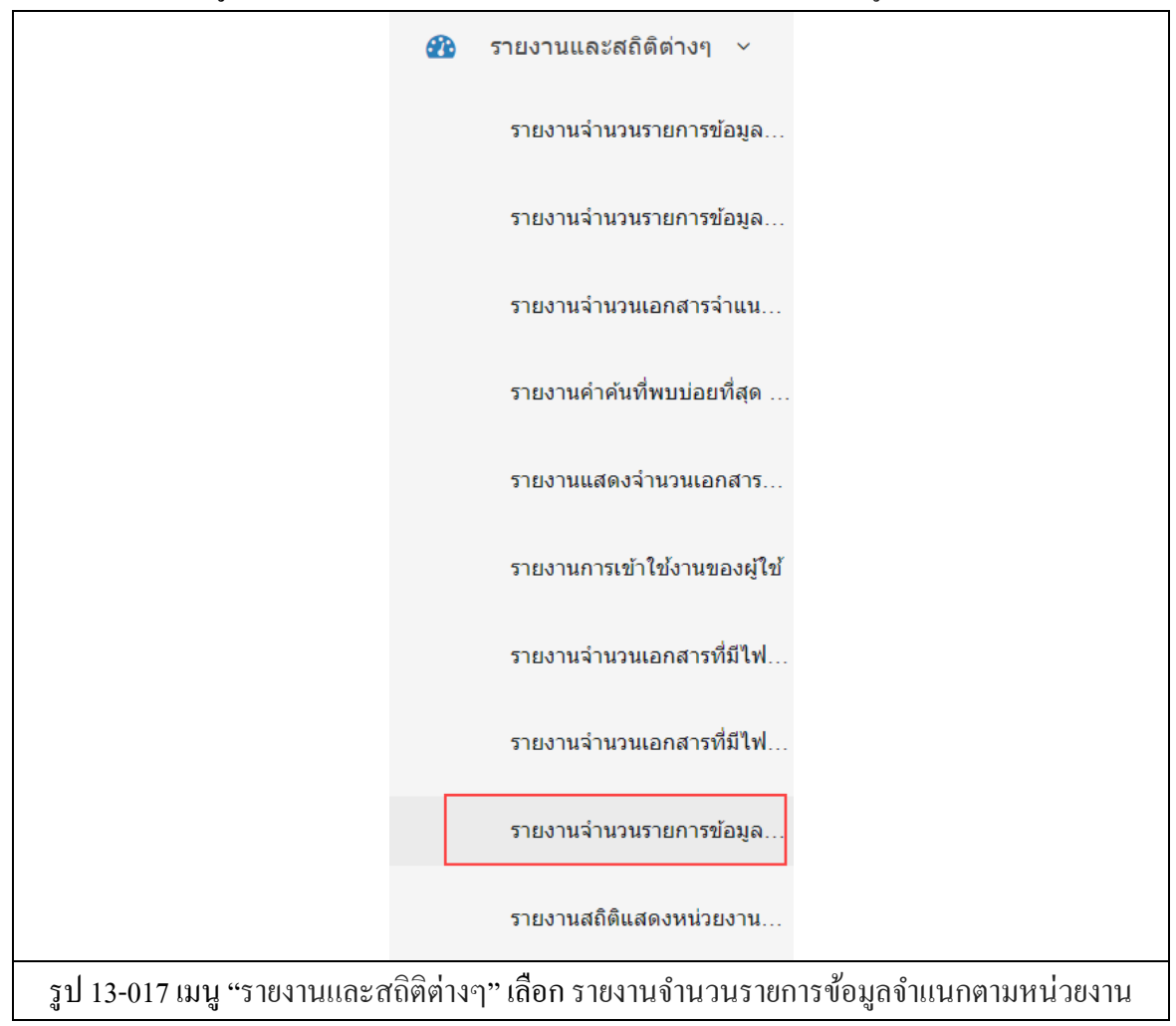

เมนูรายงานจำนวนรายการข้อมูลจำแนกตามหน่วยงาน จะแสดงข้อมูลจำแนกตามหน่วยงาน ทั้งหมด

| ค้น   | หา: Q ดับหา 2          | ส้างค่า     |
|-------|------------------------|-------------|
| ลำดับ | ชื่อหน่วยงาน           | จำนวนข้อมูล |
| 1     | จุฬาลงกรณ์มหาวิทยาลัย  | 40,269      |
| 2     | มหาวิทยาลัยเกษตรศาสตร์ | 32,064      |
| 3     | มหาวิทยาลัยเซียงใหม่   | 26,076      |
| 4     | มหาวิทยาลัยขอนแก่น     | 13,149      |
| 5     | Mahidol University     | 12,428      |

ผู้ใช้สามารถค้นหารายการได้โดยการกรอกรายการที่ต้องการค้นหาจากนั้นคลิกปุ่ม "ค้นหา" เมื่อ ต้องการล้างการค้นหาให้คลิกปุ่ม "ล้างค่า" และสามารถดูรายการบรรณานุกรมของแต่ละหน่วยงานได้โดย การคลิกที่จำนวนข้อมูล หรือออกรายงานเป็นไฟล์ CSV ได้โดยการคลิกปุ่ม 🖻

### 13.10. รายงานสถิติแสดงหน่วยงานผู้ใช้บริการ

เมนู "รายงานและสถิติต่างๆ" เลือก รายงานสถิติแสดงหน่วยงานผู้ใช้บริการ

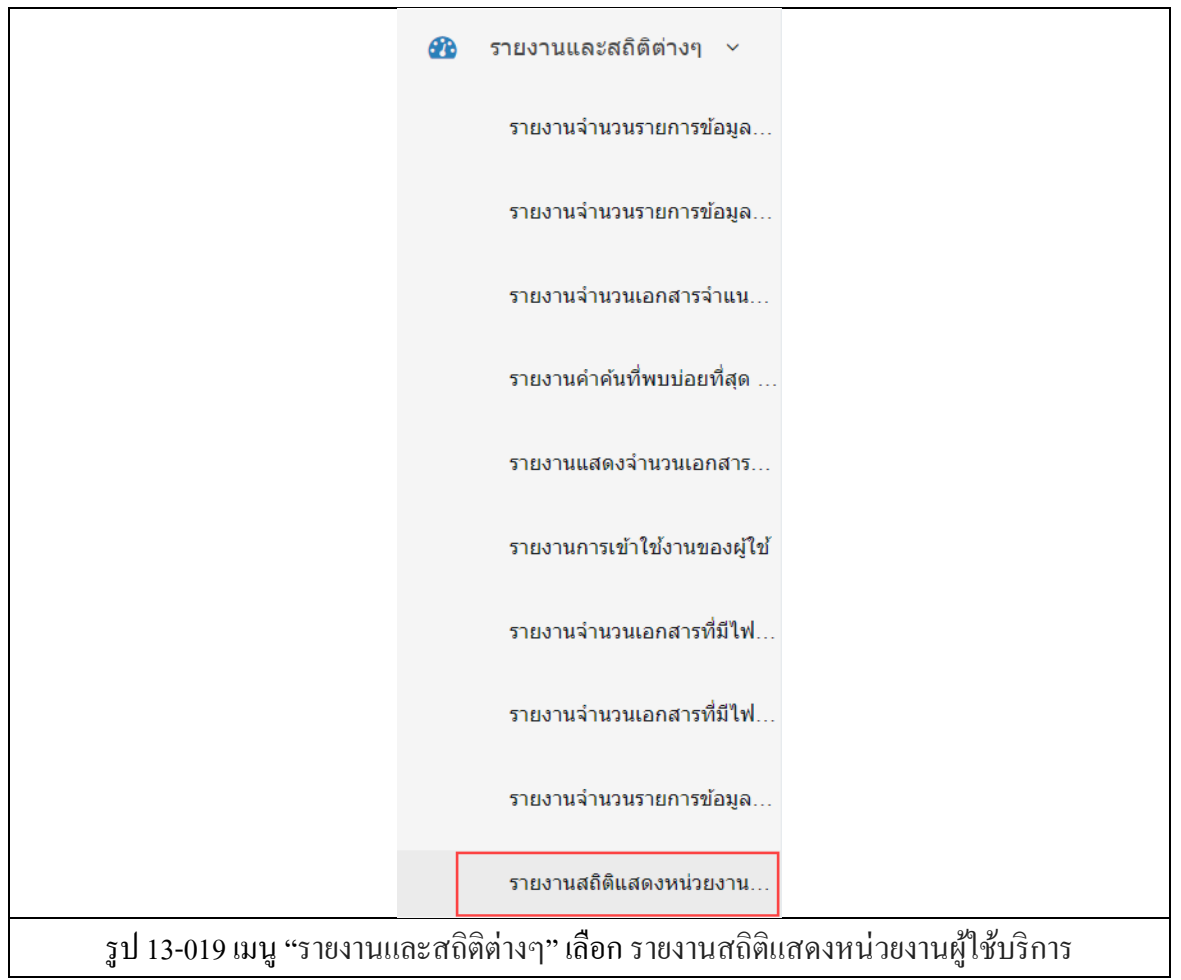

|          |             |           | 4                  |            |          |          | 40                             |
|----------|-------------|-----------|--------------------|------------|----------|----------|--------------------------------|
| เยงานสถิ | iติแสดงหน่ว | ่งยงานผู้ | ไข้บริการ 🖻        |            |          |          |                                |
|          | หน่วยงาน :  | SBS       | v                  | การกระทำ : | ทั้งหมด  | •        |                                |
|          | ช่วงเวลา :  | *         |                    | ถึงเวลา :  | <b>#</b> |          | <mark>Q ดับหา</mark> 📿 ล้างค่า |
| ลำดับ    | วันที่เวลา  | I.        | สมาชิก             |            | การกระทำ | หน่วยงาน | IP ADDRESS                     |
| 1        | 15 ธ.ค. 256 | 30        | รุ่งเรื่อง มากสกุล |            | ດູນ້ວນູລ | SBS      | 164.115.9.36                   |
| 2        | 15 ธ.ค. 256 | 30        | รุ่งเรื่อง มากสกุล |            | ດູນ້ວນູລ | SBS      | 164.115.9.36                   |
| 3        | 16 ธ.ค. 256 | 30        | รุ่งเรื่อง มากสกุล |            | ດູນ້ວນູລ | SBS      | 164.115.9.36                   |
| 4        | 16 ธ.ค. 256 | 30        | รุ่งเรื่อง มากสกุล |            | ດູນ້ວນູລ | SBS      | 164.115.9.36                   |
| 5        | 16 ธ.ค. 256 | 30        | รุ่งเรือง มากสกุล  |            | ดูข้อมูล | SBS      | 164.115.9.36                   |

เมนูรายงานสถิติแสดงหน่วยงานผู้ใช้บริการ จะแสดงสถิติแสดงหน่วยงานผู้ใช้บริการทั้งหมด

ผู้ใช้สามารถค้นหาหน่วยงานและการกระทำตามช่วงเวลาได้ จากนั้นคลิกปุ่ม "ค้นหา" เมื่อต้องการ ล้างการค้นหาให้คลิกปุ่ม "ล้างค่า" และสามารถออกรายงานเป็นไฟล์ CSV ได้โดยการคลิกปุ่ม 🖻

# บทที่ 14 กราฟสถิติต่างๆ

### 14. กราฟสถิติต่างๆ

เมนู "กราฟสถิติต่างๆ" จะประกอบไปด้วยเมนูย่อย กราฟรายงานจำนวนรายการข้อมูลจำแนกตาม ประเภท, กราฟรายงานจำนวนรายการข้อมูลจำแนกตามปีที่บันทึก, กราฟรายงานจำนวนเอกสารจำแนก ตามเจ้าของผลงาน(ผู้แต่ง), กราฟรายงานกำก้นที่พบบ่อยที่สุด 50 อันดับ, กราฟรายงานจำนวนเอกสารที่ มีไฟล์ Abstract, Full-Text และกราฟรายงานจำนวนเอกสารทั้งหมดที่ถูกดาวน์โหลด

### 14.1. กราฟรายงานจำนวนรายการข้อมูลจำแนกตามประเภท

เมนู "กราฟสถิติต่างๆ" เ<mark>ลือก</mark> กราฟรายงานจำนวนรายการข้อมูลจำแนกตามประเภท

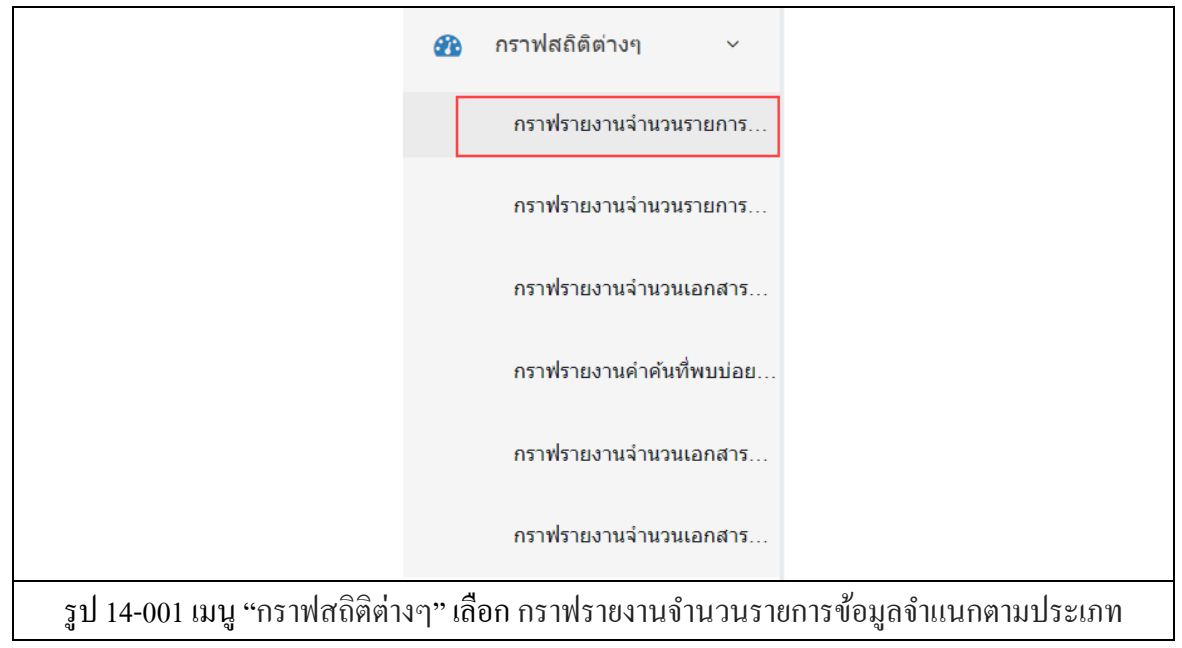

เมนูกราฟรายงานจำนวนรายการข้อมูลจำแนกตามประเภท จะแสดงกราฟสถิติรายงานจำนวน รายการข้อมูลจำแนกตามประเภท

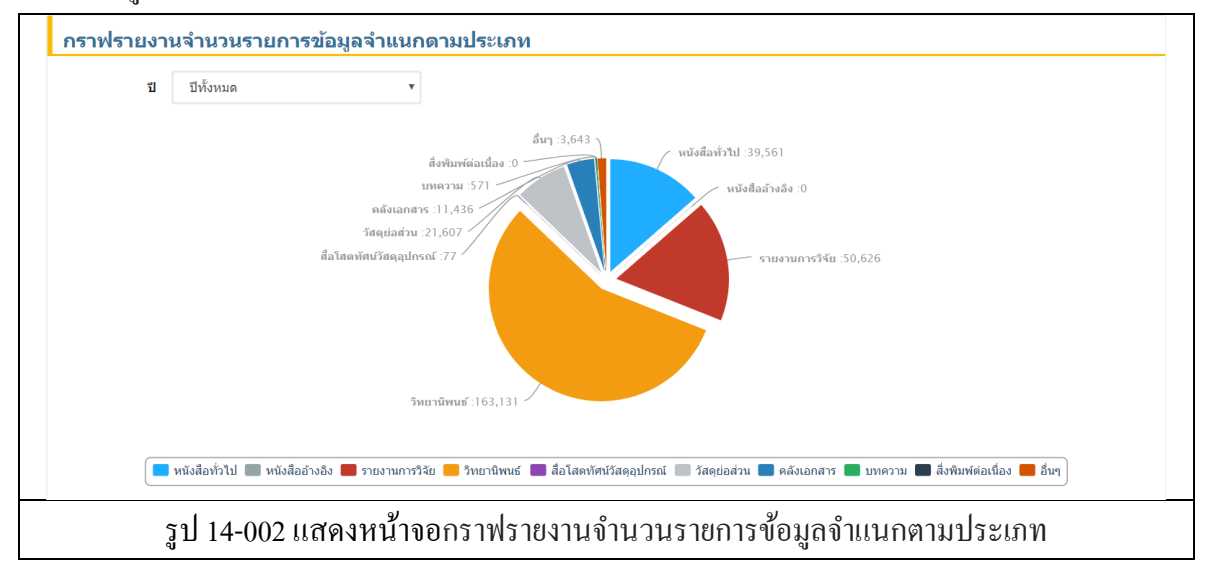

## 14.2. กราฟรายงานจำนวนรายการข้อมูลจำแนกตามปีที่บันทึก

เมนู "กราฟสถิติต่างๆ" เลือก กราฟรายงานจำนวนรายการข้อมูลจำแนกตามปีที่บันทึก

| æ                                    | กราฟสถิติต่างๆ 🗸 🗸       |                              |
|--------------------------------------|--------------------------|------------------------------|
|                                      | กราฟรายงานจำนวนรายการ    |                              |
|                                      | กราฟรายงานจำนวนรายการ    |                              |
|                                      | กราฟรายงานจำนวนเอกสาร    |                              |
|                                      | กราฟรายงานคำคันที่พบบ่อย |                              |
|                                      | กราฟรายงานจำนวนเอกสาร    |                              |
|                                      | กราฟรายงานจำนวนเอกสาร    |                              |
| รูป 14-003 เมนู "กราฟสถิติต่างๆ" เลื | อก กราฟรายงานจำนวนรายเ   | าารข้อมูลจำแนกตามปีที่บันทึก |

เมนูกราฟรายงานจำนวนรายการข้อมูลจำแนกตามปีที่บันทึก จะแสดงกราฟสถิติรายงานจำนวน รายการข้อมูลจำแนกตามปีที่บันทึก

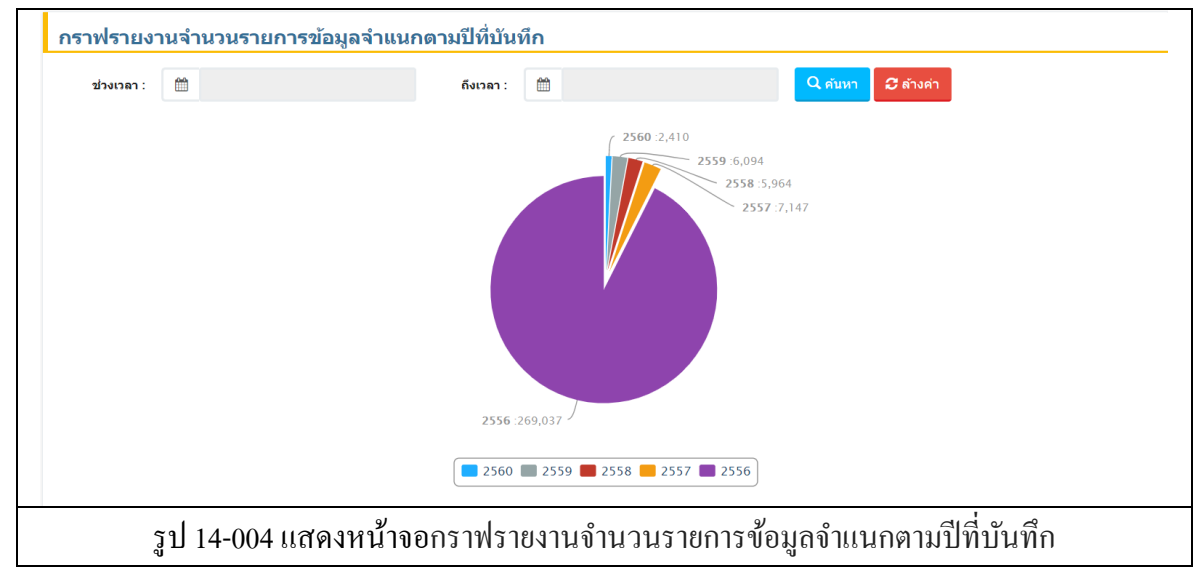

#### 14.3. กราฟรายงานจำนวนเอกสารจำแนกตามเจ้าของผลงาน(ผู้แต่ง)

เมนู "กราฟสถิติต่างๆ" เลือก กราฟรายงานจำนวนเอกสารจำแนกตามเจ้าของผลงาน(ผู้

แต่ง)

| æ                                  | กราฟสถิติต่างๆ ~          |                          |
|------------------------------------|---------------------------|--------------------------|
|                                    | กราฟรายงานจำนวนรายการ     |                          |
|                                    | กราฟรายงานจำนวนรายการ     |                          |
|                                    | กราฟรายงานจำนวนเอกสาร     |                          |
|                                    | กราฟรายงานคำค้นที่พบบ่อย… |                          |
|                                    | กราฟรายงานจำนวนเอกสาร     |                          |
|                                    | กราฟรายงานจำนวนเอกสาร     |                          |
| รูป 14-005 เมนู "กราฟสถิติต่างๆ" เ | ลือก กราฟรายงานจำนวนเอก   | าสารจำแนกตามเจ้าของผลงาน |
|                                    | (ผู้แต่ง)                 |                          |

เมนูกราฟรายงานจำนวนเอกสารจำแนกตามเจ้าของผลงาน(ผู้แต่ง) จะแสดงกราฟสถิติรายงาน

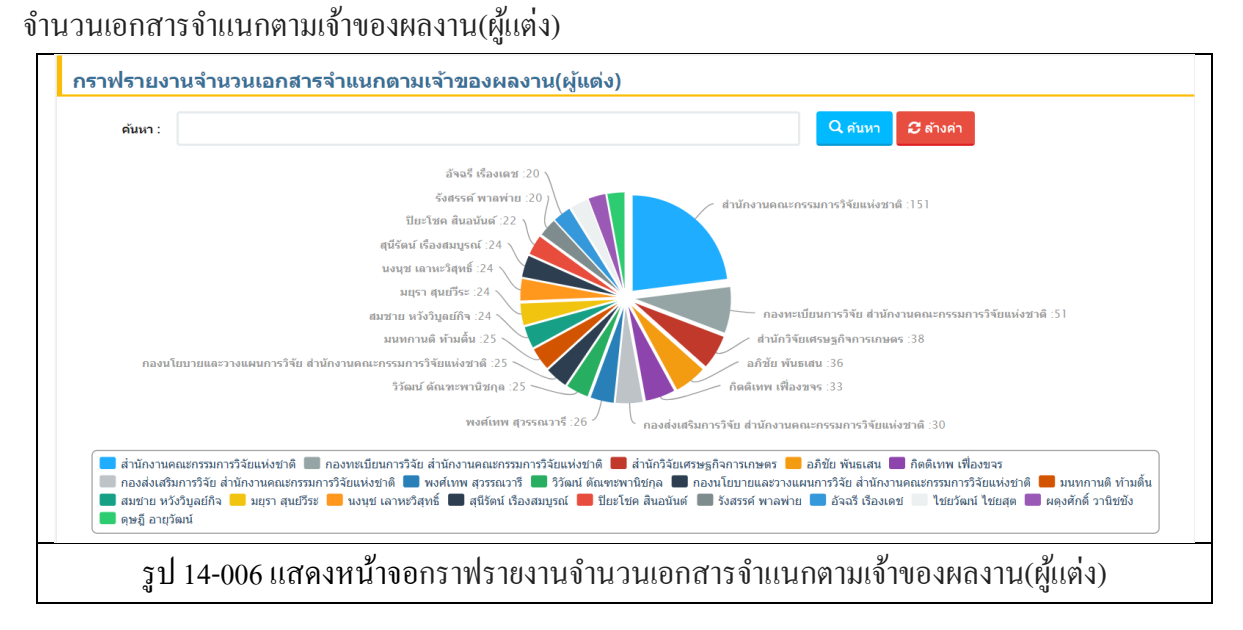

14.4. กราฟรายงานคำค้นที่พบบ่อยที่สุด 50 อันดับ

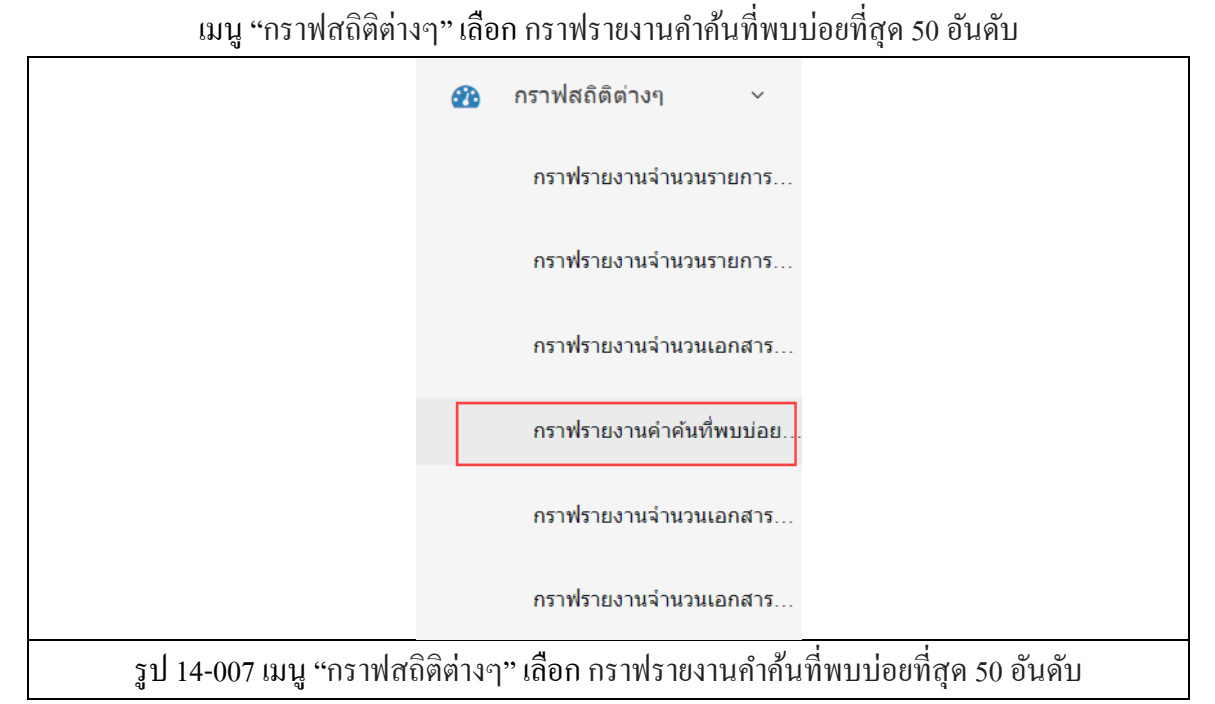

เมนูกราฟรายงานคำค้นที่พบบ่อยที่สุด 50 อันดับ จะแสดงกราฟสถิติรายงานกำค้นที่พบบ่อยที่สุด 50 อันดับ

รูป 14-008 แสดงหน้าจอกราฟรายงานกำก้นที่พบบ่อยที่สุด 50 อันดับ

14.5. กราฟรายงานจำนวนเอกสารที่มีไฟล์ Abstract, Full-Text

เมนู "กราฟสถิติต่างๆ" เลือก กราฟรายงานจำนวนเอกสารที่มีไฟล์ Abstract, Full-Text

|                                | 🕐 กราฟสถิติต่างๆ 🗸          |                                  |
|--------------------------------|-----------------------------|----------------------------------|
|                                | กราฟรายงานจำนวนรายการ       |                                  |
|                                | กราฟรายงานจำนวนรายการ       |                                  |
|                                | กราฟรายงานจำนวนเอกสาร       |                                  |
|                                | กราฟรายงานคำค้นที่พบบ่อย    |                                  |
|                                | กราฟรายงานจำนวนเอกสาร       |                                  |
|                                | กราฟรายงานจำนวนเอกสาร       |                                  |
| รูป 14-009 เมนู "กราฟสถิติต่าง | ๆ" เลือก กราฟรายงานจำนวนเอก | สารที่มีไฟล์ Abstract, Full-Text |

เมนูกราฟรายงานจำนวนเอกสารที่มีไฟล์ Abstract, Full-Text จะแสดงกราฟสถิติรายงานจำนวน เอกสารที่มีไฟล์ Abstract, Full-Text

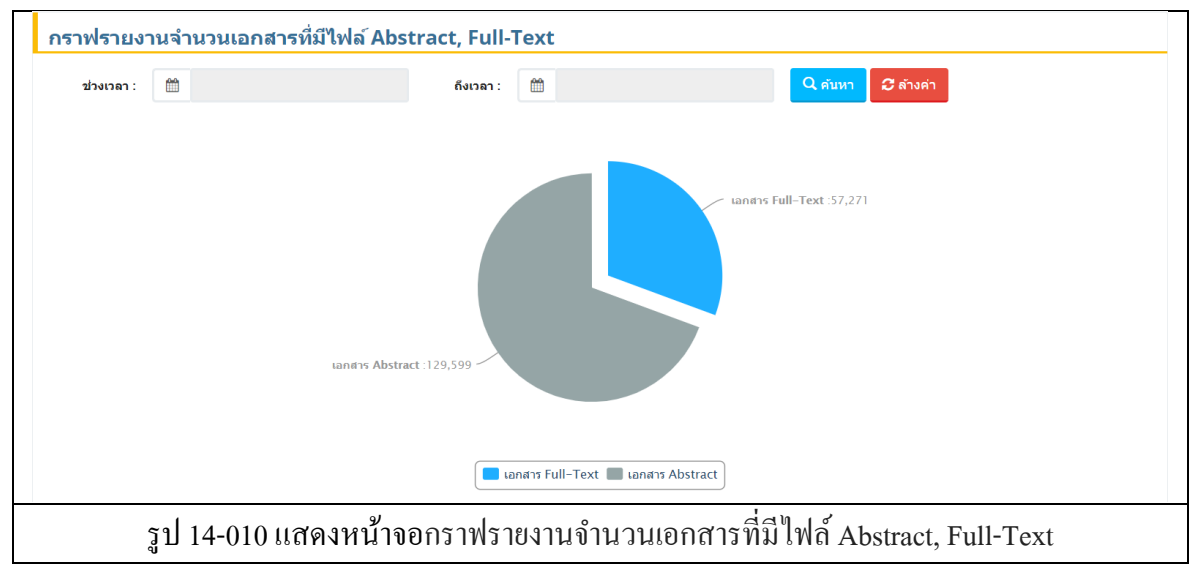

## 14.6. กราฟรายงานจำนวนเอกสารทั้งหมดที่ถูกดาวน์โหลด

เมนู "กราฟสถิติต่างๆ" เลือก กราฟรายงานจำนวนเอกสารทั้งหมดที่ถูกดาวน์โหลด

| æ                                  | กราฟสถิติต่างๆ 🗸          |                            |
|------------------------------------|---------------------------|----------------------------|
|                                    | กราฟรายงานจำนวนรายการ     |                            |
|                                    | กราฟรายงานจำนวนรายการ     |                            |
|                                    | กราฟรายงานจำนวนเอกสาร     |                            |
|                                    | กราฟรายงานคำค้นที่พบบ่อย. |                            |
|                                    | กราฟรายงานจำนวนเอกสาร     |                            |
|                                    | กราฟรายงานจำนวนเอกสาร     |                            |
| รูป 14-011 เมนู "กราฟสถิติต่างๆ" เ | ลือก กราฟรายงานจำนวนเอ    | กสารทั้งหมดที่ถูกดาวน์โหลด |

เมนูกราฟรายงานจำนวนเอกสารทั้งหมดที่ถูกคาวน์โหลด จะแสดงกราฟสถิติรายงานจำนวน เอกสารทั้งหมดที่ถูกคาวน์โหลด

| เดือน :                                                                                                    | ธันวาคม                                                                                                    | *                                                                                                    | 11 :                                                                            | 2560                                                                                                   | ٣                                          | Q คันหา                      | 🔁 ล้างค่า                                                   |
|----------------------------------------------------------------------------------------------------|----------------------------------------------------------------------------------------------------|----------------------------------------------------------------------------------------------------|---------------------------------------------------------------------------------|----------------------------------------------------------------------------------------------------|--------------------------------------------|------------------------------|-------------------------------------------------------------|
| n                                                                                                    | พฤติกรรมหางเพศของวัยรุ่นที่มี<br>ารพัฒนากระบวนการสกัดสาร Mangiferin จากใบมะม่วงในเชิงพาเ                                                                                                    | ได้นอนหลายคน :90<br>ณิชย์ :92                                                                                                    | แรงจุง                                                                          | ใจในการทำงานและกา                                                                                      | รลาออกจากงาน                               | ของผู้แทนยาให                | มโระเทศไทย :170                                             |
| น ในการเรียนรู้ค่าง                                                                                                    | สัพท์ภาษาอังกฤษของนักเรียนขึ้นประถมศึกษาปีที่ 5 จังหวัดดาก :11                                                                                                    | 02                                                                                                    |                                                                                 | — ความชุกของภาว                                                                                        | ะชึมเศร้าและปัจร                           | ัยที่เกี่ยวข้อง ใ            | ในเยาวชนที่กระทำผิดกฎหมายและไ                               |
| เป็ที่ 2 ที่ได้รับการ                                                                                                    | สอนด้วยวิธีสอนแบบการแสดงบหบาทสมมติกับวิธีสอนแบบปกติ :10                                                                                                    | 03                                                                                                    |                                                                                 | ^ การใช้ประโยชน์จ                                                                                      | ากสาหร่ายเดาเพื่                           | าใช้ในผลิตภัณ                | เท้อาหารเสริมสุขภาพและเวชภัณฑ์                              |
|                                                                                                    | การพฒนาอาหารหมกเหลวสาหรบสุก<br>การใช้วัสดุเหลือใช้ทางการเกษตรและปุ๋ยเคมีในการเพาะกล้า                                                                                                    | มะเขือเทศส์ดา :119                                                                                                    | <b>ວັ</b> ເລເນຣ                                                                 | รรมอาหารของชาวมัง                                                                                      | : อดีดและปัจจุบัน                          | :121                         |                                                             |
| <ul> <li>แรงจูงใจให</li> <li>การใช้ประ</li> <li>การใช้วัสดุ</li> <li>การเปรียบ</li> <li>ผลการใช้เ</li> <li>การพัฒนา</li> </ul> | แกรทำงานและการลาออกจากงานของผู้แทนยาในประเทศไทย<br>โยชน์จากสาหร่ายเคาเพื่อไข่ในผลิตภัณฑ์อาหารเสริมสุขภาพและเวร<br>แหลือไข่ทางการเกษตรและปุ๋ยเตมีในการเพาะกล้านะเชื่อเทศสีตา<br>เทียบผลสัมถุทธิ์ทางการเรียน ด้านความสามารถในการฟั–พุด และ<br>กมท์มีต่อการเรียนรู้ดำศัพท์กาษาอังกฤษและความคงหน ในการชีบ<br>กระบวนการสถัดสาร Mangiferin จากในมะปวงในเชิงพาเนียน | ความชุกของภาวะขึ้มเศร้าและปัจ<br>ชภัณฑ์แบบควบวงจร ภัณฑรรร<br>การพัฒนาอาหารหมักเหลวสาห<br>เจตคดีต่อวิชาภาษาอังกฤษ ของนักเ<br>นรู้คำศัพท์ภาษาอังกฤษของนิกเรียน<br>พฤติกรรมทางเหต่ของวัยรุ่นที่มีคู่ม | จัยที่เกี่ยวข้<br>มอาหารขอ<br>รับสุกร<br>รียนขั้นมัธย<br>ชั้นประถมศี<br>อนหลายค | ้อง ในเยาวชนที่กระทำ<br>งชาวมัง : อดีดและปัจ<br>มมศึกษาปีที่ 2 ที่ได้รับ<br>กษาปีที่ 5 จังหวัดดาก<br>น | ผิดกฎหมายและ"<br>จุบัน<br>การสอนด้วยวิธีสล | ม่ได้กระทำผิด:<br>นแบบการแสด | กฏหมาย ในจังหวัดอุบลราชธานี<br>งบทบาทสมมติกับวิธีสอนแบบปกติ |

# บทที่ 15 กำหนดสิทธิ์

## 15. กำหนดสิทธิ์

เมนู "กำหนดสิทธิ์" จะประกอบไปด้วยเมนูย่อย กำหนดสิทธิ์การเข้าใช้งานเจ้าหน้าที่ และกำหนด สิทธิ์การเข้าใช้งานกลุ่มเจ้าหน้าที่

## 15.1. กำหนดสิทธิ์การเข้าใช้งานเจ้าหน้าที่

เมนู "กำหนดสิทธิ์" เลือก กำหนดสิทธิ์การเข้าใช้งานเจ้าหน้าที่

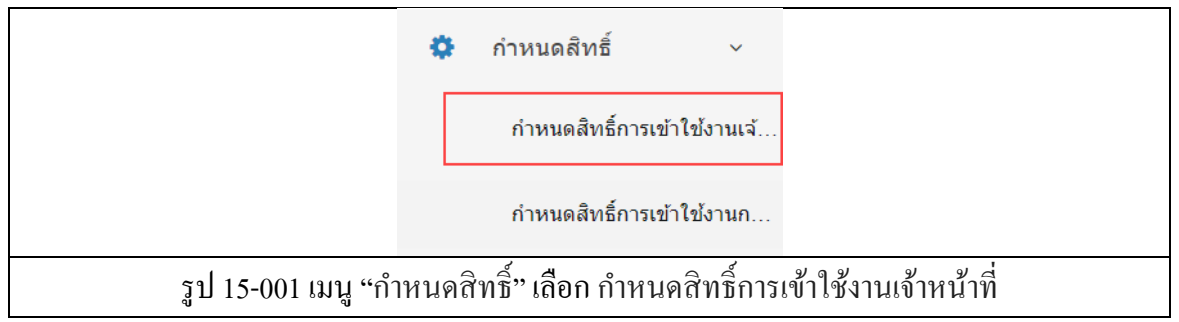

## แมนูกำหนดสิทธิ์การเข้าใช้งานเจ้าหน้าที่ จะแสดงรายชื่อเจ้าหน้าที่ ที่อยู่ภายใต้สิทธิ์ของตน

| ค้นหา   |                             |                | 🔍 คันหา 😂 ด้างค่า |    |
|---------|-----------------------------|----------------|-------------------|----|
| กำหนด   | ลสิทธิ์การใช้งานเจ้าหน้าที่ |                |                   |    |
| ลำดับ   |                             | ชื่อ - นามสกุล | จำนวนสิทธิ์ 🕸     |    |
| กลุ่ม : | ผู้เผยแพร่                  |                | 1                 |    |
| 1       | คมเนตร รักษ์ชัยภูมิ         |                | 2 🛨 กำหนดสิทธิ์   | š  |
| 2       | พชรวรรณ โชรัมย์             |                | 1 🕇 กำหนดสิทธิ์   | f  |
| 3       | วรรณี จิตต์มั่นคงกุล        |                | 1 🛨 กำหนดสิทธิ์   | ŧ. |
| 4       | อาภรณ์ ผลเกลี้ยง            |                | 1 🕂 กำหนดสิทธ์    | 6  |
| กลุ่ม : | ผู้ตรวจสอบ                  |                | 3                 |    |
| 5       | กิดดิพงษ์ เจียรจิตร์        |                | 3 🛨 กำหนดสิทธิ์   | Ĩ  |
| 6       | สุธาลักษณ์ ไกรยุทธ          |                | 3 🕇 กำหนดสิทธ์    | f  |
| 7       | วิลาวัลย์ อุบลประเสริฐ      |                | 3 🕇 กำหนดสิทธิ์   | í  |
| 8       | นิชดา ไกรยุทธ               |                | 3 🕇 กำหนดสิทธ์    | f  |
| 9       | พิบัยพรรธน์ ศุภลักษณ์       |                | 3 🕇 กำหนดสิทธิ์   | Ĩ  |
| 10      | ไขแสง พุฒชูชื่น             |                | 3 🕇 กำหนดสิทธ์    | 5  |
| กลุ่ม : | ผู้ดูแลระบบ                 |                | 5                 |    |
| 11      | ภูวเนตร ช่วยเลื่อม          |                | 5 🛨 กำหนดสิทธิ์   | 5  |
| 12      | เพชรา สังขะวร               |                | 5 🕇 🕇 กำหนดสิทธิ  | ŝ  |

ผู้ใช้สามารถค้นหารายการ ได้ จากนั้นคลิกปุ่ม "ค้นหา" เมื่อต้องการล้างการค้นหาให้คลิกปุ่ม "ล้าง ค่า" และสามารถกำหนดสิทธิ์ได้โดยการคลิกปุ่ม "กำหนดสิทธิ์"

## 15.1.1. กำหนดสิทธิ์การเข้าใช้งานเจ้าหน้าที่

| เนดสัทธิการใช้งานเจ้าหน้าที่ : คมเนตร รักษ์ชัยภูมิ |   |
|----------------------------------------------------|---|
| นดรูปแบบการบันทึกทรัพยากรสารสนเทศ                  |   |
| จัดการกำหนดรูปแบบการบันทึกทรัพยากรสารสนเทศ         | 0 |
| จัดการ Tag OAI-PMH                                 |   |
| ข้าข้อมูลจาก DOI                                   |   |
| น้ำเข้าข้อมูลจาก DOI                               |   |
| การบรรณานุกรม                                      |   |
| บันทึกรายการบรรณานุกรม                             |   |
| จัดการรายการบรรณาบุกรม                             |   |
| รายการบรรณานุกรมที่เผยแพร่แล้ว                     |   |
| 🗙 ຍກເລິກ                                           |   |

ผู้ใช้สามารถกำหนดสิทธิ์การเข้าใช้งานของเจ้าหน้าที่ได้โดยเลือกช่อง Check box หลังรายการที่ ต้องการกำหนดให้เจ้าหน้าที่ จากนั้นคลิกปุ่ม "บันทึก" ระบบจะทำการบันทึกข้อมูล หรือคลิกปุ่ม "ยกเลิก" ระบบจะย้อนกลับไปยังหน้ากำหนดสิทธิ์การเข้าใช้งานเจ้าหน้าที่

# 15.2. กำหนดสิทธิ์การเข้าใช้งานกลุ่มเจ้าหน้าที่

เมนู "กำหนดสิทธิ์" เลือก กำหนดสิทธิ์การเข้าใช้งานกลุ่มเจ้าหน้าที่

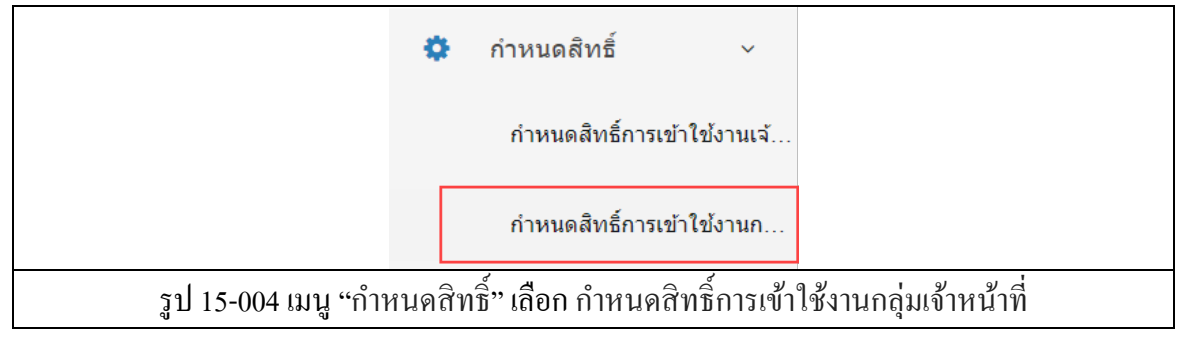

เมนูกำหนดสิทธิ์การเข้าใช้งานกลุ่มเจ้าหน้าที่ จะแสดงรายชื่อกลุ่มเจ้าหน้าที่ ที่มีจำนวนสิทธิ์การใช้

| ค้นหา                                |           | Q คันหา     | วี ล้างค่า            |
|--------------------------------------|-----------|-------------|-----------------------|
| กำหนดสิทธิ์การเข้าใช้งานกลุ่มเจ้าหนั | าที่      |             |                       |
| ลำดับ                                | ชื่อกลุ่ม | จำนวนสิทธิ์ | <b>O</b> <sup>o</sup> |
| 1 ผู้บริหาร                          |           | 0           | + กำหนดสิทธิ์         |
| 2 ผู้เผยแพร่                         |           | 1           | + กำหนดสิทธิ์         |
| 3 ผู้ตรวจสอบ                         |           | 3           | + กำหนดสิทธิ์         |
| 4 ผู้ดูแลระบบ                        |           | 5           | + กำหนดสิทธิ์         |

ผู้ใช้สามารถค้นหารายการ ได้ จากนั้นคลิกปุ่ม "ค้นหา" เมื่อต้องการล้างการค้นหาให้คลิกปุ่ม "ล้าง ค่า" และสามารถกำหนดสิทธิ์กลุ่มเจ้าหน้าที่ได้โดยการคลิกปุ่ม "กำหนดสิทธิ์"

## 15.2.1. กำหนดสิทธิ์การเข้าใช้งานกลุ่มเจ้าหน้าที่

| กำหนดสิทธิ์การเข้าใข้งานกลุ่มเจ้าหน้าที่                |         |
|---------------------------------------------------------|---------|
| กำหนดสิทธิ์การเข้าใช้งานกลุ่มเจ้าหน้าที่ : ผู้ดูแลระบบ  |         |
| กำหนดรูปแบบการบันทึกทรัพยากรสารสนเทศ                    |         |
| 1 จัดการกำหนดรูปแบบการบันทึกทรัพยากรสารสนเทศ            |         |
| 2 จัดการ Tag OAI-PMH                                    |         |
| รายการบรรณานุกรม                                        |         |
| 3 บันทึกรายการบรรณานุกรม                                |         |
| 4 จัดการรายการบรรณานุกรม                                |         |
| 5 รายการบรรณานุกรมที่เผยแพร่แล้ว                        |         |
| 🗙 ยกเลิก 🛛 🖺 บันทึก                                     |         |
| รูป 15-006 แสดงหน้าจอกำหนดสิทธิ์การเข้าใช้งานกลุ่มเจ้าห | เน้าที่ |

ผู้ใช้สามารถกำหนดสิทธิ์การเข้าใช้งานของกลุ่มเจ้าหน้าที่ได้โดยเลือกช่อง Check box หลังรายการ ที่ต้องการกำหนดให้กลุ่มเจ้าหน้าที่ จากนั้นคลิกปุ่ม "บันทึก" ระบบจะทำการบันทึกข้อมูล หรือคลิกปุ่ม "ยกเลิก" ระบบจะย้อนกลับไปยังหน้ากำหนดสิทธิ์การเข้าใช้งานกลุ่มเจ้าหน้าที่